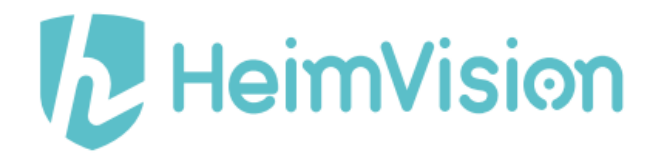

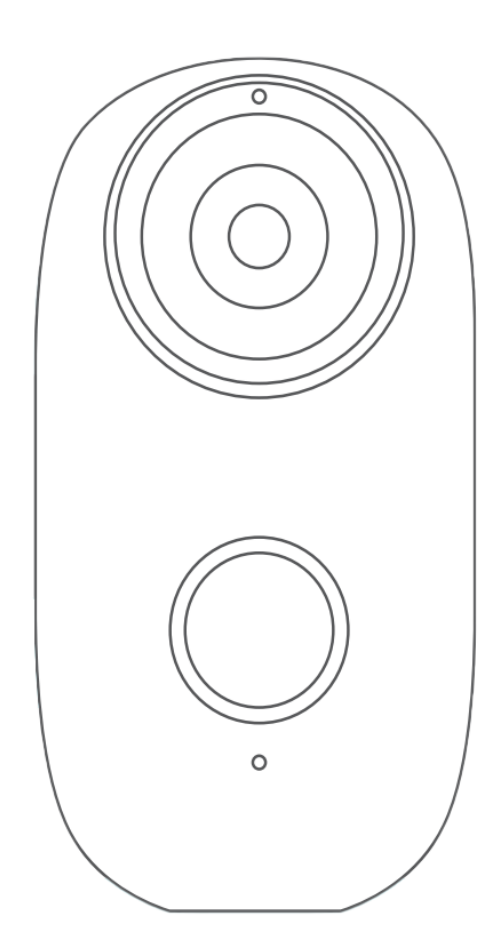

# Baterry Powered Camera HMD2

User Manual • Uživatelský manuál • Užívateľský manuál • Használati utasítás • Benutzerhandbuch Dear customer,

Thank you for purchasing our product. Please read the following instructions carefully before first use and keep this user manual for future reference. Pay particular attention to the safety instructions. If you have any questions or comments about the device, please contact the customer line.

| $\bowtie$ | www.alza.co.uk/kontakt |
|-----------|------------------------|
| $\odot$   | +44 (0)203 514 4411    |

*Importer* Alza.cz a.s., Jankovcova 1522/53, Holešovice, 170 00 Praha 7, www.alza.cz

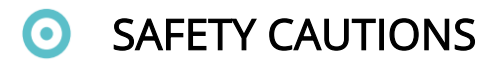

- For security, please use the original accessories provided.
- Do not replace the batteries without the official guidance.
- Please obey the local security regulations and policies when installing the products.
- We assume no liability or responsibility for any fires or electrical shock caused by improper installation.

# PRODUCT OVERVIEW

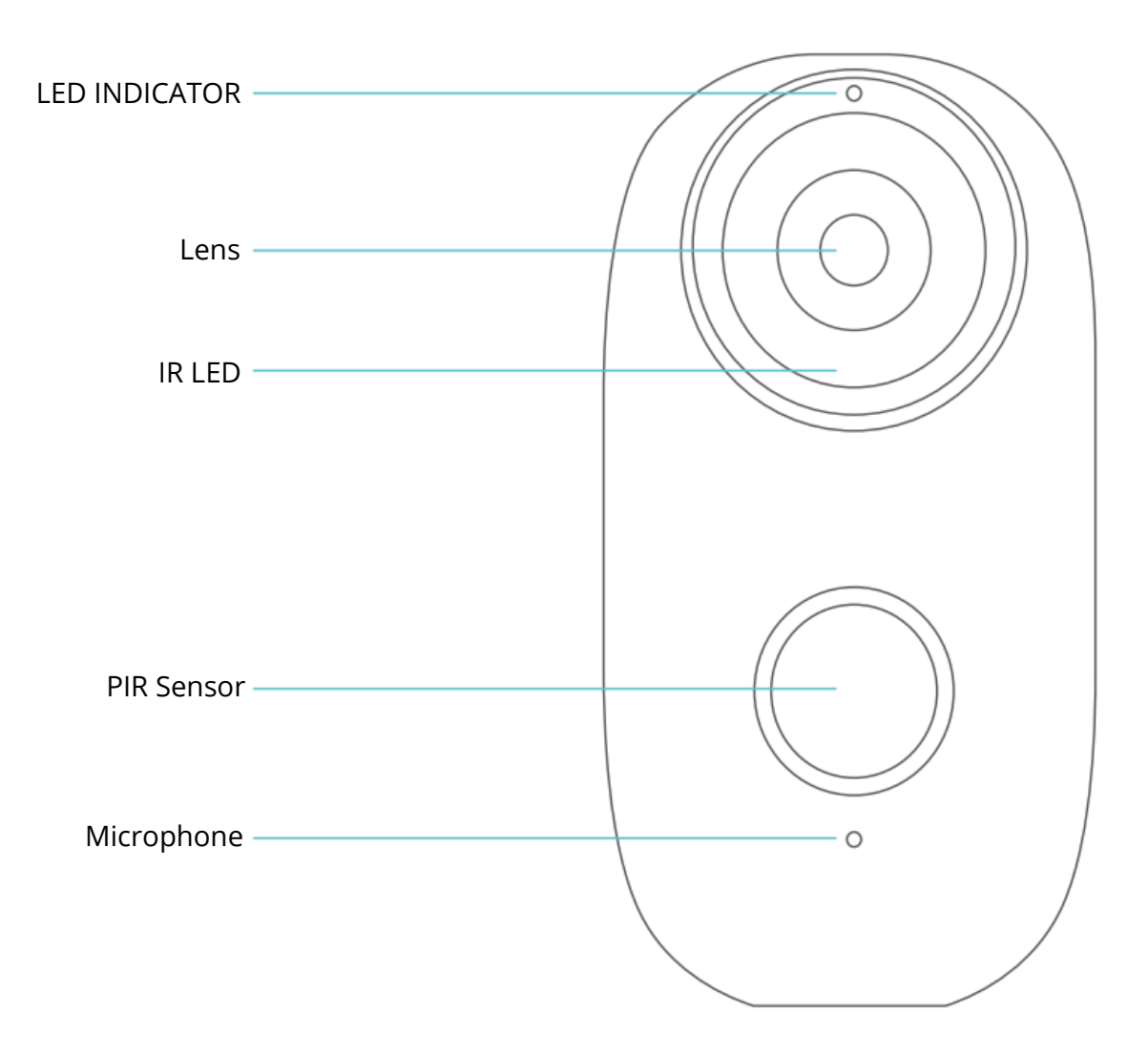

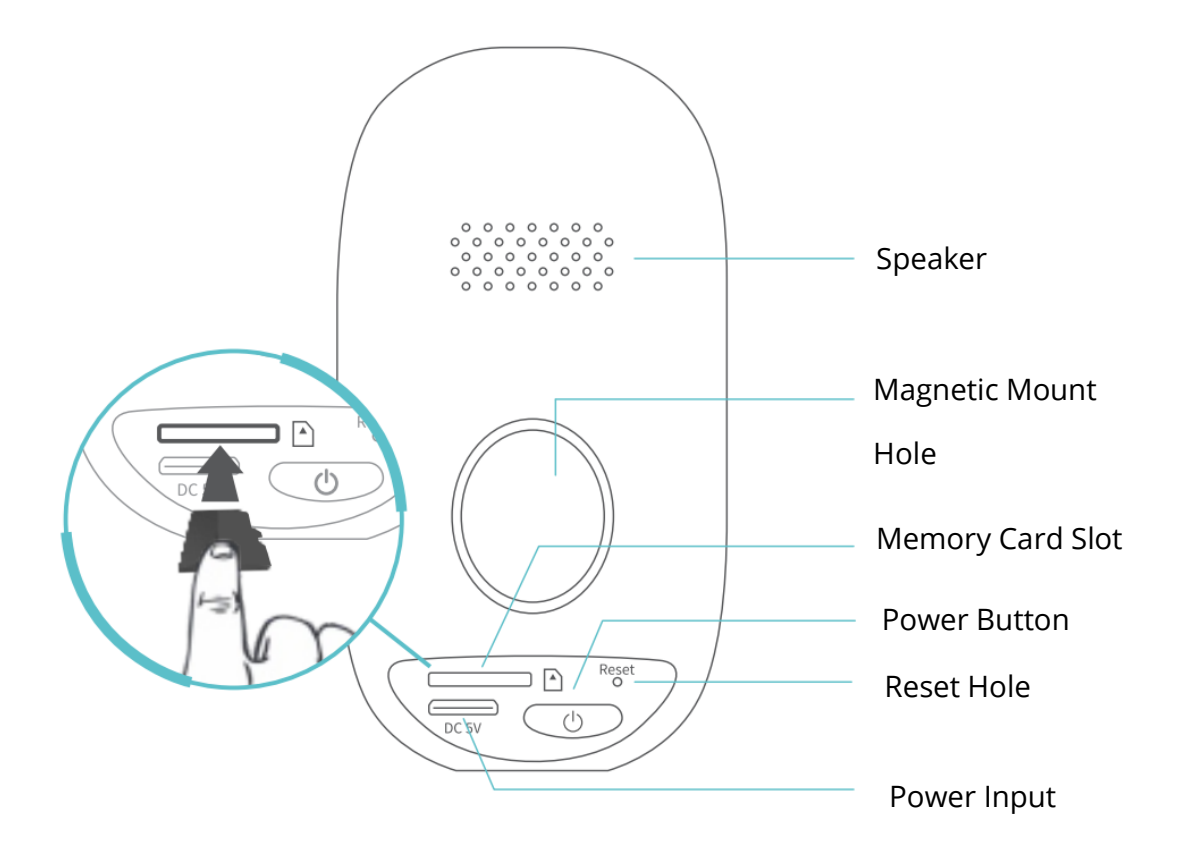

# O CONNECTING YOUR CAMERA TO A MOBILE DEVICE

# App Downloading and Installation

Option 1:

Search for **HeimLife** from App Store<sup>™</sup>/Google Play<sup>™</sup>, then download and install it on your mobile device.

### Option 2:

Scan the QR codes below to download and install.

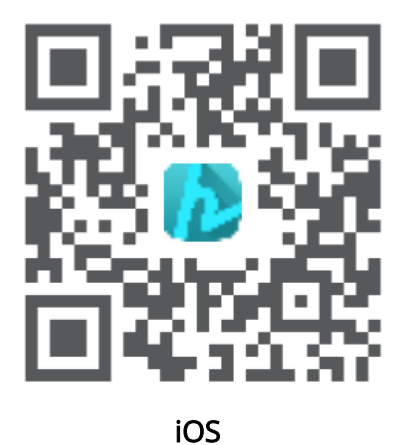

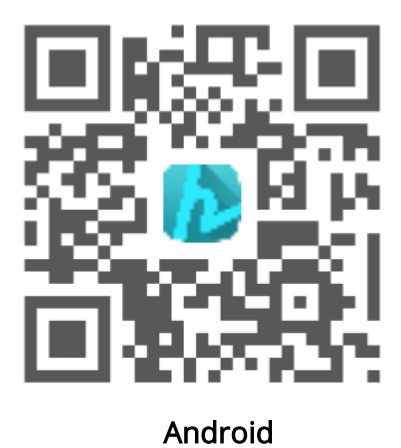

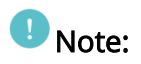

Google Play<sup>™</sup> is a trademark of Google Inc., and App Store<sup>™</sup> is a trademark of App Inc.

### Account Registration and Login

Launch HeimLife App, register an account with a valid email address at the first use of **HeimLife** App, then log in.

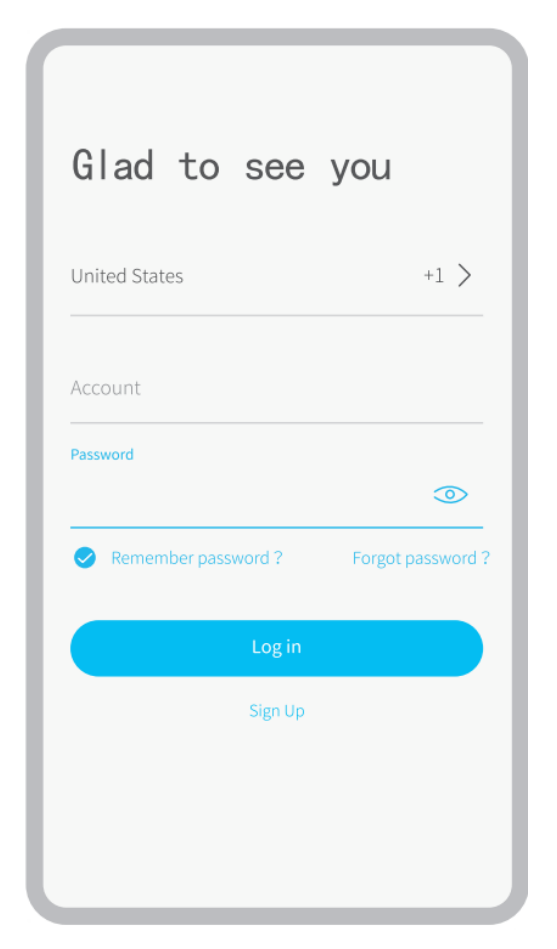

### I Notes:

- Please select the correct country code when signing up and logging in.
- For a successful connection, please allow HeimLife App to use your WLAN & Cellular Data when running it.
- Please turn on the location service on your mobile device and allow Heimlife App to access your location.

### Connecting the Camera to the HeimLife App

# *important:*

- Make sure the power of your camera is enough. You could use a 5V output power adapter (not included) to charge it.
- The camera can only support a 2.4GHz Wifi.
- Avoid using special characters or symbols in your Wifi name and password, such as @~!#\$%^&\* and so on.
- Ensure the camera and your mobile device are close to the router when connecting.
- Press and hold the **Power Button** for 5 seconds to power on the camera, the **LED Indicator** will be solid red during the startup process. Then it will change to flash red slowly, which indicates the camera is ready to connect to Wifi.
- Insert the **Reset Pin** into the **Reset hole** and press for 5 second to reset the camera if the connection failed or you need to connect the camera with another **HeimLife** account.

There is a beeping sound from the camera after a successful reset.

• The explanations of LED Indicator:

| LED Status        | Camera Status             |
|-------------------|---------------------------|
| Flash Red Slowly  | Ready for Wifi Connection |
| Flash Red Quickly | Connecting to Wifi        |
| Solid Blue        | Wifi connected            |
| Solid Red         | Network abnormal          |

## Connecting by Scanning the QR Code

Step 1:

Log in to **HeimLife** App, tap + and **Battery Camera**.

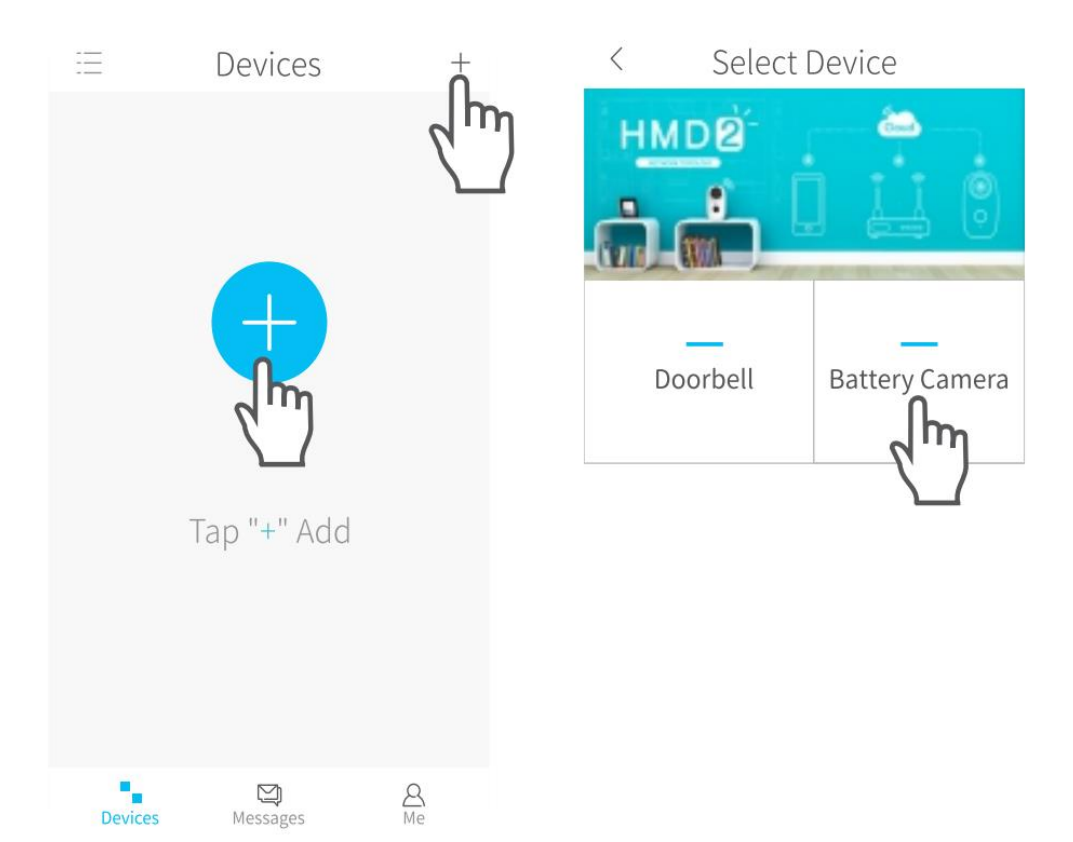

### Step 2:

Start to connect the camera.

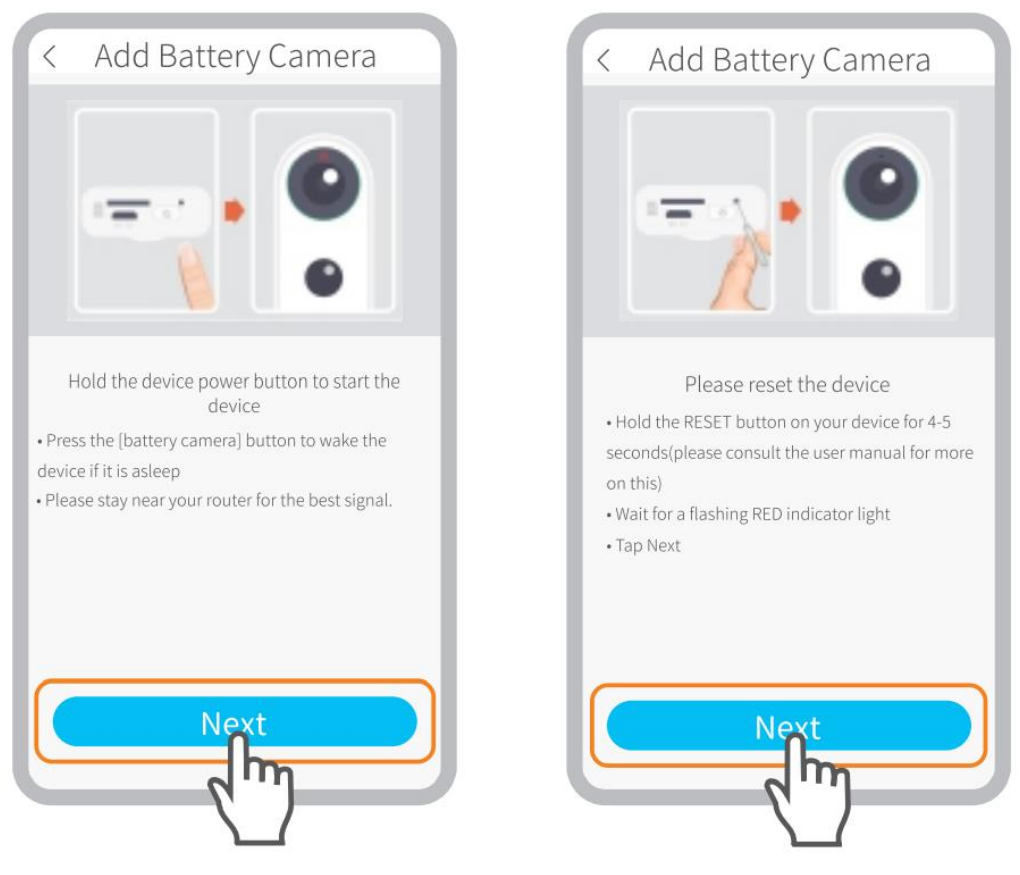

Make sure the LED indicator flashes RED slowly.

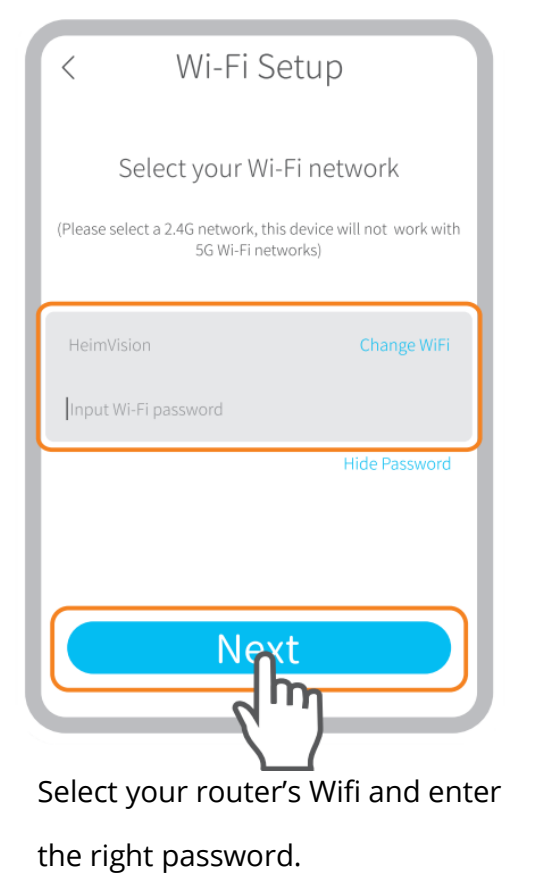

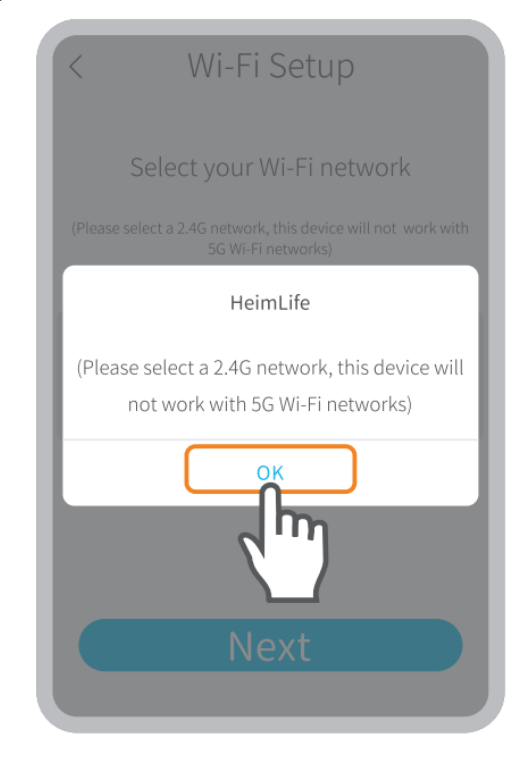

Please select a 2.4GHz Wifi, this device doesn't support 5GHz Wifi.

### Step 3:

Align the QR code on your mobile device with the lens of the camera and keep a distance of 5-8 inches.

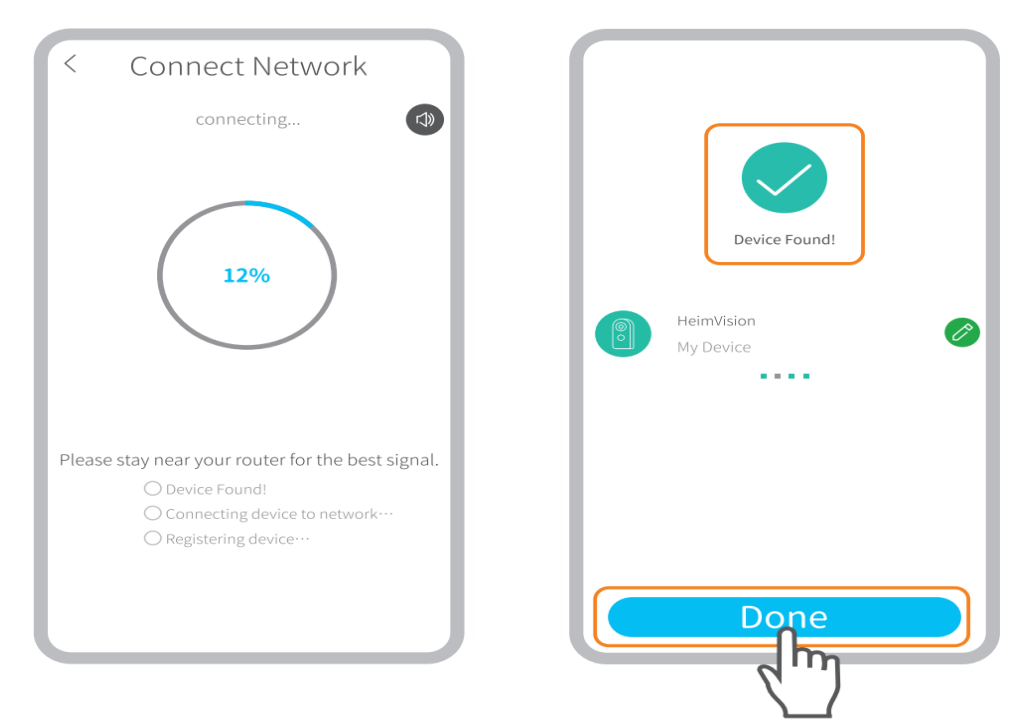

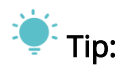

If you didn't hear the beep, please tap **Help > More Options** to connect it by **AP Hotspot**.

#### Step 4:

Wait for connection after scanning. **Device Found** stands for a successful connection, then tap **Done** to start the experience.

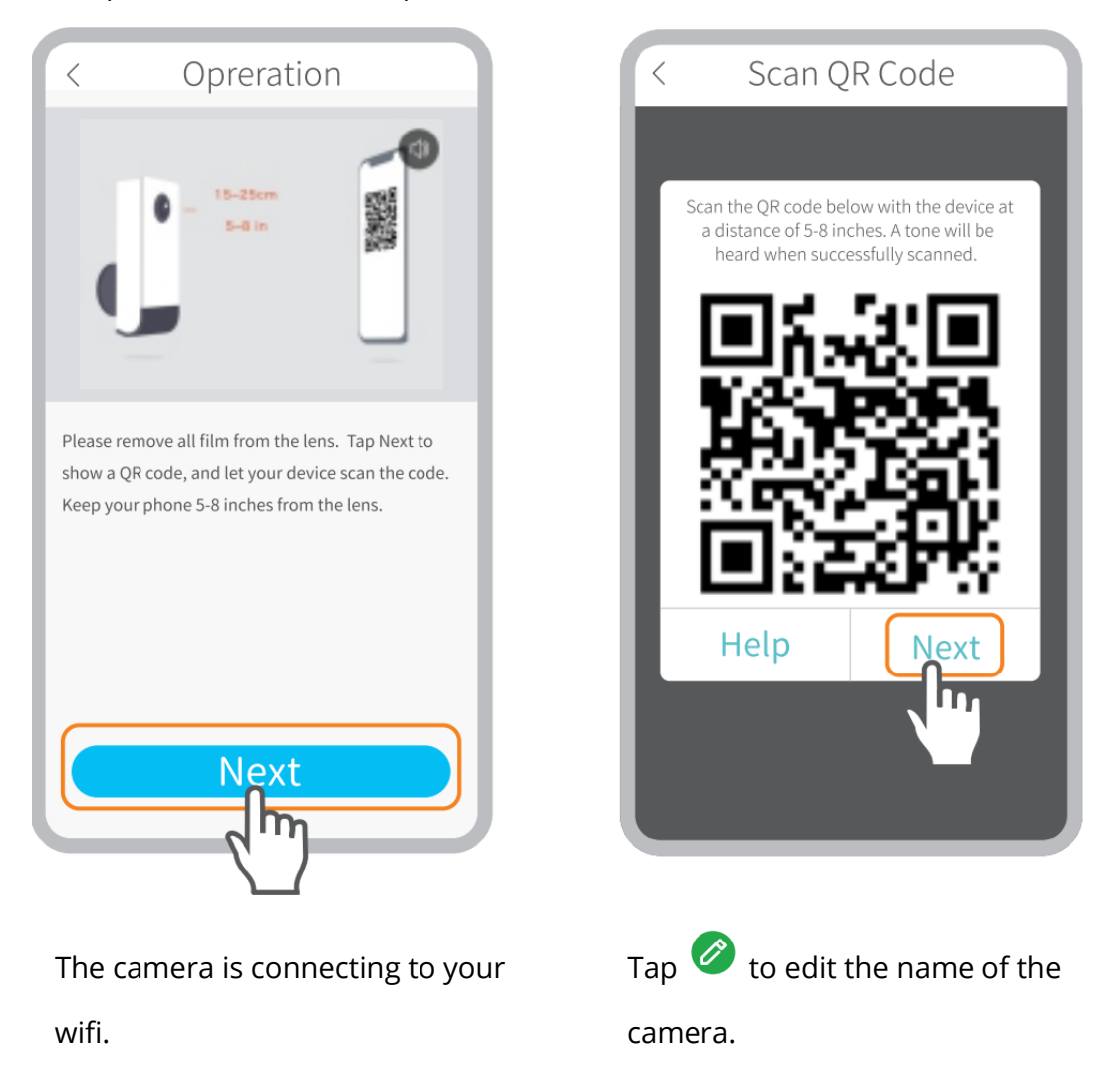

# Connecting by AP Hotspot

Step 1:

If the camera can't be connected by scanning the QR code, a prompt of **The device not found** will be displayed on the interface of **Wifi Setup.** Please tap **other methods** to connect the camera by AP Hotspot.

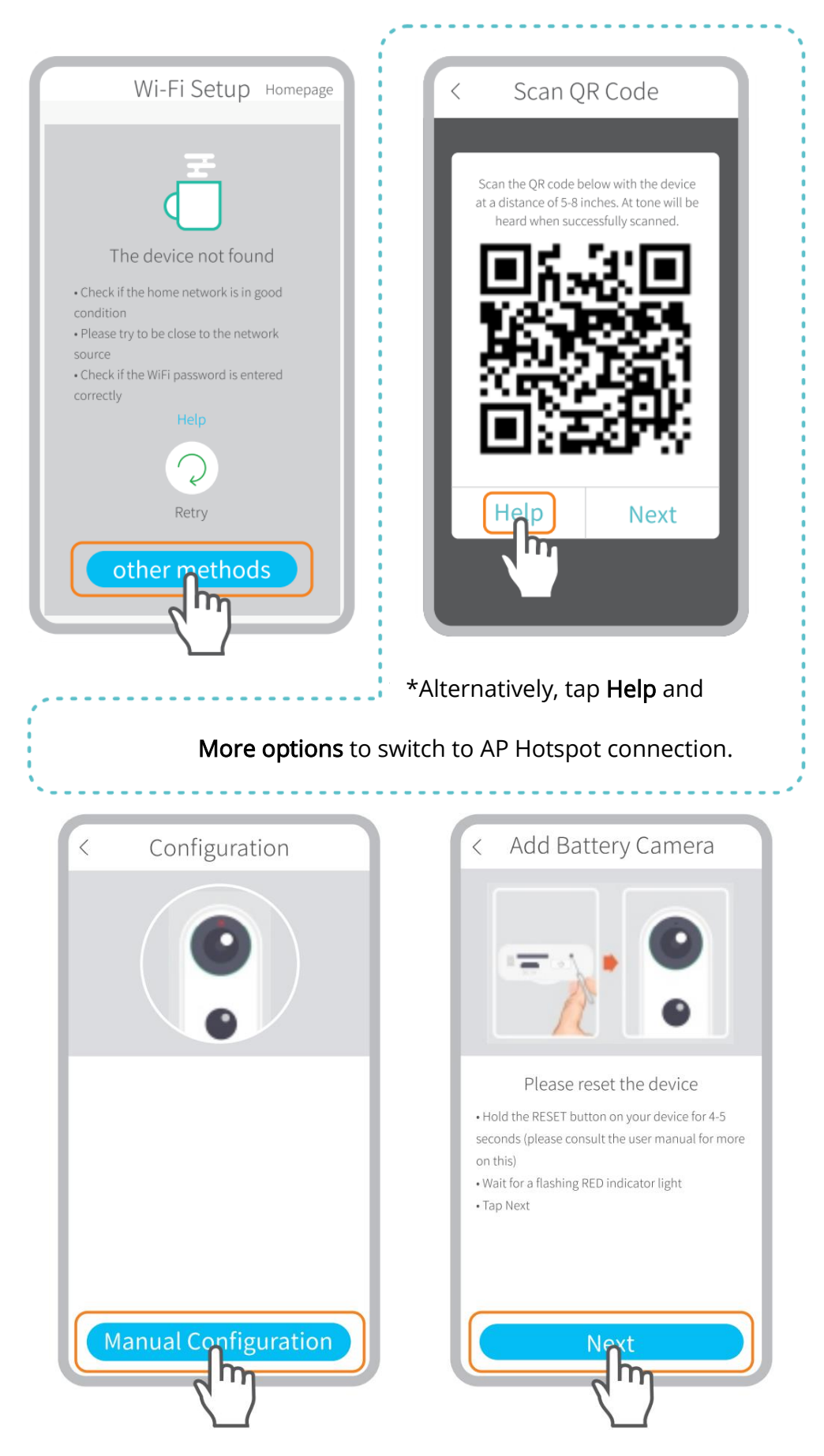

Make sure the LED indicator flashes RED slowly.

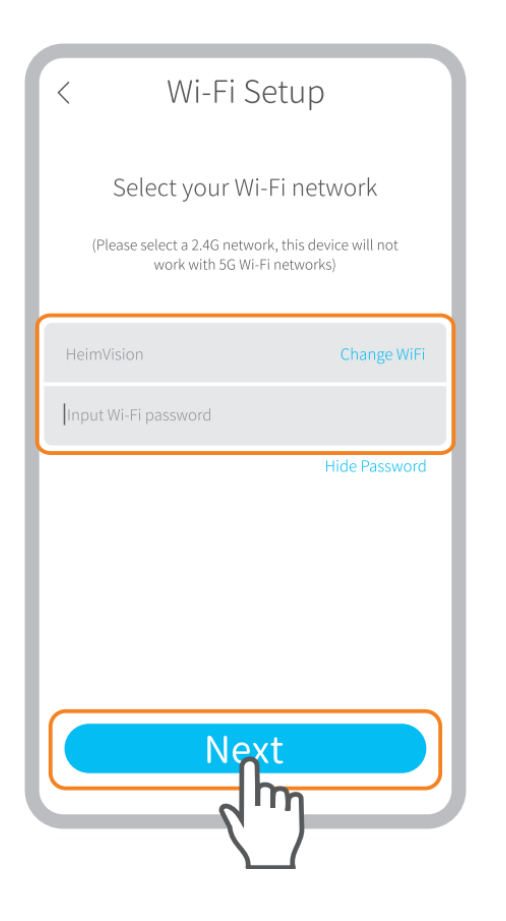

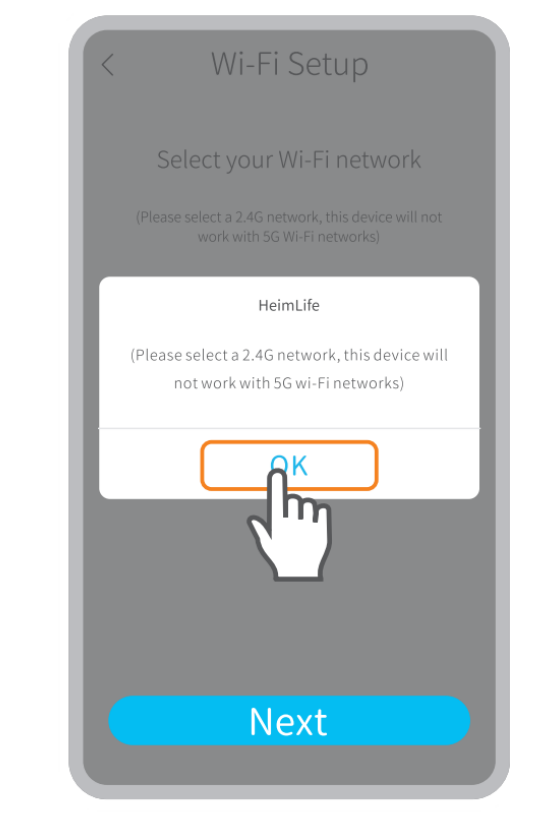

Select your router's Wifi and enter the right password.

Please select a 2.4GHz Wifi, this device doesn't support 5GHz Wifi.

### Step 2:

Tap **Connect** to enter the Wifi settings of your mobile device, then connect to the Wifi of **STRN\_XXXXX.** 

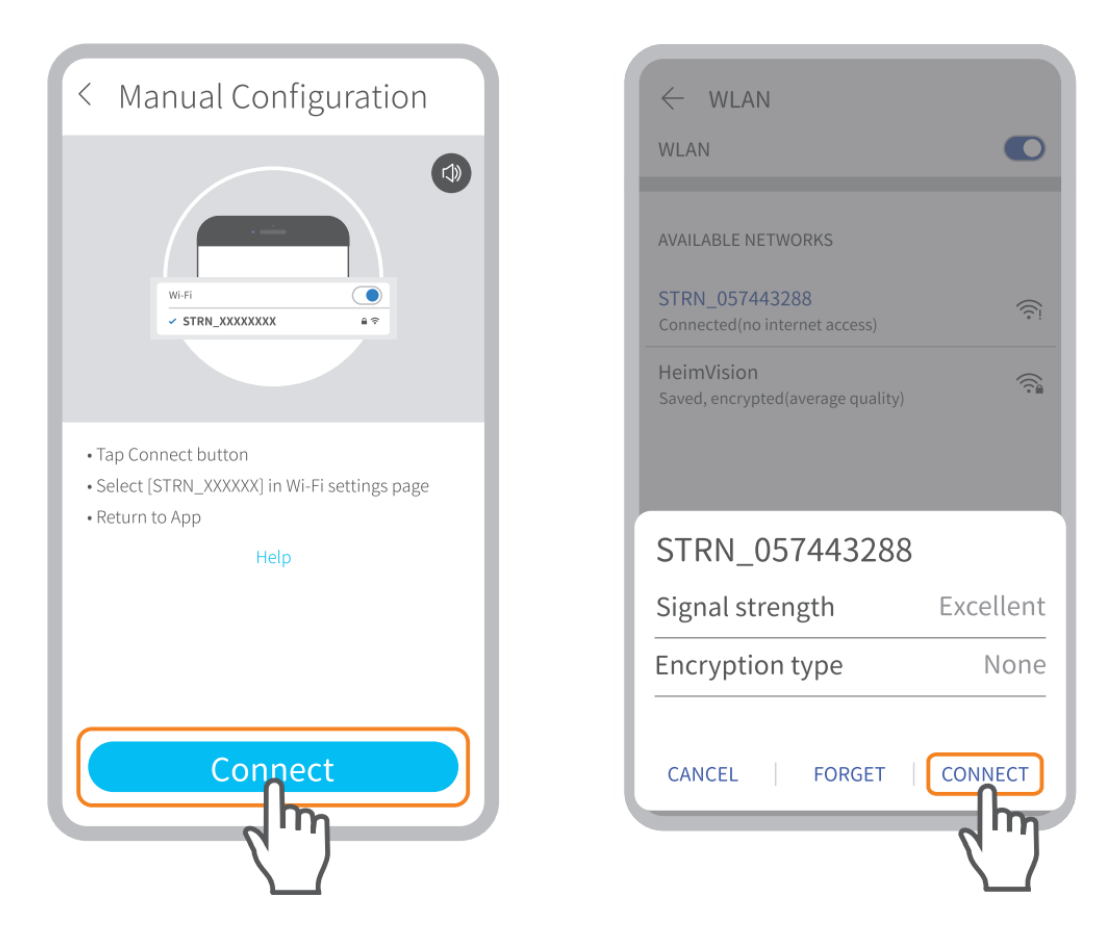

#### Step 3:

After the Wifi of **STRN\_XXXXXX** is connected, please get back to **HeimLife** App to start connecting the camera.

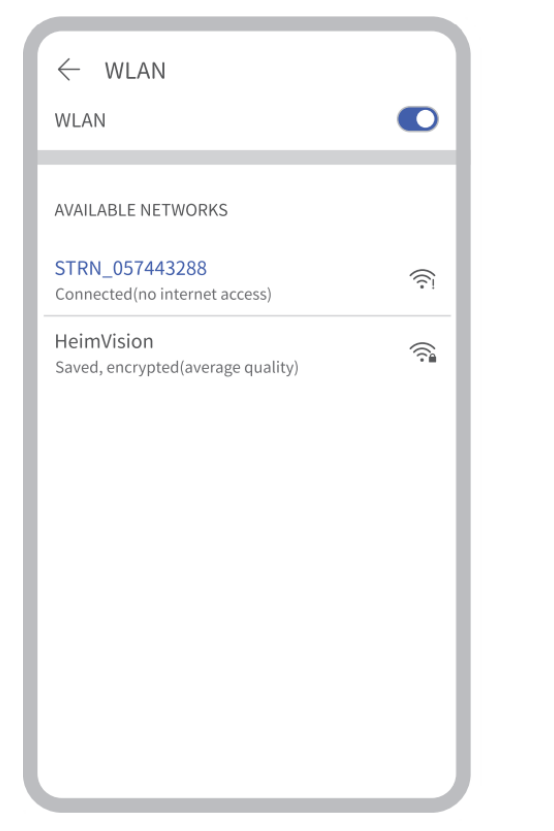

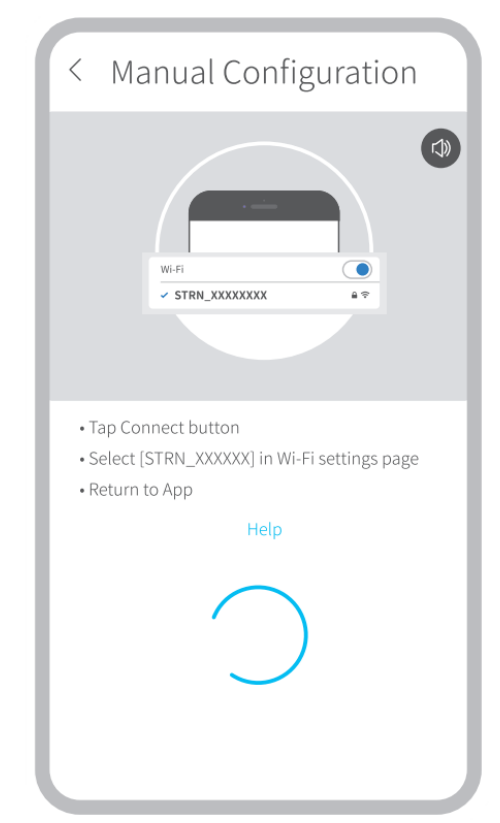

### Step 4:

Device Found stands for a successful connection, then tap Done to start the experience.

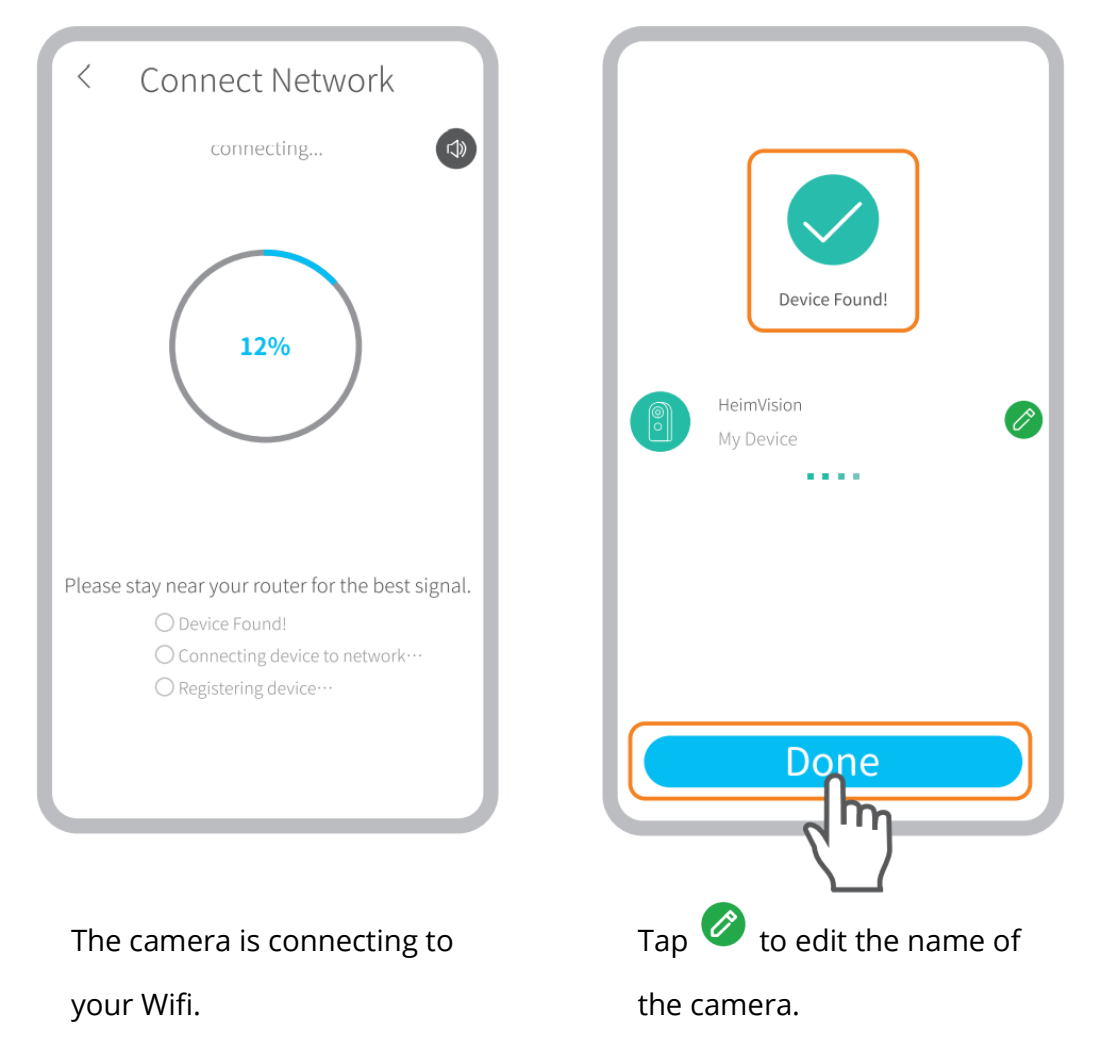

# • FUNCTION OVERVIEW

### Live Video

Tap igodot on the main interface to check the live video of the camera.

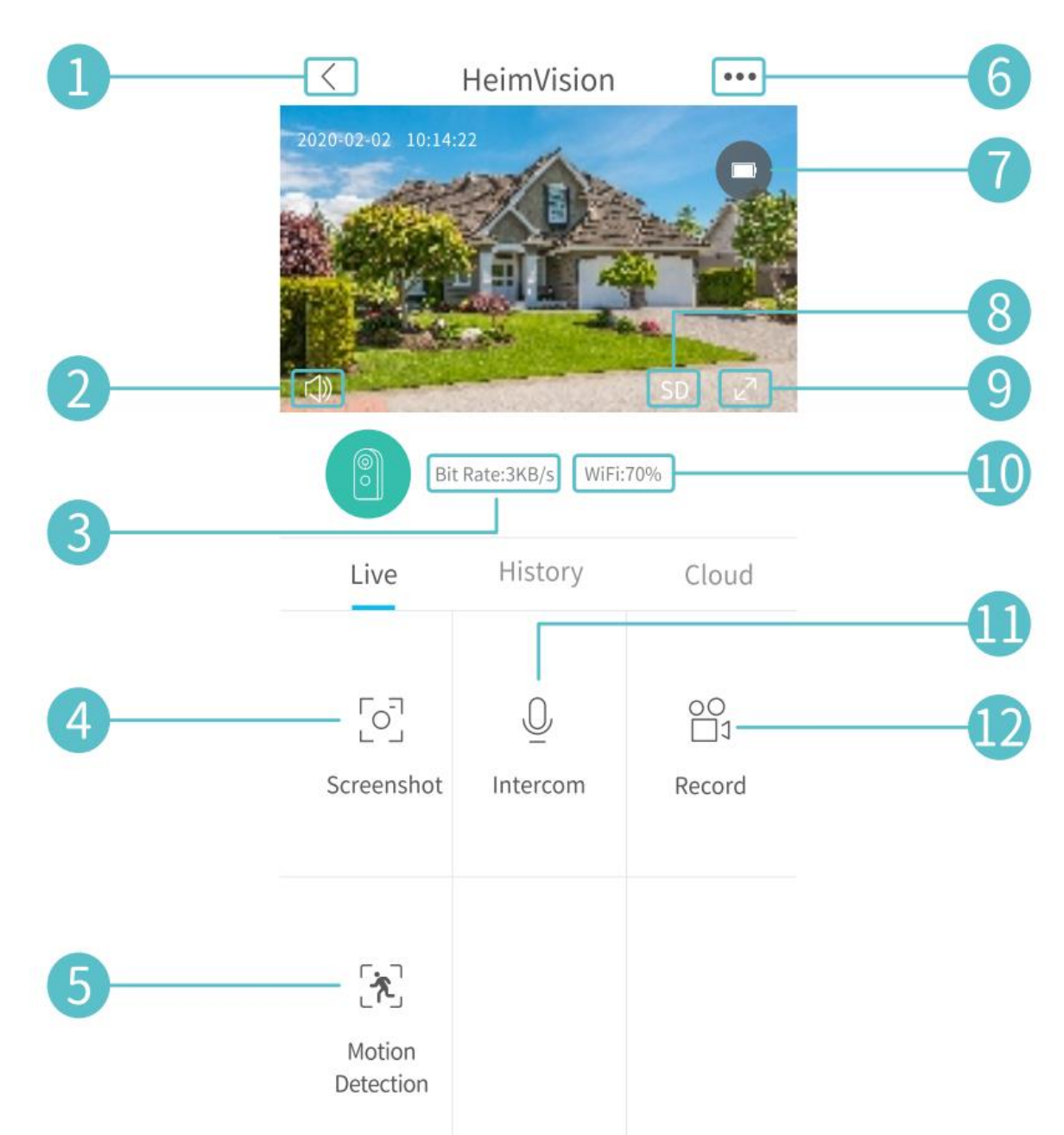

- **1.** Back to the main interface.
- **2.** Turn on/off the live audio from the camera.
- **3.** Real-time bit rate of the live video.
- **4.** Tap to capture a photo and save to **Me > Picture & Videos**.
- 5. Motion Detection on/off.
- 6. Detailed Settings.
- **7.** Battery status of the camera. If the battery icon shows red, please charge the camera timely.
- 8. Toggle between SD and HD; SD is recommended for smoother streaming.
- 9. Full screen.
- **10.** Wifi Signal: If it is less than 70%, please check your network and keep the camera and your router closer.
- **11.** Tap and hold to talk with people near the camera.

**12.** Tap to start recording the live video; tap again to end and save it to **Me > Picture & Videos.** 

### Video Recording

This camera only starts to record videos when the **PIR sensor** detects motions caused by people or animals as the **Motion Detection** is enabled by default. It's not designed for 7/24 all day recording.

For more detailed settings about the **Motion Detection**, please go to ••• > **Settings** > **Detection Alarm** > **Motion Detection**.

• Setting the sensitivity level of **Motion Detection** to **Low** can decrease unnecessary notifications of being disturbed and reduce false alarm.

| < Motion Detection                                                                                                    |   |  |  |
|----------------------------------------------------------------------------------------------------|---|--|--|
| Motion Detetion                                                                                                    |   |  |  |
| After opening, you can monitor the human<br>situation who stands in front of the device<br>and give alarms. It is possible to chose<br>different detection sensitivities. |   |  |  |
| LOW                                                                                                    |   |  |  |
| High                                                                                                    |   |  |  |
| Alarm only when people appear                                                                                                    |   |  |  |
| Day Detection                                                                                                    |   |  |  |
| Night Detection                                                                                                    |   |  |  |
| Alarm Plan                                                                                                    | > |  |  |
| Set the alarm time, the device only triggers<br>an alarm event during this time period                                                                                    |   |  |  |

- Enabling Alarm only when people appear, the camera will only record videos and send push notifications when it detects motions caused by people.
- Making an Alarm Plan can avoid being disturbed frequently as the camera will detect motions according to schedules.

# 🛡 Tips:

- If you disable the motion detection, the camera will not record videos.
- If no memory card installed or no cloud plan subscribed to, the camera will not record any video and you can only watch the live video.

### Video Playback

### Video Playback in Memory Card

Tap **History** to play the videos recorded in the memory card if you've installed a memory card.

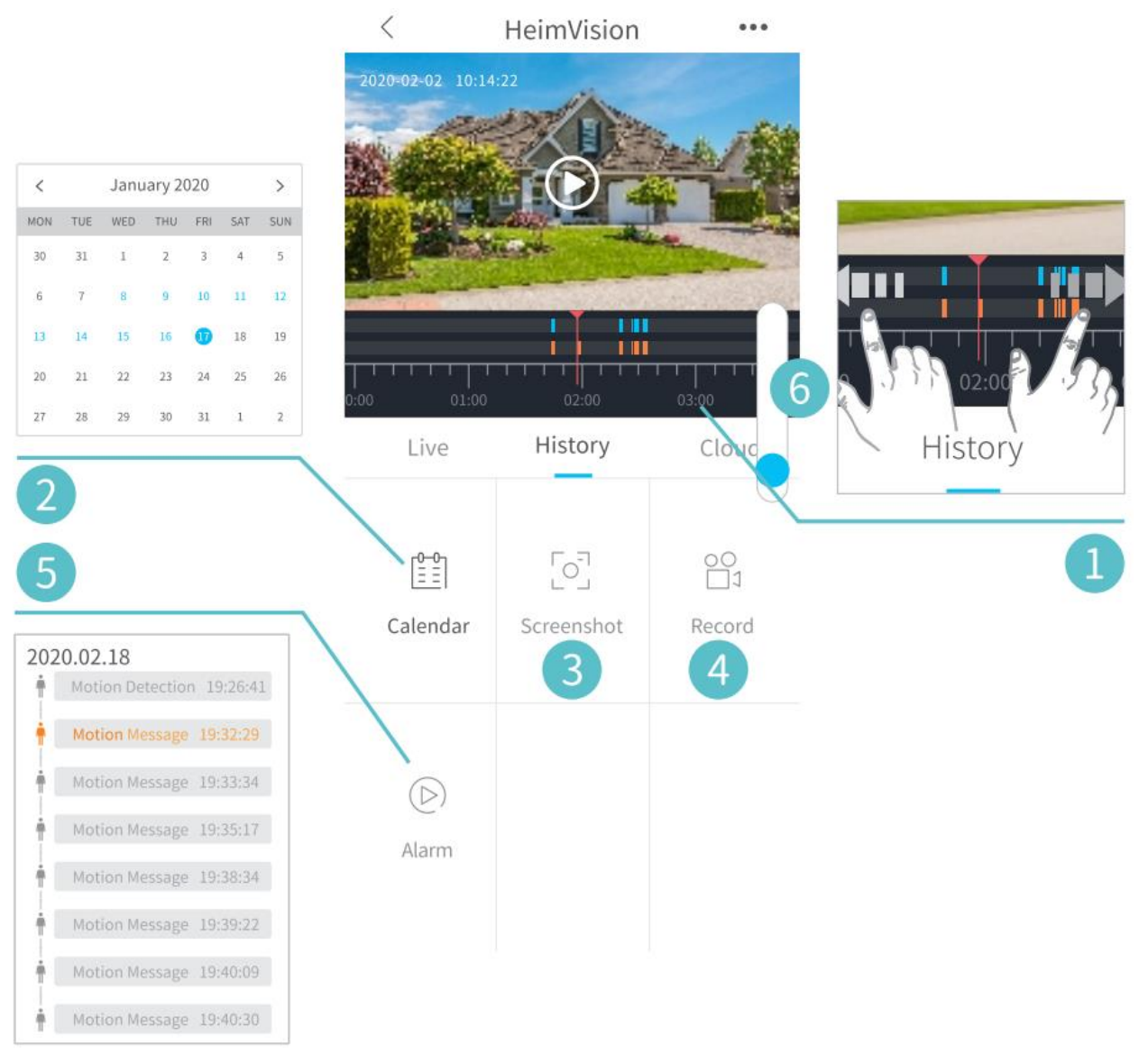

- 1. Timeline: Slide leftward or rightward to check the videos. Blue bars stand for the videos recorded when the camera detects motions cause by people or animals, while red bars stand for the moments when the event occurred to wake up the camera to start recording.
- **2.** Tap the date with blue background to play the video recorded on that day.
- 3. Screenshot: Slide to the blue bar, then tap to capture a photo and save to Me > Picture & Videos.
- 4. Record: Slide to the blue bar, then tap to start recording a video; tap again to end and save it to Me > Picture & Videos.
- 5. Alarm: Check the moments when the motion detection is triggered.
- **6.** Timeline zoom in/out.

### Video Playback in Cloud

Tap **Cloud** to play the videos recorded on the encrypted cloud if you've subscribed to a cloud plan.

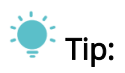

If you need subscribe to a cloud plan, please go to **Main Interface** >  $\bigcirc$  or **Settings** > **Cloud Storage Service.** You can also renew, change the cloud plan or enter the activation code here.

| < Cloud storag        | e Service My Orders                               |  |  |
|-----------------------|---------------------------------------------------|--|--|
| Clo<br>Can<br>pps     | oud Service Inactive<br>nera<br>Ib11797047195435e |  |  |
| Try 7 day:            | s free!                                           |  |  |
| or                    |                                                   |  |  |
| Enter activation code |                                                   |  |  |
|                       |                                                   |  |  |
|                       |                                                   |  |  |
|                       |                                                   |  |  |
|                       |                                                   |  |  |
|                       |                                                   |  |  |
| l                     |                                                   |  |  |

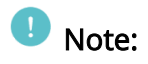

If you have installed a memory card and subscribed to a cloud plan, the videos will be recorded in the memory card and cloud at the same time.

### Settings

Tap ••• to access the detailed settings for the camera.

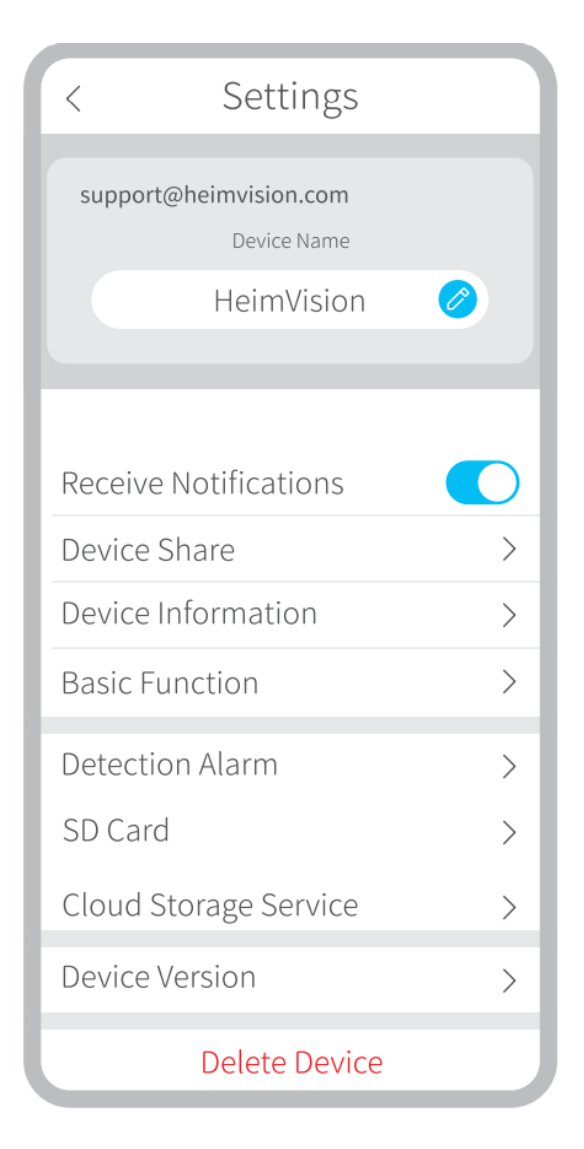

#### Device name:

Tap 🖉 to edit the name of your camera.

### **Receive Notifications:**

Turn it on and allow **HeimLife** App to send push notifications to your mobile device.

### **Device Share:**

Share your device with friends or family.

### **Basic Function:**

[Night Vision]: Turn on/off the night vision of the camera or set it to **Automatic** which means the camera will enable the night vision when it detects low-level ambient light. The image will be black and white then.

[Speaker Volume]: Adjust the volume of camera's speaker.

[Power Management] : Check the remaining power of your camera.

### Detection Alarm:

Enable/disable **Motion Detection**, adjust the detection sensitivity, and set schedules to enable motion detection.

### Memory Card:

Set the video length of each recording (only available for memory card), check the remaining capacity of the memory card or format it.

# O BATERRY

This battery powered camera utilizes an advanced low power technology. If there are no motions detected, the camera will enter sleep mode. With a full charge, the camera may work for around 4 months if the camera is woken up/detects the movement of human body for 10 times per day and works 20s per time.

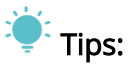

- If the camera is woken up frequently or detects the movements of human body for many times, the power of the camera will be consumed quickly. Charging the camera regularly is recommended.
- The battery in the camera can be changed for 500 times. If we charge the camera once a week, the life span of the battery can extend more than 9 years.
- The recommended operating temperature of the camera is 14°F~122°F (-10°C~50°C). Battery performance may drop at low temperatures. At -4°F (-20°C), the battery may drain in short time, or even may not charge. It will work normally as the temperature rises.

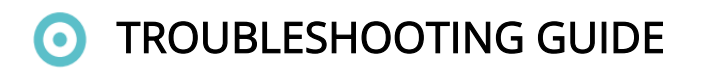

# Q1: Do I need to always connect my mobile device to any wifi if I'd like to watch the videos ?

• No, you don't . You can use WLAN or Cellular Data to watch them only if your camera is well connected to your router's wifi.

#### Q2: What will happen when the memory card runs out of space?

• The oldest footage will be overwritten by the latest one. Please back up the important videos timely or delete the unnecessary videos to release more space. Alternatively, you can subscribe to a cloud plan.

#### Q3: How many cameras can I connect to the same account?

• You can add many as you can, but we recommend 10 cameras at most for better experience.

#### Q4: Why can't I receive the push notifications on the mobile device?

- Make sure you have allowed HeimLife App to push notifications to your mobile device.
- When you watch the live view from the camera, you will not get the notifications.
- Go to **Settings** to check if the option of **Receive Notifications** is switched on.

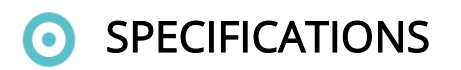

Operation Frequency Max. RF output power 2412.MHz-2472HMz

17.87dBm

# Warranty Conditions

A new product purchased in the Alza.cz sales network is guaranteed for 2 years. If you need repair or other services during the warranty period, contact the product seller directly, you must provide the original proof of purchase with the date of purchase.

The following are considered to be a conflict with the warranty conditions, for which the claimed claim may not be recognized:

- Using the product for any purpose other than that for which the product is intended or failing to follow the instructions for maintenance, operation and service of the product.
- Damage to the product by a natural disaster, the intervention of an unauthorized person or mechanically through the fault of the buyer (e.g. during transport, cleaning by inappropriate means, etc.).
- Natural wear and aging of consumables or components during use (such as batteries, etc.).
- Exposure to adverse external influences, such as sunlight and other radiation or electromagnetic fields, fluid intrusion, object intrusion, mains overvoltage, electrostatic discharge voltage (including lightning), faulty supply or input voltage and inappropriate polarity of this voltage, chemical processes such as used power supplies, etc.
- If anyone has made modifications, modifications, alterations to the design or adaptation to change or extend the functions of the product compared to the purchased design or use of non-original components.

# EU Declaration of Conformity

### Identification data of the manufacturer's / importer's authorized representative:

Importer: Alza.cz a.s.

Registered office: Jankovcova 1522/53, Holešovice, 170 00 Prague 7

IČO: 27082440

#### Subject of the declaration:

Title: Battery Powered Camera

Model / Type: HMD2

The above product has been tested in accordance with the standard(s) used to demonstrate compliance with the essential requirements laid down in the Directive(s):

Directive No. 2014/53/EU

Directive No. 2011/65/EU as amended 2015/863/EU

Prague, 27.1 2021

CE

## WEEE

This product must not be disposed of as normal household waste in accordance with the EU Directive on Waste Electrical and Electronic Equipment (WEEE - 2012/19 / EU). Instead, it shall be returned to the place of purchase or handed over to a public collection point for the recyclable waste. By ensuring this product is disposed of correctly, you will help prevent potential negative consequences for the environment and human health, which could otherwise be caused by inappropriate waste handling of this product. Contact your local authority or the nearest collection point for further details. Improper disposal of this type of waste may result in fines in accordance with national regulations.

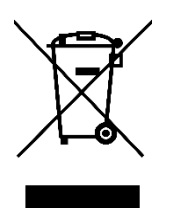

Vážený zákazníku,

Děkujeme vám za zakoupení našeho produktu. Uživatelská příručka k výrobku obsahuje funkce výrobku, způsob použití a provozní postup. Přečtěte si uživatelskou příručku pozorně, abyste získali ty nejlepší zkušenosti a předešli zbytečnému poškození. Příručku uschovejte pro další použití. Pokud máte jakékoliv dotazy nebo připomínky k produktu, kontaktujte zákaznickou linku.

⊠ www.alza.cz/kontakt

Dovozce: Alza.cz a.s., Jankovcova 1522/53, Holešovice, 170 00 Praha 7, www.alza.cz

# O BEZPEČNOSTNÍ OPATŘENÍ

- Z bezpečnostních důvodů prosím použijte originální dodávané příslušenství.
- Nevyměňujte baterie bez oficiálních pokynů.
- Při instalaci produktů dodržujte místní bezpečnostní předpisy a zásady.
- Nepřebíráme žádnou odpovědnost ani odpovědnost za požáry nebo úrazy elektrickým proudem způsobené nesprávnou instalací.

# POPIS PRODUKTU

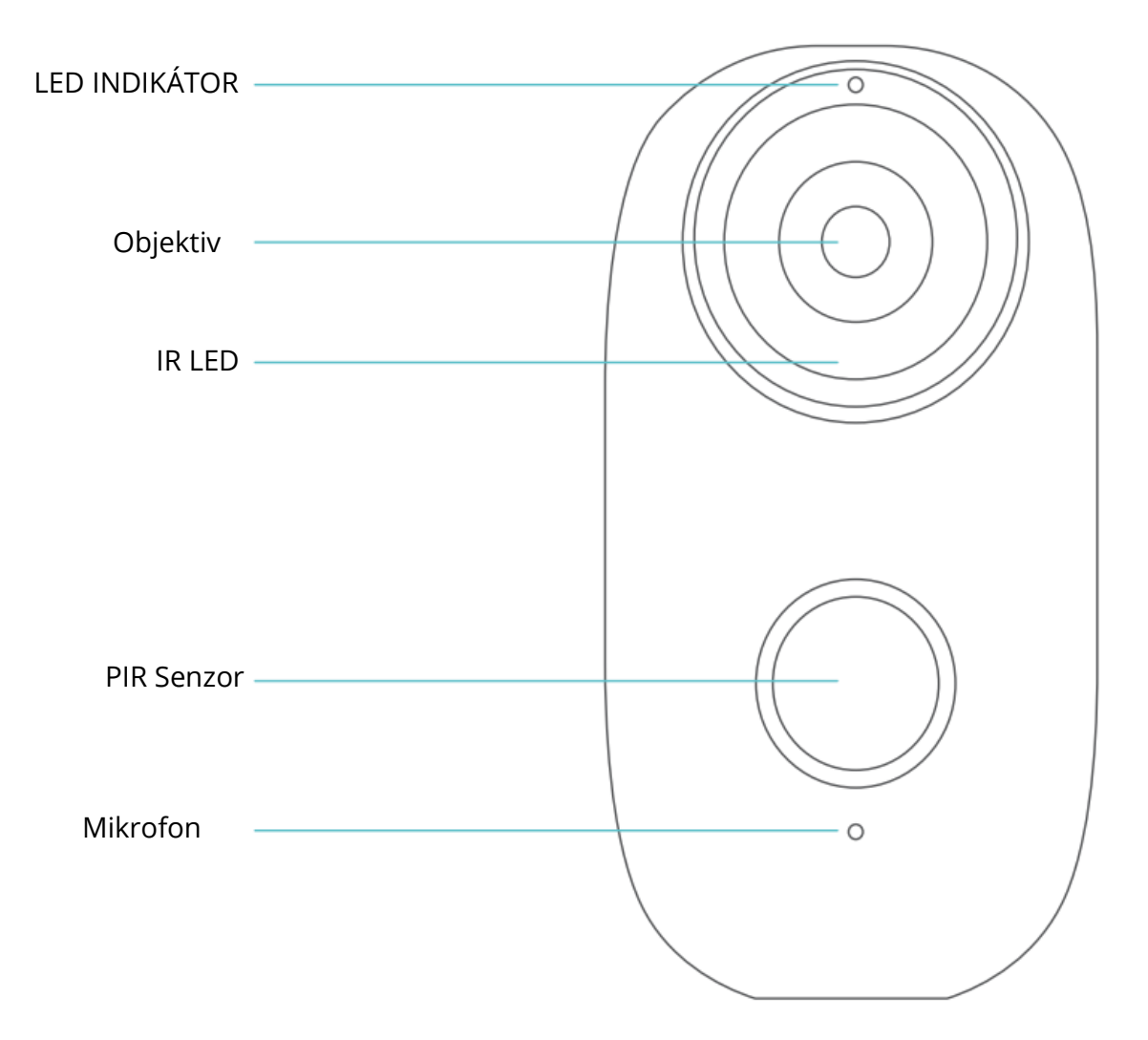

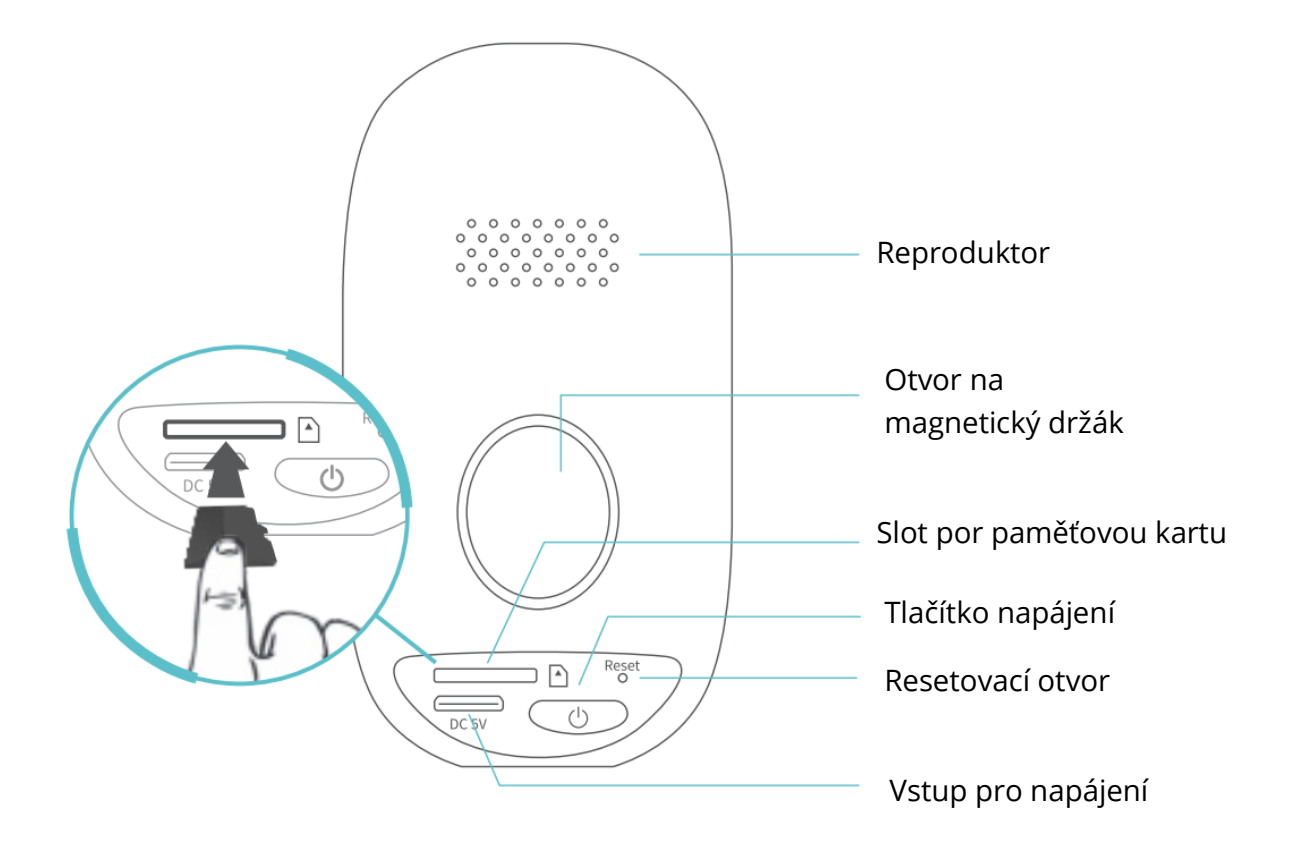

# PŘIPOJENÍ VAŠÍ KAMERY K MOBILNÍMU ZAŘÍZENÍ

### Stažení a instalace aplikace

Možnost 1:

Vyhledejte HeimLife z App Store™/Google Play™, poté jej stáhněte a nainstalujte do svého mobilního zařízení.

### Možnost 2:

Naskenujte níže uvedené QR kódy a stáhněte a nainstalujte.

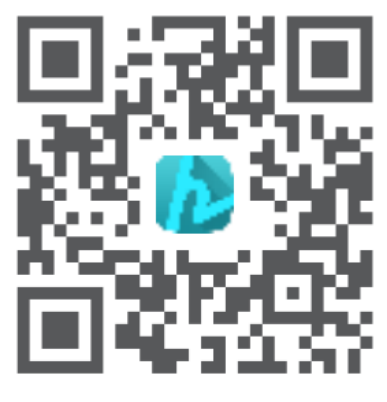

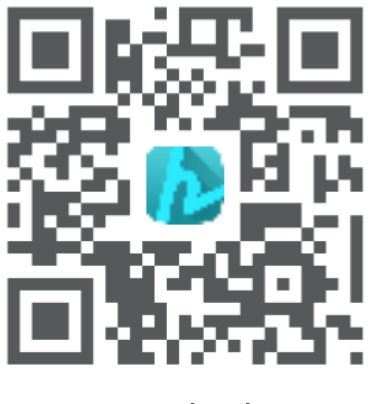

Android

# Poznámka:

Google Play™ je ochranná známka společnosti Google Inc. a App Store™ je ochranná známka společnosti App Inc.

### Registrace a přihlášení k účtu

Spusťte aplikaci HeimLife, zaregistrujte si účet s platnou e-mailovou adresou při prvním použití aplikace HeimLife a poté se přihlaste.

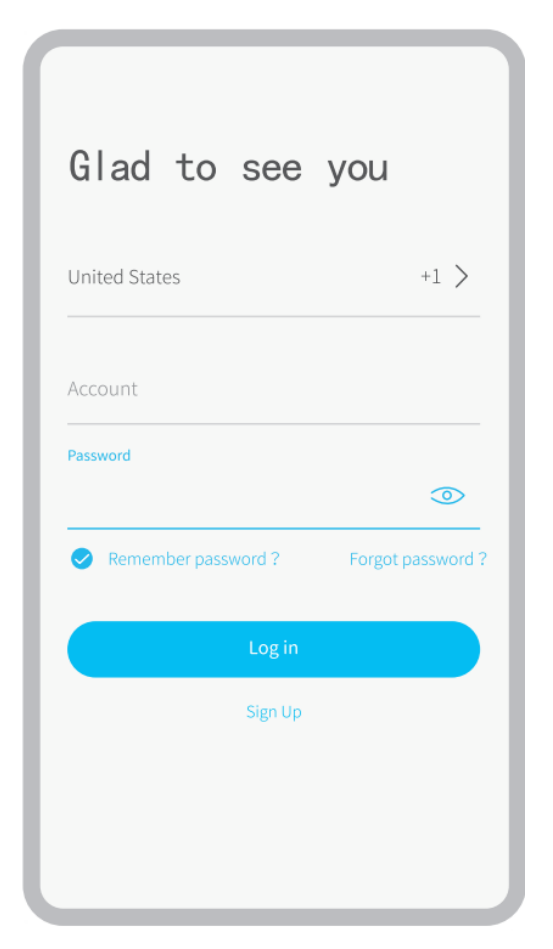

# Poznámky:

- Při přihlášení vyberte správný kód země.
- Pro úspěšné připojení povolte aplikaci HeimLife, aby při spuštění používala vaše WLAN a mobilní data.
- Zapněte na svém mobilním zařízení službu určování polohy a povolte aplikaci Heimlife přístup k vaší poloze.

### Připojení kamery k aplikaci HeimLife

- *i* důležité:
- K nabíjení můžete použít napájecí adaptér 5V (není součástí dodávky).
- Kamera podporuje pouze 2,4 GHz Wifi.
- Nepoužívejte ve svém názvu a hesle Wifi speciální znaky nebo symboly, například
  @ ~! # \$% ¬¬ ^ & \* atd.
- Při připojování se ujistěte, že kamera a mobilní zařízení jsou v blízkosti routeru.
- Stisknutím a podržením tlačítka napájení po dobu 5 sekund kameru zapnete, LED indikátor bude během spouštění svítit červeně. Poté se pomalu změní na blikání červeně, což znamená, že je kamera připravena k připojení k síti Wifi.
- Vložte resetovací kolík do otvoru pro resetování a stisknutím na 5 sekund resetujte kameru, pokud připojení selhalo nebo pokud potřebujete připojit kameru k jinému účtu HeimLife

Po úspěšném resetu z kamery zazní pípnutí.

- LED StavStav kameryPomalé blikání červeněPřipravena pro Wifi připojeníRychlé blikání červeněPřipojování k WifiSvítí modřeWifi připojenaSvítí červeněAbnormální síť
- Vysvětlení LED indikátoru:

Připojení pomocí skenování QR kódu Krok 1:

Přihlašte se do aplikace HeimLife, klepněte na 🕂 a na Bateriová kamera (Battery Camera).

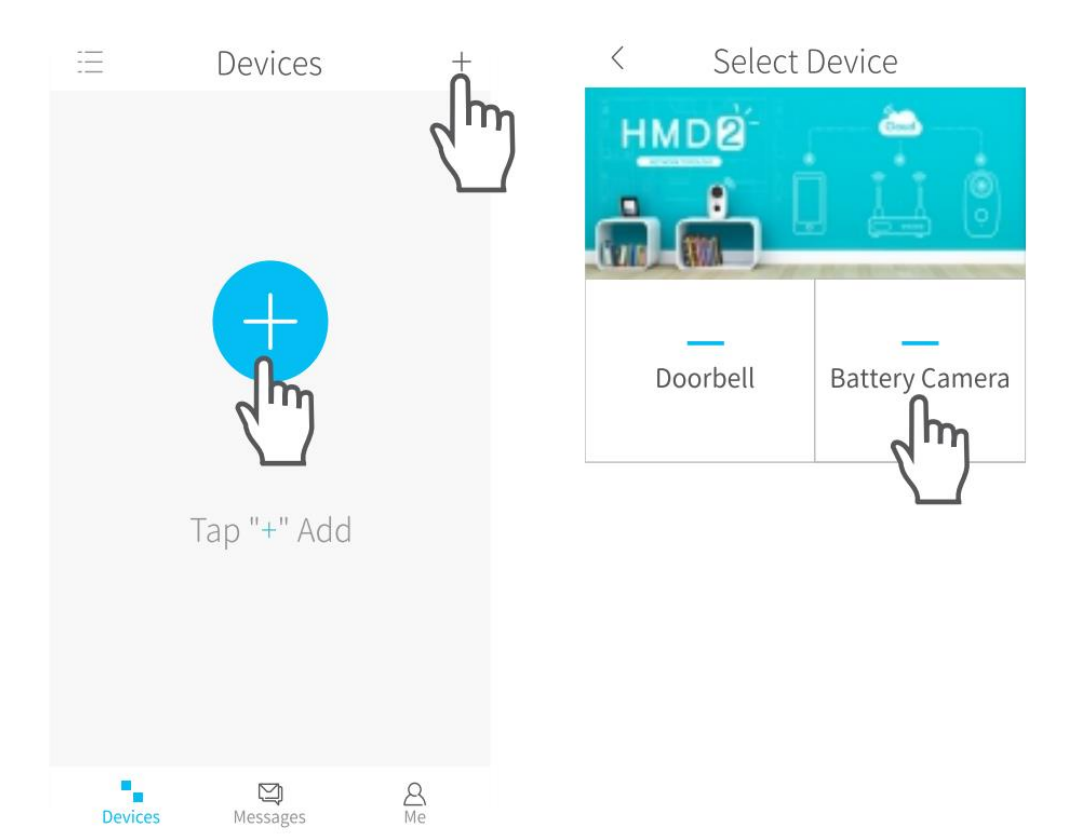

#### Krok 2:

Začněte s připojením kamery.

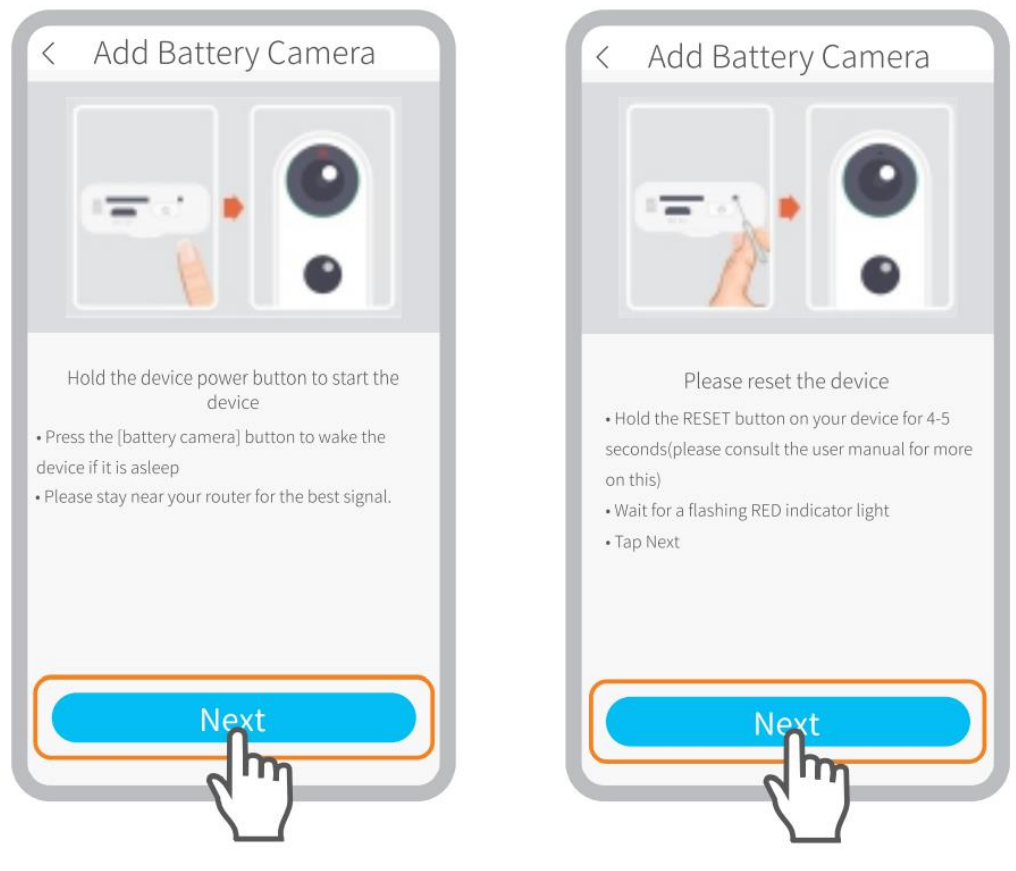

Ujistěte se, že LED indikátor pomalu bliká ČERVENĚ.

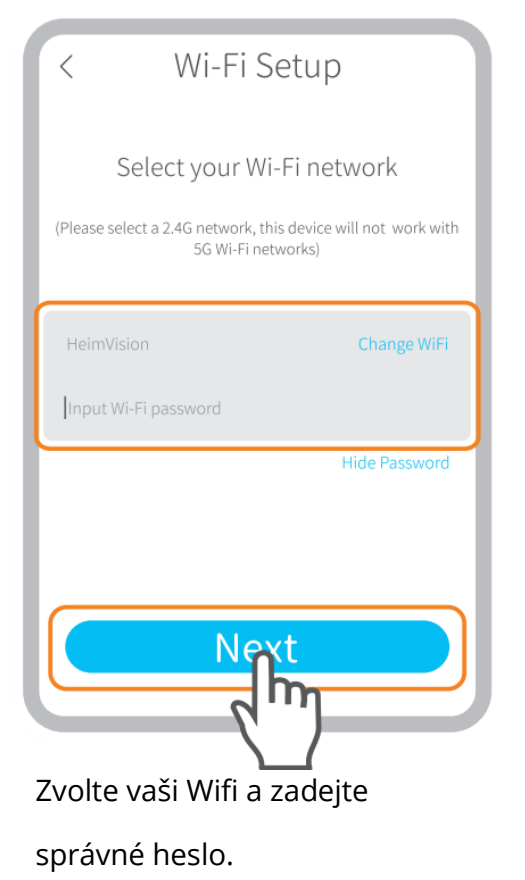

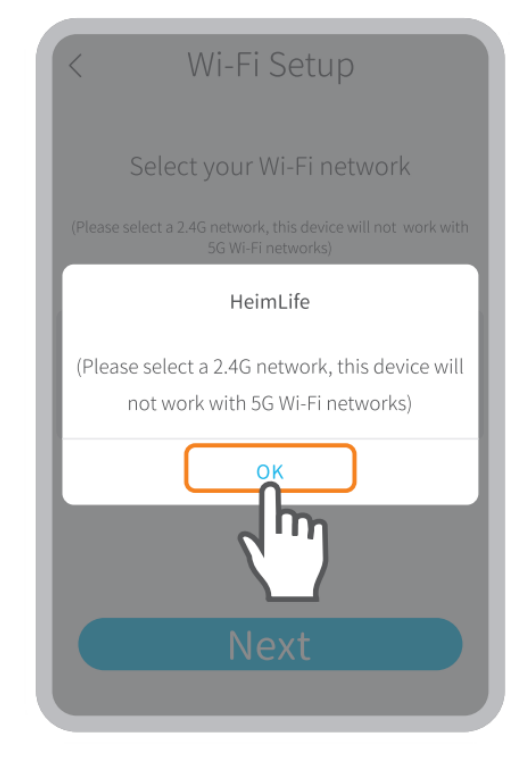

Prosím, zvolte 2.4GHz Wifi, toto zařízení nepodporuje 5GHz Wifi.

### Krok 3:

Zarovnejte QR kód na svém mobilním zařízení s objektivem kamery a udržujte vzdálenost 5-8 palců.

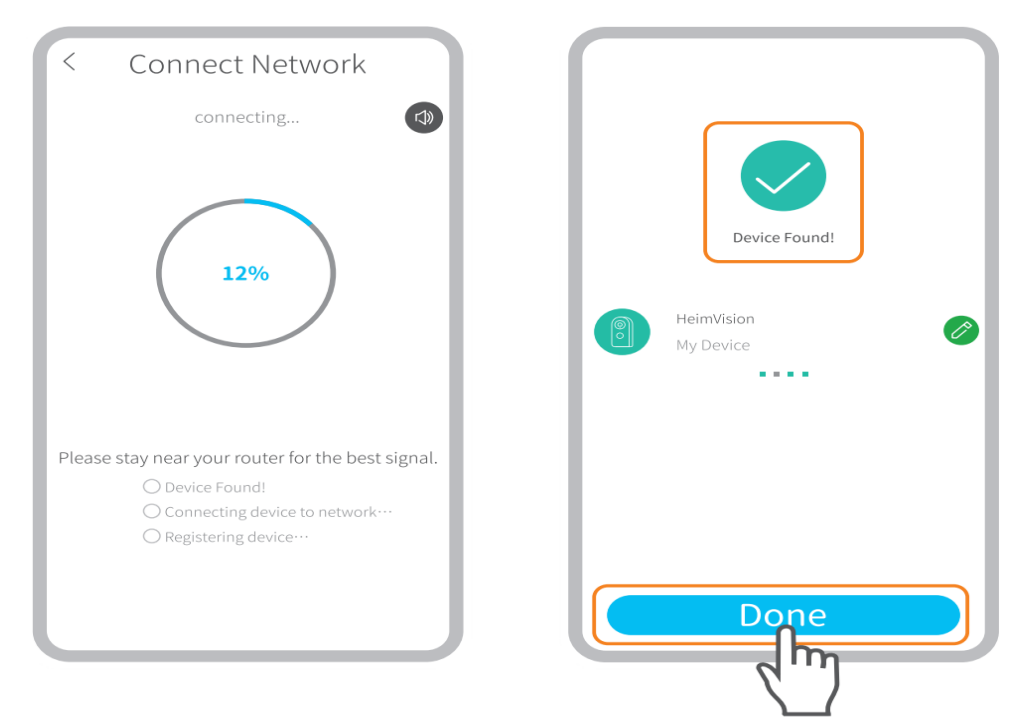

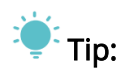

Pokud jste pípnutí neslyšeli, klepněte na **Nápověda** (Help)> **Další možnosti** (Other options) a připojte jej pomocí **AP Hotspotu**.

### Krok 4:

Po skenování počkejte na připojení. Nalezené zařízení znamená úspěšné připojení, pak klepnutím na **Hotovo** (Done) spusťte.

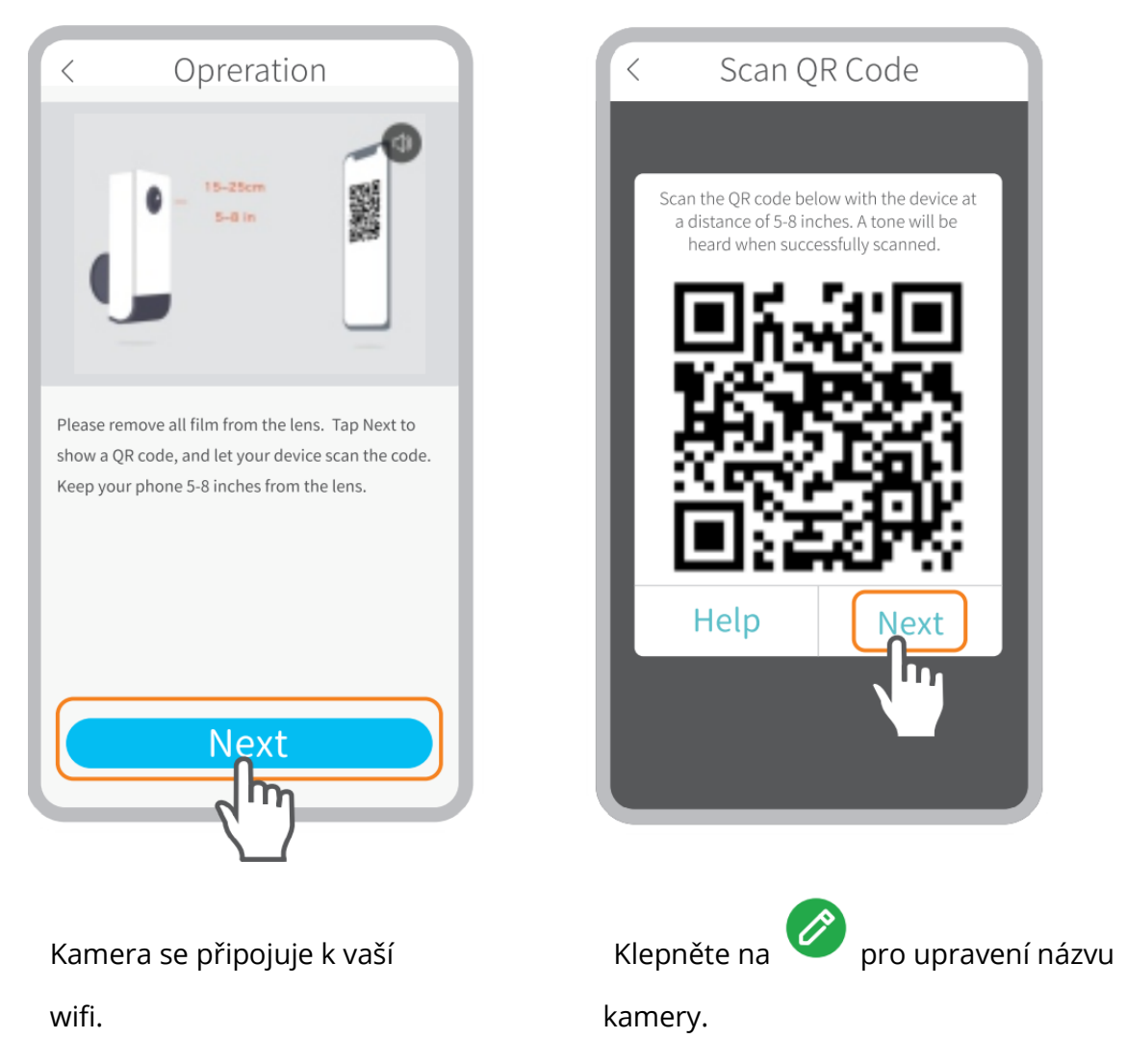

# Připojování pomocí AP Hotspotu

Krok 1:

Pokud kamera nelze připojit naskenováním QR kódu, zobrazí se na rozhraní **Wifi nastavení** (Wifi setup) výzva **Zařízení nenalezeno** (The device not found). Klepnutím na **jiné metody** (other methods) připojte kameru pomocí AP Hotspot.

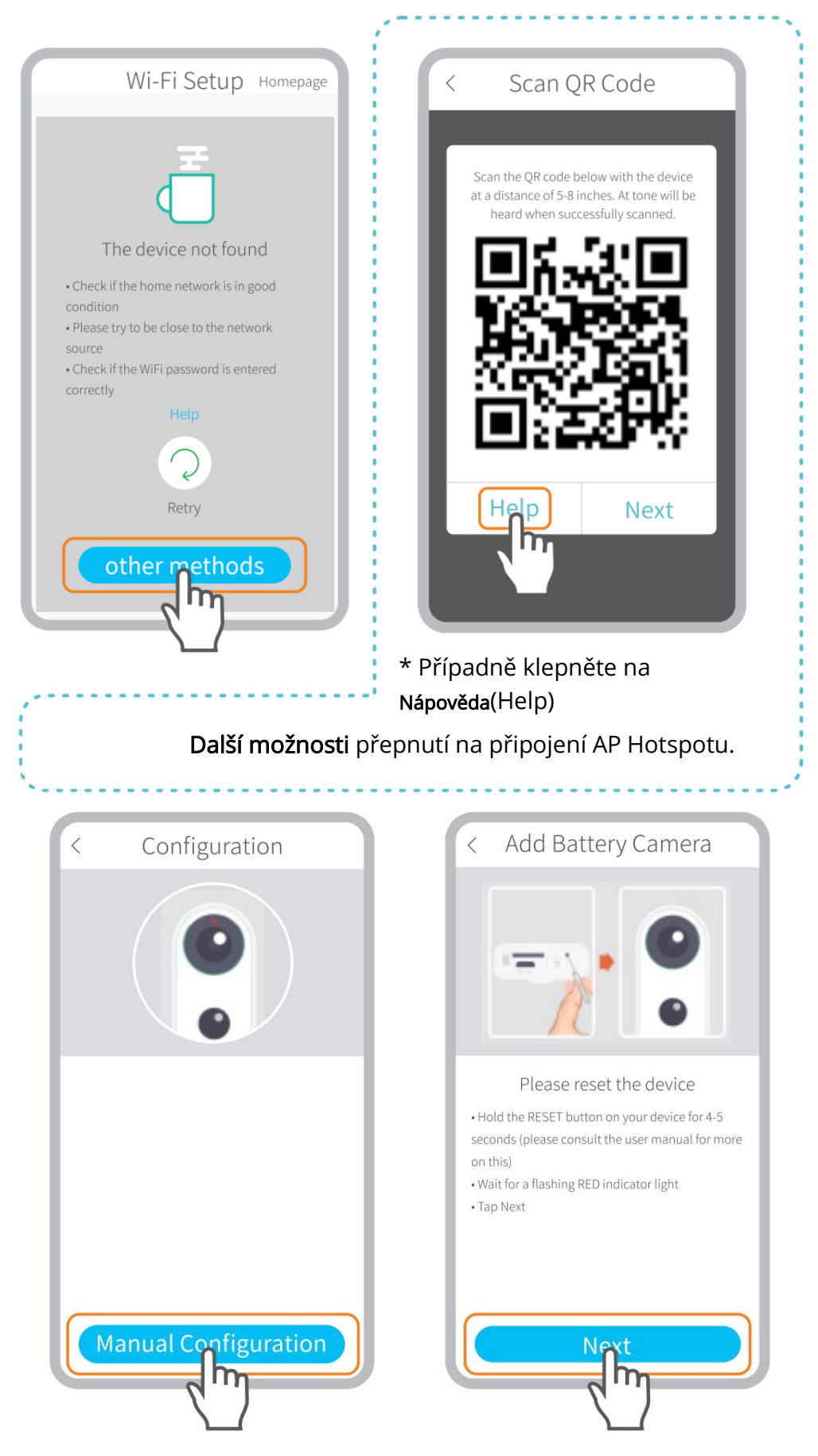

Ujistěte se, že LED indikátor pomalu bliká ČERVENĚ.

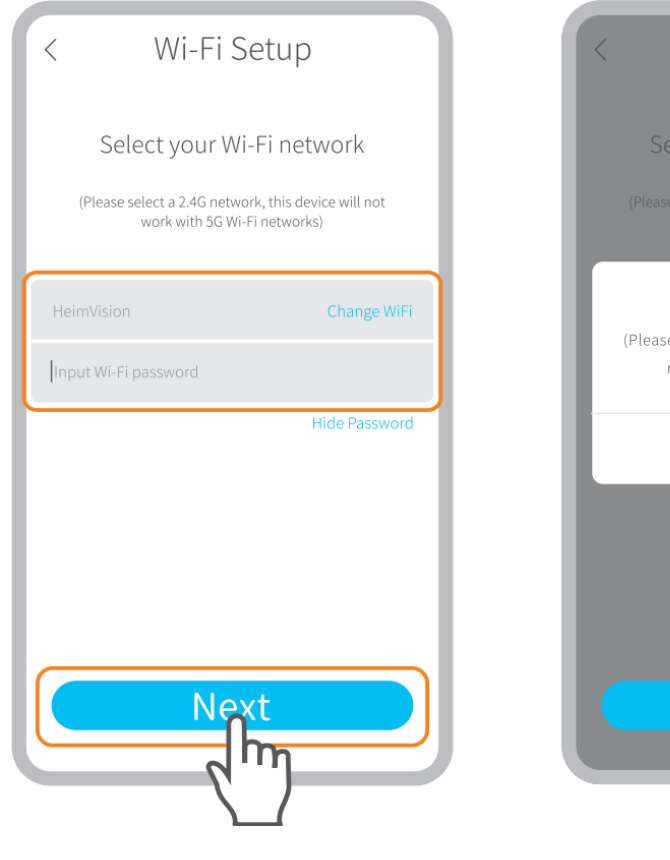

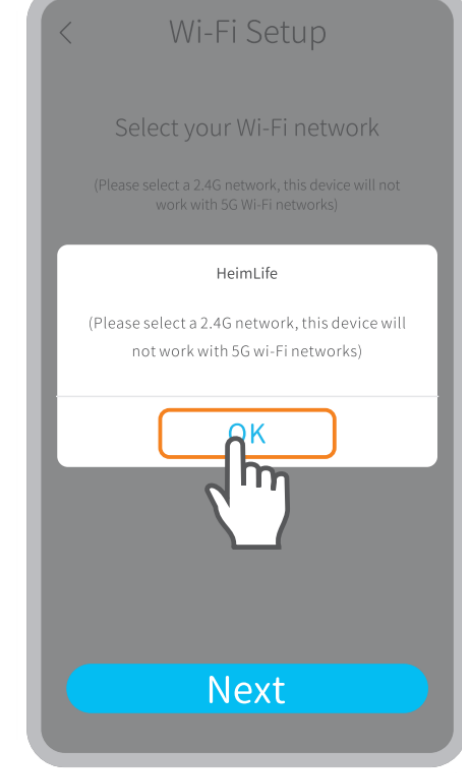

Vyberte vaši Wifi a zadejteProsím, zvolte 2.4GHz Wifi, totosprávné heslo.zařízení nepodporuje 5GHz Wifi.

### Krok 2:

Klepnutím na **Připojit** (Connect) zadejte nastavení Wi-Fi vašeho mobilního zařízení a poté se připojte k **Wi-Fi STRN\_XXXXX.** 

| < Manual Configuration                                         | ← WLAN                                                                          |
|----------------------------------------------------------------|---------------------------------------------------------------------------------|
| Wi-Fi<br>STRN_XXXXXXX **                                       | WLAN O<br>AVAILABLE NETWORKS<br>STRN_057443288<br>Connected(no internet access) |
| Tap Connect button  Select (STRN_XXXXX) in Wi-Fi settings page | HeimVision<br>Saved, encrypted(average quality)                                 |
| • Return to App<br>Help                                        | STRN_057443288                                                                  |
|                                                                | Signal strength Excellent                                                       |
|                                                                | Encryption type None                                                            |
| Connect                                                        |                                                                                 |
|                                                                |                                                                                 |

### Krok 3:

Po připojení Wi-Fi **STRN\_XXXXX** se vraťte zpět do aplikace **HeimLife** a začněte připojovat kameru.

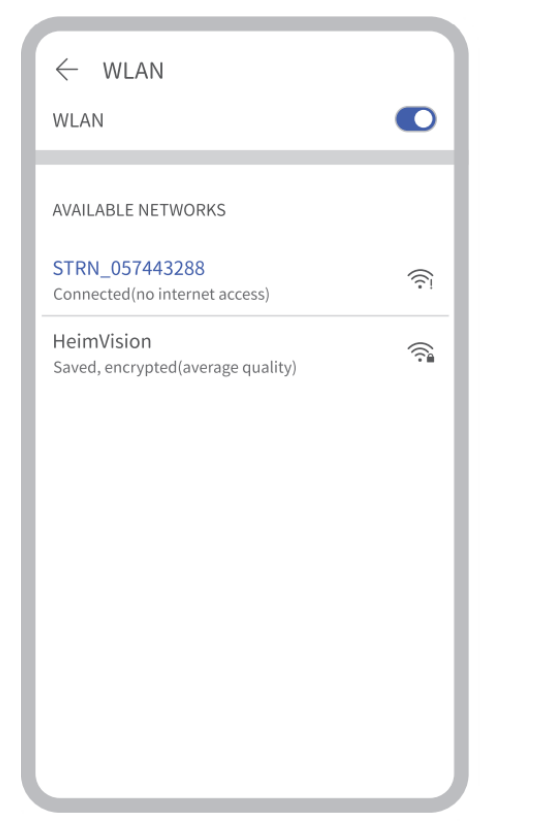

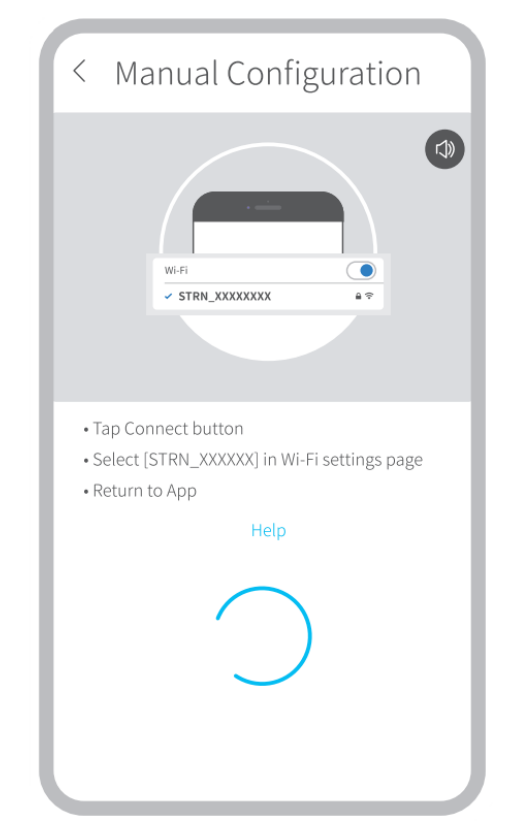

Krok 4:

**Nalezené zařízení** (Device found) znamená úspěšné připojení, pak klepnutím na **Hotovo** (Done) spusťte.

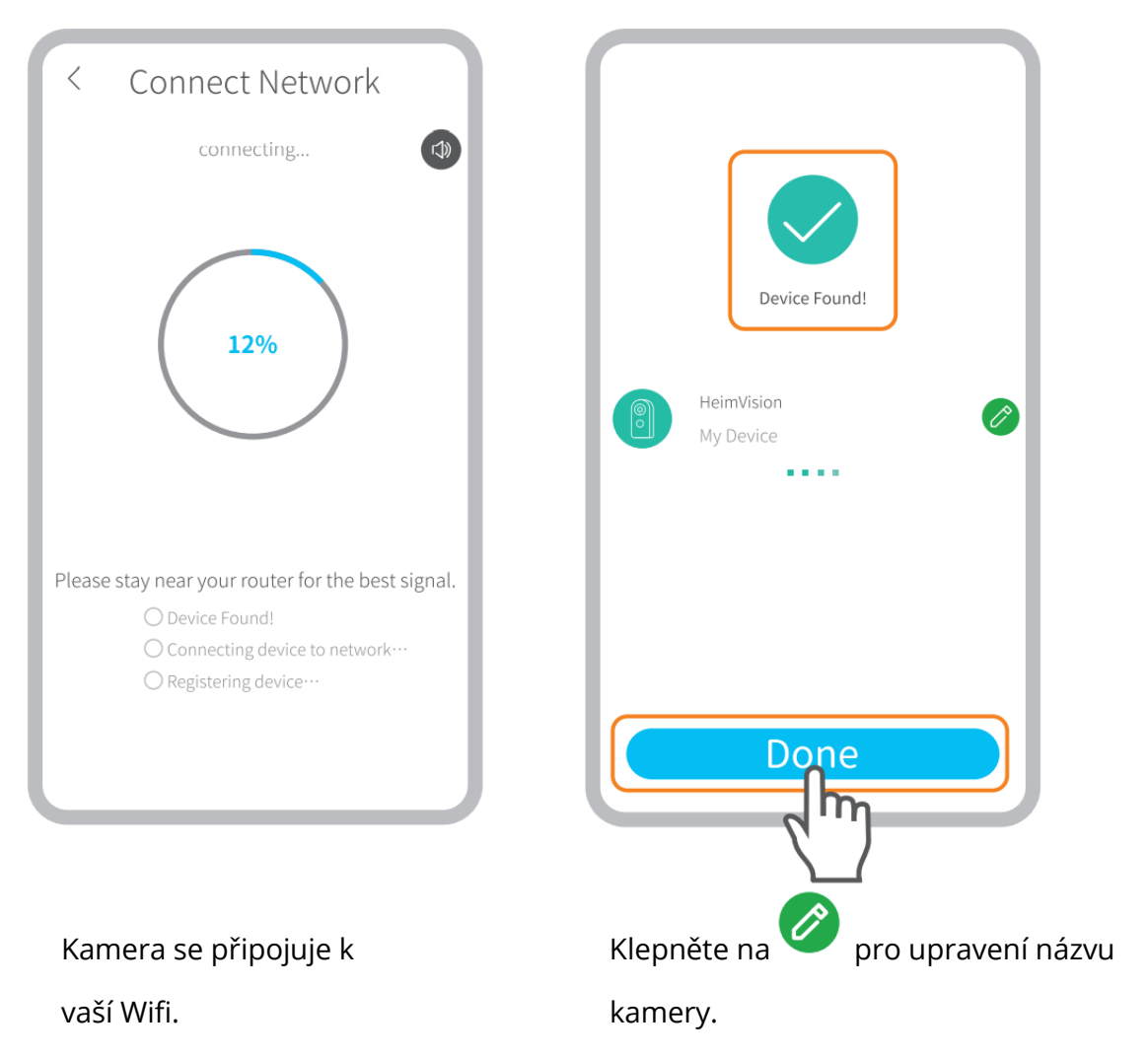

# PŘEHLED FUNKCÍ

# Živé video

Klepněte na 🕑 na hlavním rozhraní pro kontrolu živého videa z kamery.

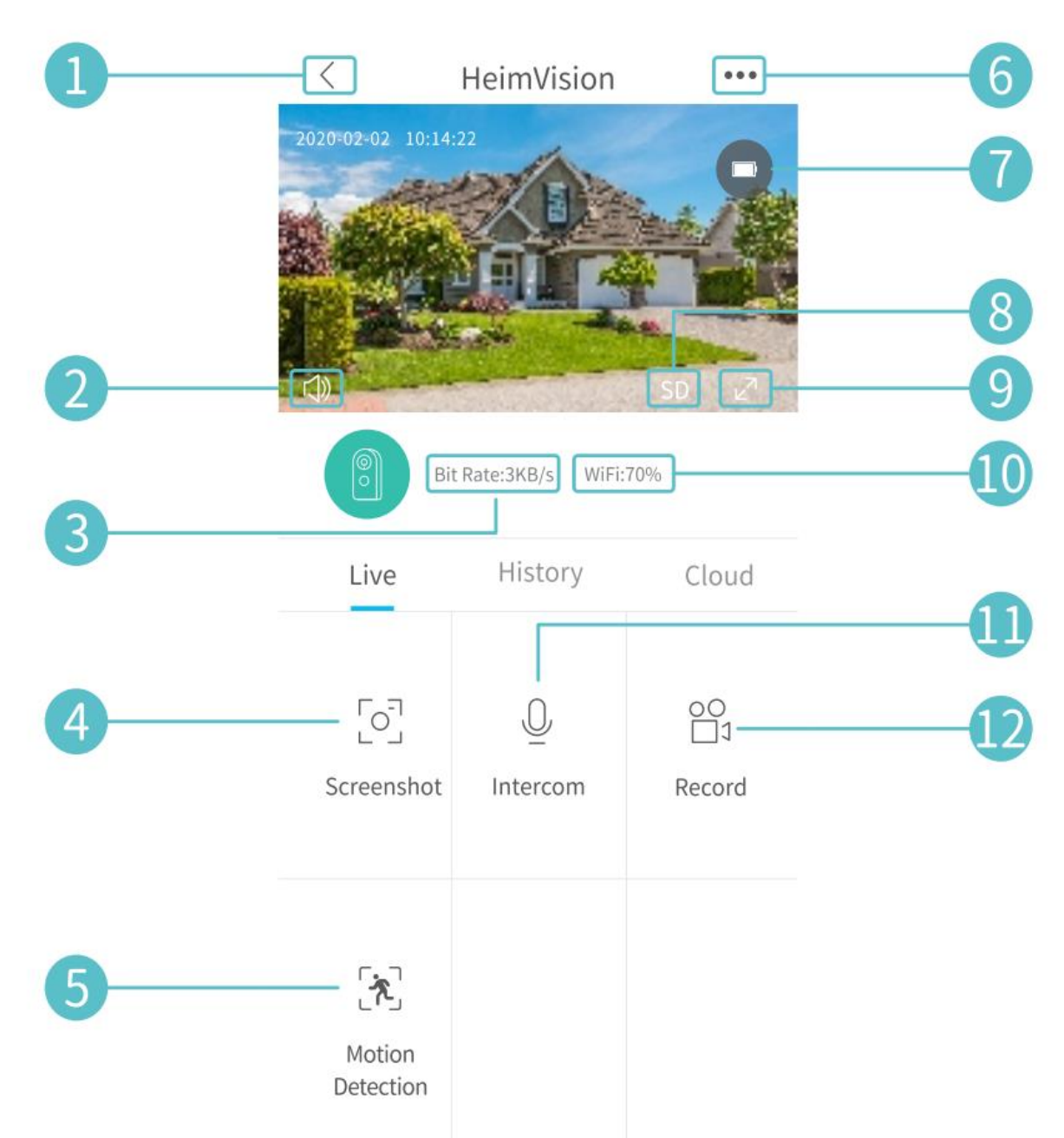

- 1. Zpět do hlavního rozhraní.
- 2. Zapnout/vypnout živý zvuk z kamery.
- **3.** Přenosová rychlost živého videa v reálném čase.
- 4. Klepněte pro zachycení snímku a uložení do Já > Obrázky & Videa.
- 5. Zap/Vyp Detekce pohybu.
- 6. Podrobná Nastavení.
- 7. Stav baterie kamery. Pokud ikona baterie svítí červeně, nabíjejte kameru včas.
- 8. Přepínání mezi SD a HD; Pro plynulejší streamování se doporučuje SD.
- 9. Celá obrazovka.
- **10.** Signál Wifi: Pokud je nižší než 70%, zkontrolujte prosím svou síť a udržujte kameru a router blíže.
- **11.** Klepněte a držte, pokud chcete mluvit s lidmi v blízkosti kamery.
**12.** Klepnutím spustíte nahrávání živého videa; dalším klepnutím akci ukončíte a uložíte do **Já > Obrázky a Videa.** 

# Video nahrávání

Tato kamera začne nahrávat videa, pouze když **PIR senzor** detekuje pohyby způsobené lidmi nebo zvířaty, protože **detekce pohybu** je ve výchozím nastavení povolena. Není určen pro celodenní nahrávání 7/24.

Podrobnější nastavení detekce pohybu najdete v části •••> **Nastavení** (Settings)> **Detekční alarm** (Detection Alarm) > **Detekce pohybu** (Motion Detection).

• Nastavení úrovně citlivosti **detekce pohybu** na **nízkou** hodnotu může snížit zbytečná upozornění na vyrušení a snížit falešný poplach.

| < Motion Detection                                                                                                    |                             |
|----------------------------------------------------------------------------------------------------|-----------------------------|
| Motion Detetion                                                                                                    |                             |
| After opening, you can monitor the<br>situation who stands in front of the<br>and give alarms. It is possible to ch<br>different detection sensitivities. | e human<br>e device<br>nose |
| LOW                                                                                                    |                             |
| High                                                                                                    |                             |
| Alarm only when people appear                                                                                                    |                             |
| Day Detection                                                                                                    |                             |
| Night Detection                                                                                                    |                             |
| Alarm Plan                                                                                                    | >                           |
| Set the alarm time, the device only triggers<br>an alarm event during this time period                                                                    |                             |
|                                                                                                    |                             |

- Aktivace alarmu pouze v případě, že se lidé objeví (Alarm only when people appear), kamera bude zaznamenávat videa a odesílat oznámení push pouze v případě, že zjistí pohyby způsobené lidmi.
- Vytvoření plánu alarmu (Alarm plan) může zabránit častému rušení, protože kamera detekuje pohyby podle plánů.

Tipy:

- Pokud deaktivujete detekci pohybu, kamera nebude nahrávat videa.
- Pokud není nainstalována žádná paměťová karta nebo není předplacen žádný cloudový plán, kamera nezaznamená žádné video a můžete sledovat pouze živé video.

# Video přehrávání

## Video přehrávání z paměťové karty

Pokud jste nainstalovali paměťovou kartu, klepnutím na **Historie** přehrajte videa zaznamenaná na paměťové kartě.

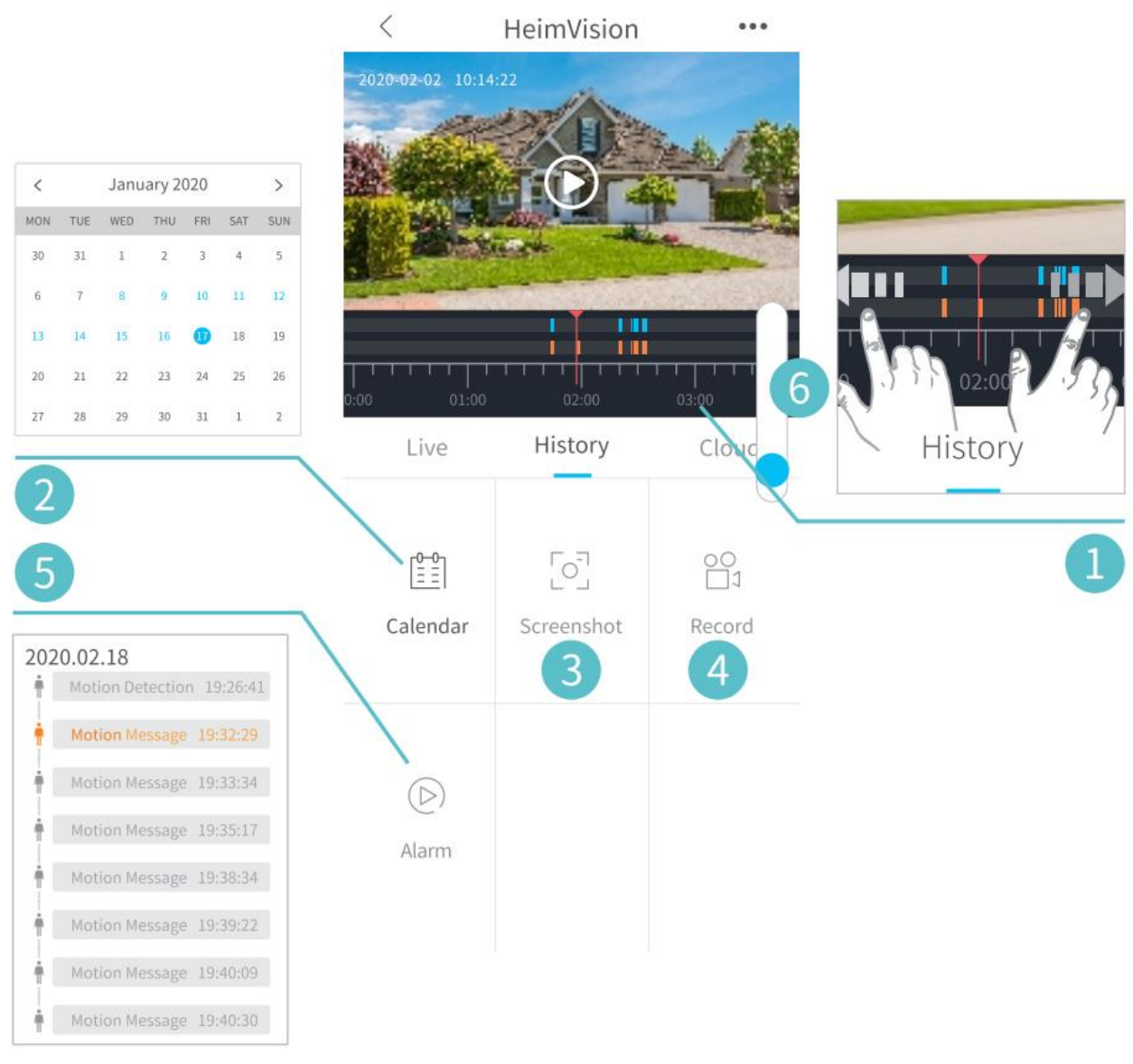

- Časová osa: Videa zkontrolujete posunutím doleva nebo doprava. Modré pruhy představují videa zaznamenaná, když kamera detekuje pohyby způsobené lidmi nebo zvířaty, zatímco červené pruhy znamenají okamžiky, kdy došlo k události, kdy byla kamera probuzena a zahájila nahrávání.
- 2. Kalendář: Klepnutím na datum s modrým pozadím přehrajete video nahrané v daný den.
- **3.** Snímek obrazovky: Posuňte se na modrý pruh a poté klepnutím na pořiďte fotografii a uložte do Já > Obrázky & Videa.
- Nahrát: Posuňte se na modrý pruh a poté klepnutím spusťte nahrávání videa; dalším klepnutím ukončíte a uložíte do Já > Obrázky & Videa..
- 5. Alarm: Zkontrolujte okamžiky, kdy je spuštěna detekce pohybu.

6. Přiblížení/oddálení časové osy.

# Video přehrávání v Cloudu

Klepnutím na **Cloud** můžete přehrávat videa zaznamenaná v šifrovaném cloudu, pokud jste si předplatili cloudový tarif.

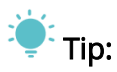

Pokud se chcete přihlásit k odběru cloudového plánu, přejděte do části Hlavní rozhraní

| < Cloud               | storage Service My Orders                                |  |
|-----------------------|----------------------------------------------------------|--|
|                       | Cloud Service Inactive<br>Camera<br>ppslb11797047195435e |  |
| Tr                    | y 7 days free!                                           |  |
|                       | or                                                       |  |
| Enter activation code |                                                          |  |
|                       |                                                          |  |
|                       |                                                          |  |
|                       |                                                          |  |
|                       |                                                          |  |
|                       |                                                          |  |

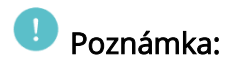

Pokud jste nainstalovali paměťovou kartu a přihlásili jste se k odběru cloudového plánu, budou videa zaznamenávána na paměťovou kartu a cloud současně.

## Nastavení

Klepněte na ••• pro přístup k podrobným nastavením kamery.

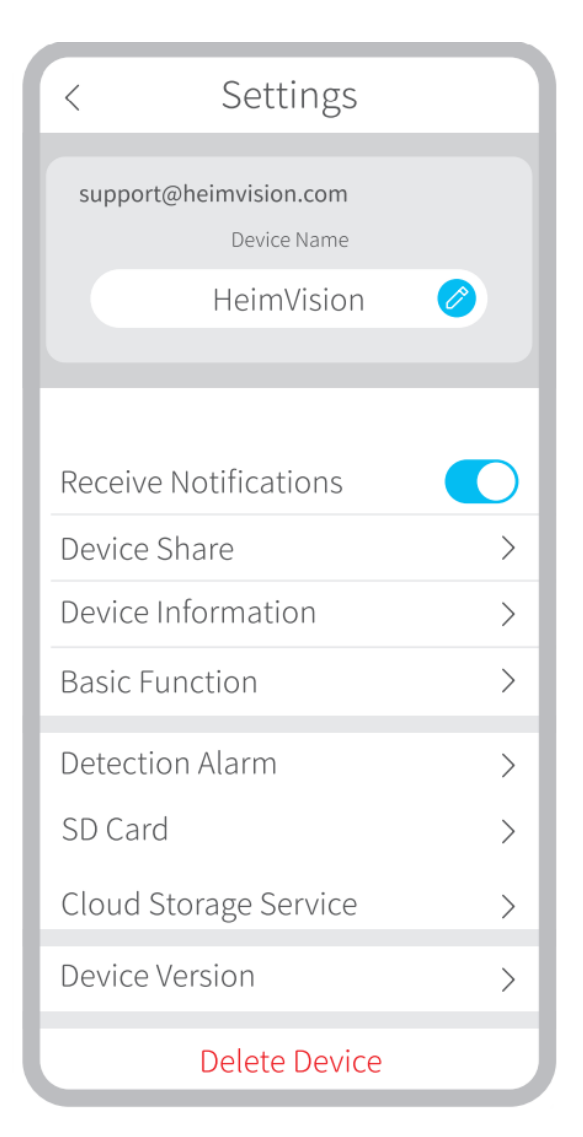

#### Název zařízení:

Klepněte na 🧭 pro úpravu jména vaší kamery.

#### Přijímat oznámení:

Zapněte a povolte aplikaci HeimLife odesílat oznámení push do vašeho mobilního zařízení.

## Sdílení zařízení:

Sdílejte své zařízení s přáteli nebo rodinou.

## Základní funkce:

**(Night Vision)** (Noční vidění): Zapněte/vypněte noční vidění kamery nebo ji nastavte na **Automaticky**, což znamená, že kamera povolí noční vidění, když detekuje nízké okolní světlo. Obrázek bude poté černobílý.

[Speaker Volume] (Hlasitost reproduktoru): Upravte hlasitost reproduktoru kamery.

[Power Management] (Správa napájení): Zkontrolujte zbývající energii kamery.

## Alarm detekce:

Povolte/zakažte detekci pohybu, upravte citlivost detekce a nastavte plány pro aktivaci **detekce pohybu**.

#### Paměťová karta:

Nastavte délku videa každého záznamu (k dispozici pouze pro paměťovou kartu), zkontrolujte zbývající kapacitu paměťové karty nebo ji naformátujte.

# BATERIE

Tato kamera napájená z baterií využívá pokročilou technologii s nízkou spotřebou. Pokud nejsou detekovány žádné pohyby, kamera přejde do režimu spánku. Při plném nabití může kamera fungovat přibližně 4 měsíce, pokud je probuzena/detekuje pohyb lidského těla 10krát denně a pracuje 20s času.

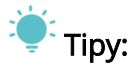

- Pokud se kamera často budí nebo mnohokrát detekuje pohyby lidského těla, energie kamery se rychle spotřebuje. Doporučujeme kameru pravidelně nabíjet.
- Baterie ve kamery lze vyměnit až 500 krát. Pokud kameru nabíjíme jednou týdně, může se životnost baterie prodloužit o více než 9 let.
- Doporučená provozní teplota kamery je 14°F ~ 122°F (-10°C ~ 50°C). Při nízkých teplotách může výkon baterie klesnout. Při teplotě -4°F (-20°C) se může baterie v krátkém čase vybít nebo se nemusí nabít. Při zvyšování teploty bude fungovat normálně.

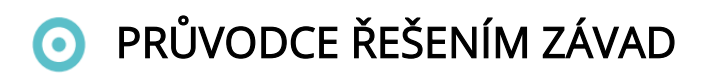

# O1: Musím své mobilní zařízení vždy připojit k jakékoliv wifi, pokud bych chtěl sledovat videa?

• Ne, nemusíte. K jejich sledování můžete použít síť WLAN nebo mobilní data, pouze pokud je vaše kamera dobře připojena k Wi-Fi routeru.

#### O2: Co se stane, když na paměťové kartě dojde místo?

 Nejstarší záznam bude přepsán nejnovějším. Důležitá videa zálohujte včas nebo nepotřebná videa smažte, abyste uvolnili více místa. Alternativně se můžete přihlásit k odběru cloudového plánu.

#### O3: Kolik kamer mohu připojit ke stejnému účtu?

• Můžete přidat tolik, kolik chcete, ale pro lepší zážitek doporučujeme maximálně 10 kamer.

#### O4: Proč nedostávám oznámení push na mobilní zařízení?

- Ujistěte se, že jste povolili aplikaci HeimLife odesílat oznámení do vašeho mobilního zařízení.
- Když budete sledovat živý náhled z kamery, nebudete dostávat oznámení.
- Přejděte do Nastavení a zkontrolujte, zda je zapnuta možnost Přijímat oznámení.

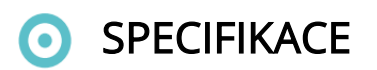

Provozní frekvence Max. RF výstupní výkon 2412.MHz-2472HMz

17.87dBm

# Záruční podmínky

Na nový výrobek pořízený v prodejní síti Alza.cz je poskytnuta záruka 2 roky. Pokud potřebujete opravu nebo jiné služby během záruční doby, kontaktujte přímo prodejce výrobku, je nutné předložit originální doklad o zakoupení s původním datem zakoupení. Kopie dokladů o zakoupení výrobku, změněné, doplněné, bez původních údajů nebo jinak poškozené doklady o zakoupení výrobku nebudou považovány za doklady prokazující zakoupení reklamovaného výrobku.

# Následující se považuje za rozpor se záručními podmínkami, pro které nemusí být reklamace uznána:

- Používání produktu k jinému účelu, než ke kterému je určen, nebo nedodržování pokynů pro údržbu, provoz a servis produktu.
- Poškození produktu přírodní katastrofou, zásahem neoprávněné osoby nebo mechanickém zavinění kupujícího (např. při přepravě, čištění nevhodnými prostředky atd.).
- Přirozené opotřebení a stárnutí spotřebního materiálu nebo součástí během používání (jako jsou baterie atd.).
- Vystavení nepříznivým vnějším vlivům, jako je sluneční světlo a jiné záření nebo elektromagnetické pole, vniknutí tekutin, vniknutí předmětů, přepětí do sítě, napětí

elektrostatického výboje (včetně blesku), vadné napájecí nebo vstupní napětí a nepřiměřená polarita tohoto napětí, chemické procesy jako např. použité napájecí zdroje atd.

 Pokud kdokoliv provedl úpravy designu nebo úpravy za účelem změny nebo rozšíření funkcí produktu ve srovnání se zakoupeným designem nebo použitím neoriginálních komponent.

# EU PROHLÁŠENÍ O SHODĚ

#### Identifikační údaje zplnomocněného zástupce výrobce / dovozce:

Dovozce: Alza.cz a.s.

Registrované sídlo: Jankovcova 1522/53, Holešovice, 170 00 Praha 7

IČO: 27082440

#### Předmět prohlášení:

Název: Kamera napájena baterií

Model / Typ: HMD2

Výše uvedený produkt byl testován v souladu s normou (normami) používanými k prokázání souladu se základními požadavky stanovené směrnicí (směrnicemi):

Směrnice č. 2014/53/EU

Směrnice č. 2011/65/EU ve znění 2015/863/EU

Praha, 27.1 2021

CE

# WEEE

Tento produkt nesmí být likvidován jako běžný domácí odpad v souladu se směrnicí EU o likvidaci elektrických a elektronických zařízení (WEEE – 2012/19/EU). Místo toho musí být vrácen v místě zakoupení nebo odevzdán ve veřejné sběrně recyklovatelného odpadu. Správnou likvidaci přístroje pomůžete zachovat přírodní zdroje a napomáháte prevenci potenciálních negativních dopadů na životní prostředí a lidské zdraví. Další podrobnosti si vyžádejte od místního úřadu nebo nejbližšího sběrného místa. Při nesprávné likvidaci tohoto druhu odpadu mohou být v souladu s národními předpisy uděleny pokuty.

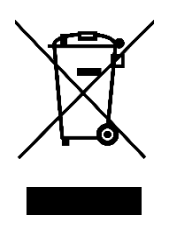

Vážený zákazník,

Ďakujeme vám za zakúpenie nášho zariadenia. Používateľský manuál k výrobku obsahuje funkcie zariadenia, spôsob použitia a prevádzkový postup. Prečítajte si návod pozorne, aby ste získali tie najlepšie skúsenosti a predišli zbytočnému poškodeniu. Manuál uschovajte na ďalšie použitie. Ak máte akékoľvek otázky alebo pripomienky k zariadeniu, kontaktujte zákaznícku linku.

⊠ www.alza.sk/kontakt

Dovozca: Alza.cz a.s., Jankovcova 1522/53, Holešovice, 170 00 Praha 7, www.alza.cz

# O BEZPEČNOSTNÉ OPATRENIA

- Z bezpečnostných dôvodov, prosím, použite originálne dodávané príslušenstvo.
- Nevymieňajte batérie bez oficiálnych pokynov.
- Pri inštalácii zariadení dodržujte miestne bezpečnostné predpisy a zásady.
- Nepreberáme žiadnu zodpovednosť ani zodpovednosť za požiare alebo úrazy elektrickým prúdom spôsobené nesprávnou inštaláciou.

# POPIS ZARIADENIA

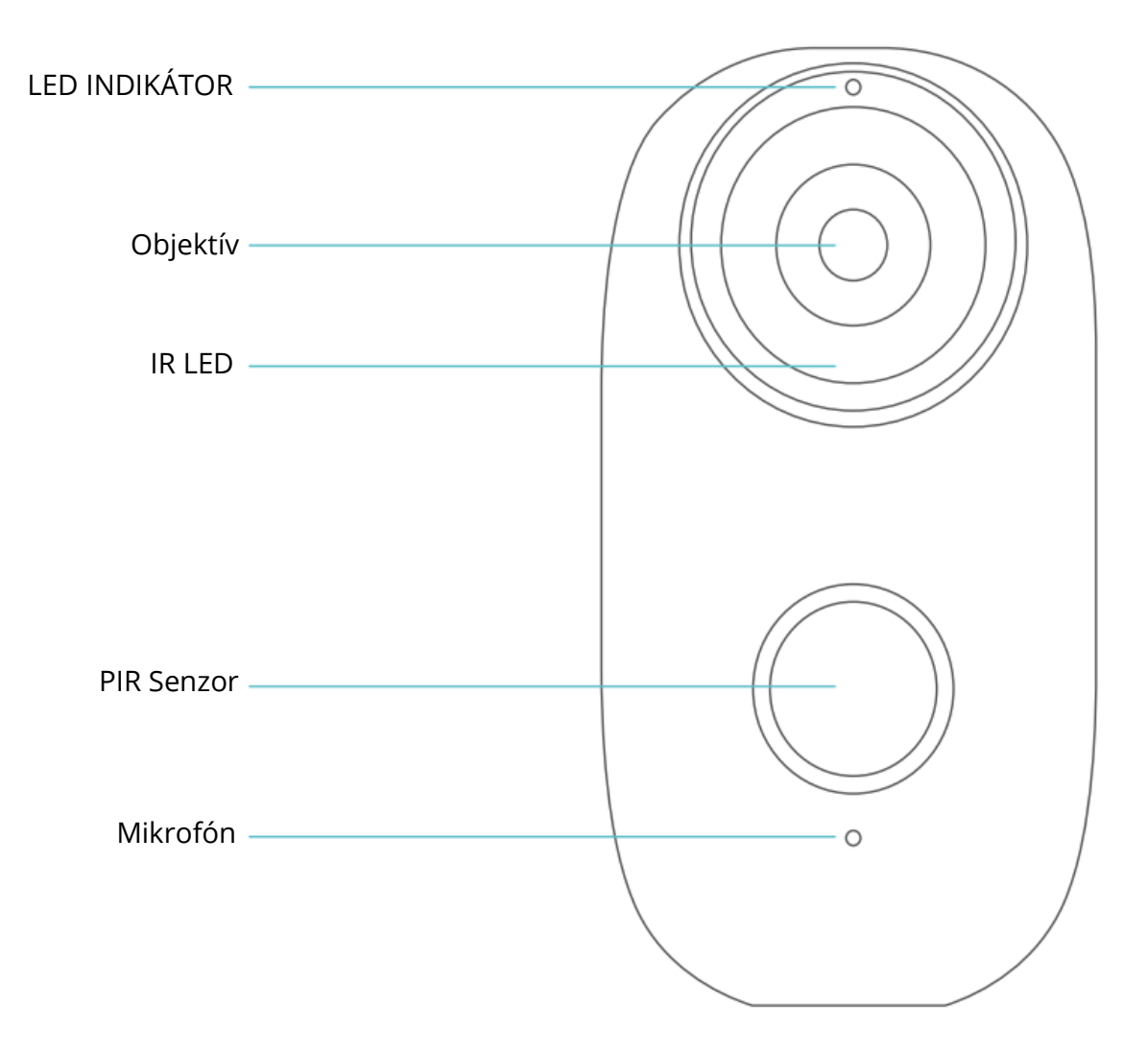

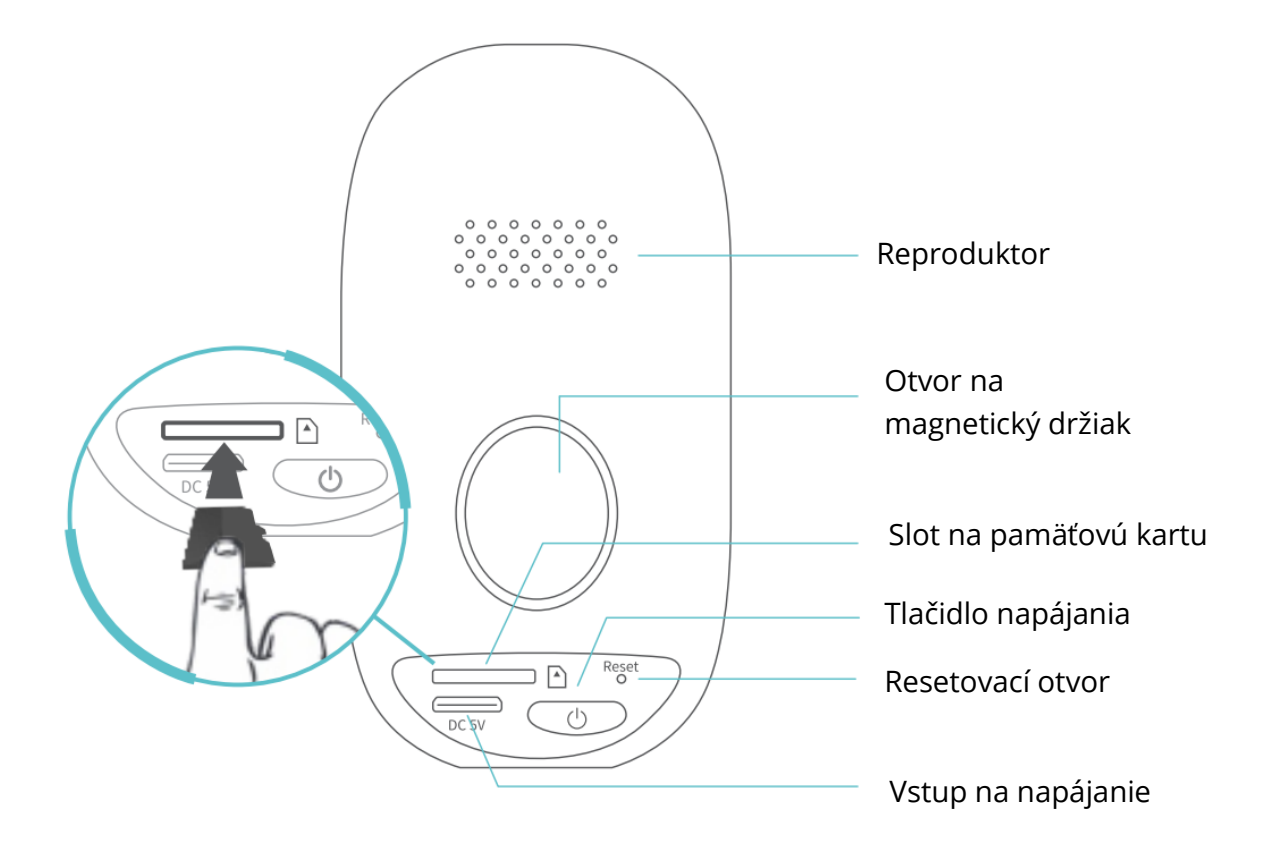

# • PRIPOJENIE VAŠEJ KAMERY K MOBILNÉMU ZARIADENIU

# Stiahnutie a inštalácia aplikácie

## Možnosť 1:

Vyhľadajte HeimLife z App Store™/Google Play™, potom ho stiahnite a nainštalujte do svojho mobilného zariadenia.

## Možnosť 2:

Naskenujte nižšie uvedené QR kódy a stiahnite a nainštalujte.

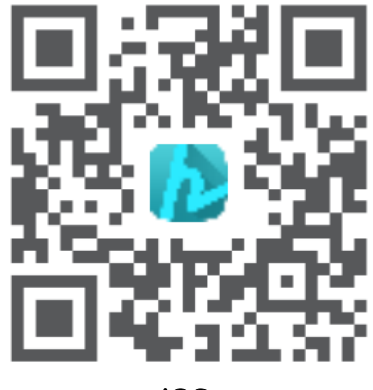

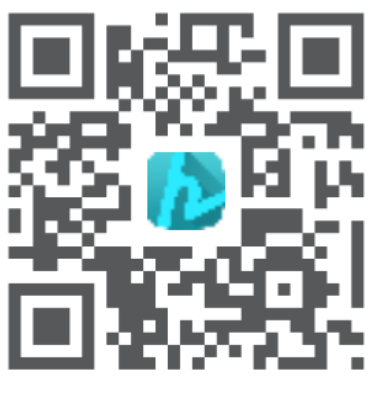

Android

# 👤 Poznámka:

Google Play™ je ochranná známka spoločnosti Google Inc. a App Store™ je ochranná známka spoločnosti App Inc.

# Registrácia a prihlásenie k účtu

Spustite aplikáciu HeimLife, zaregistrujte si účet s platnou emailovou adresou v prvom použití aplikácie HeimLife a potom sa prihláste.

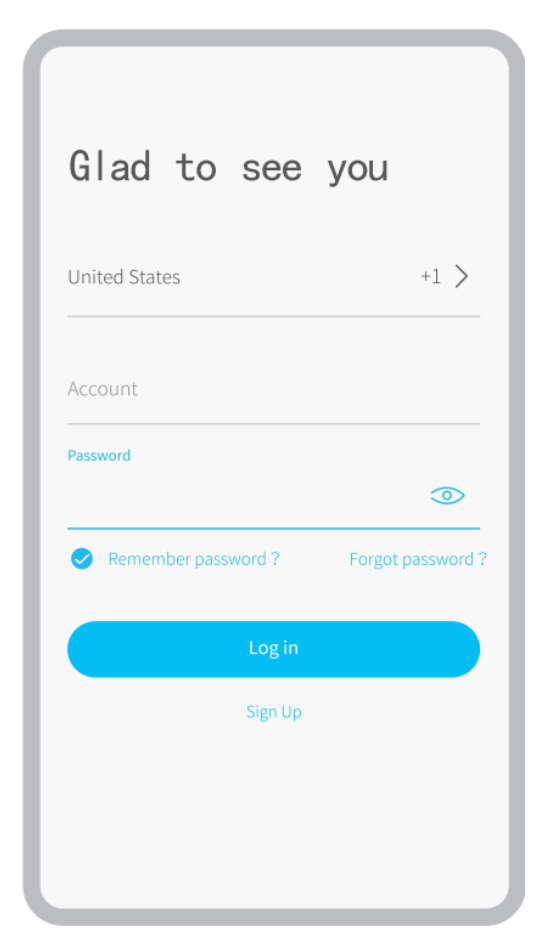

# Poznámky:

- Pri prihlásení vyberte správny kód krajiny.
- Na úspešné pripojenie povoľte aplikácii HeimLife, aby pri spustení používala vaše WLAN a mobilné dáta.
- Zapnite na svojom mobilnom zariadení službu určovania polohy a povoľte aplikácii Heimlife prístup k vašej polohe.

# Pripojenie kamery k aplikácii HeimLife

- 🕖 DÔLEŽITÉ:
- Na nabíjanie môžete použiť napájací adaptér 5 V (nie je súčasťou dodávky).
- Kamera podporuje len 2,4 GHz Wifi.
- Nepoužívajte vo svojom názve a hesle Wifi špeciálne znaky alebo symboly, napríklad @ ~! # \$% ¬¬ ^ & \* atď.
- Pri pripájaní sa uistite, že kamera a mobilné zariadenia sú v blízkosti routera.
- Stlačením a podržaním **tlačidla napájania** po dobu 5 sekúnd kameru zapnete, **LED indikátor** bude počas spúšťania svietiť načerveno. Potom sa pomaly zmení na blikanie červeno, čo znamená, že je kamera pripravená na pripojenie k sieti Wifi.
- Vložte resetovací kolík do otvoru na resetovanie a stlačením na 5 sekúnd resetujte kameru, ak pripojenie zlyhalo alebo ak potrebujete pripojiť kameru k inému účtu HeimLife

Po úspešnom resete z kamery zaznie pípnutie.

- LED StavStav kameryPomalé blikanie na červenoPripravená na Wifi pripojenieRýchle blikanie na červenoPripájanie k WifiSvieti na modroWifi pripojenáSvieti na červenoAbnormálna sieť
- Vysvetlenie LED indikátoru:

Pripojenie pomocou skenovania QR kódu Krok 1:

Prihláste sa do aplikácie HeimLife, kliknite na 🕇 a na Batériová kamera (Battery Camera).

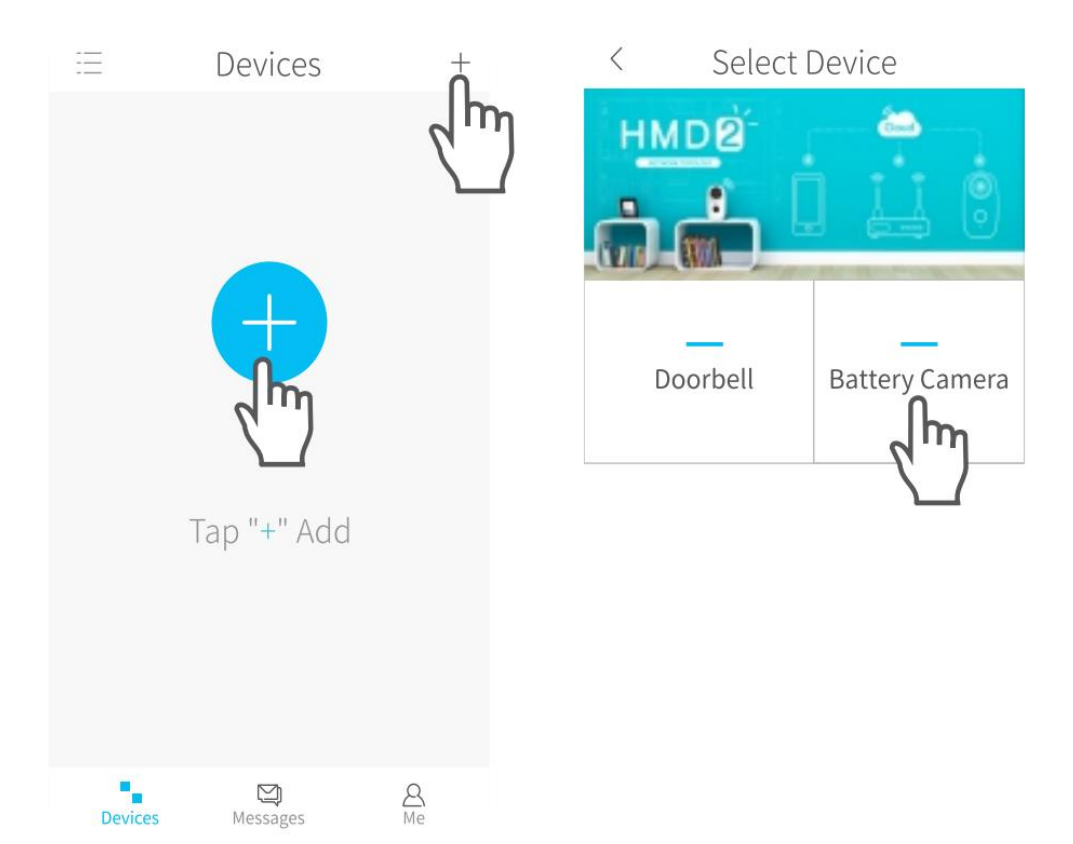

#### Krok 2:

Začnite s pripojením kamery.

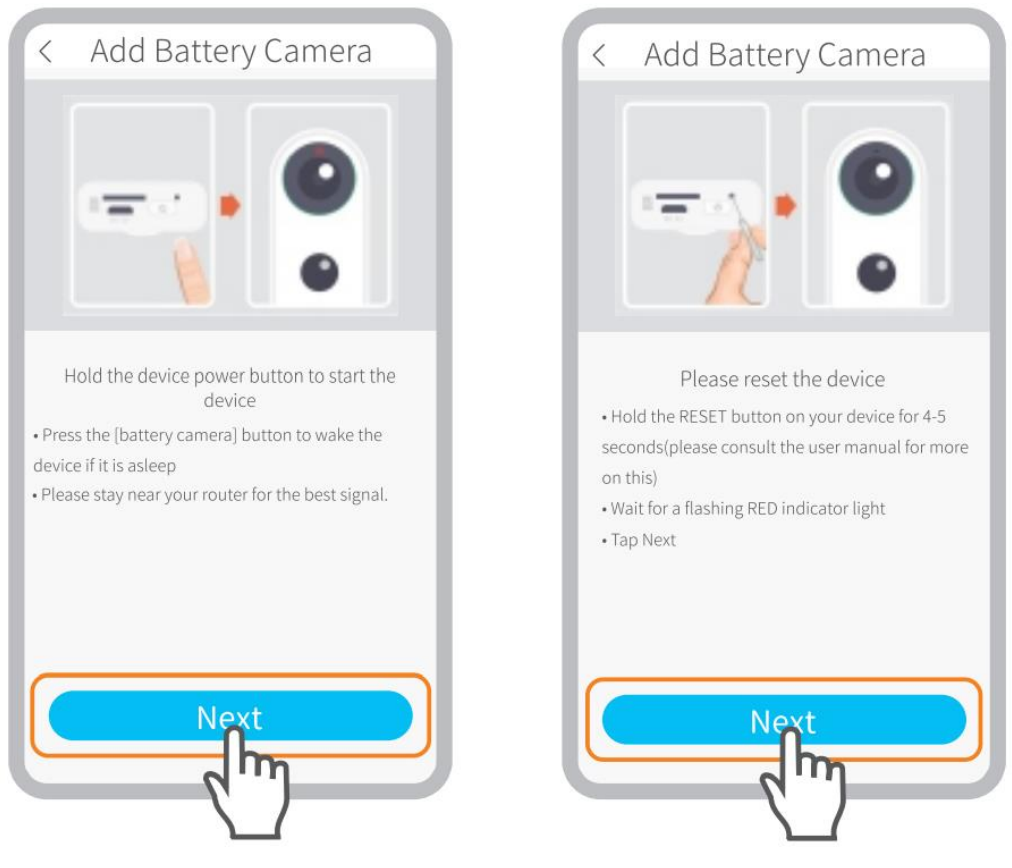

Uistite sa, že LED indikátor pomaly bliká na ČERVENO.

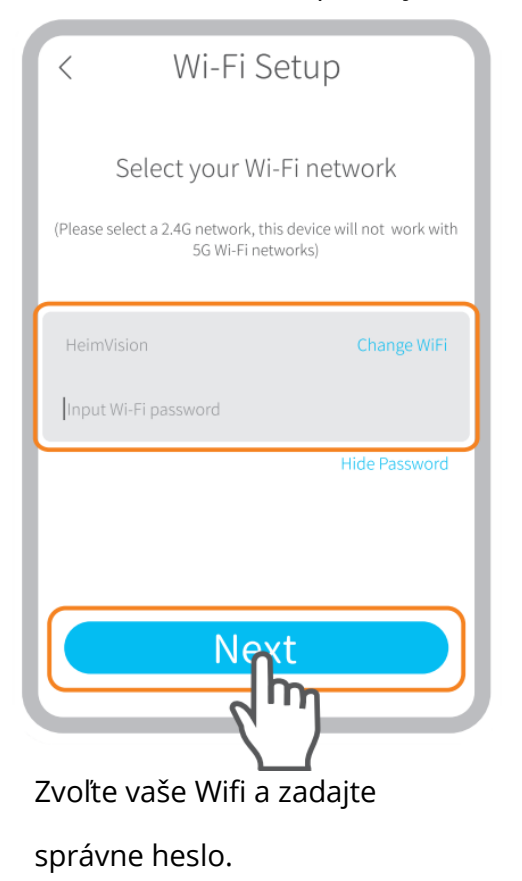

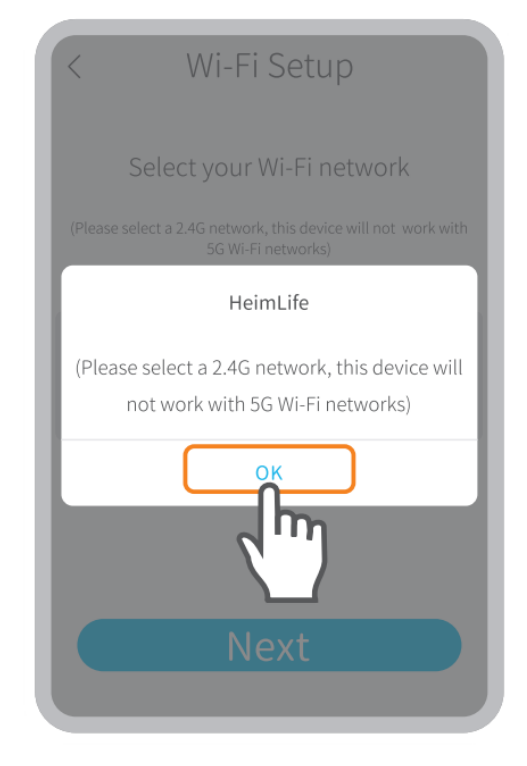

Prosím, zvoľte 2.4 GHz Wifi, toto zariadenie nepodporuje 5 GHz Wifi.

## Krok 3:

Zarovnajte QR kód na svojom mobilnom zariadení s objektívom kamery a udržujte vzdialenosť 5 – 8 palcov.

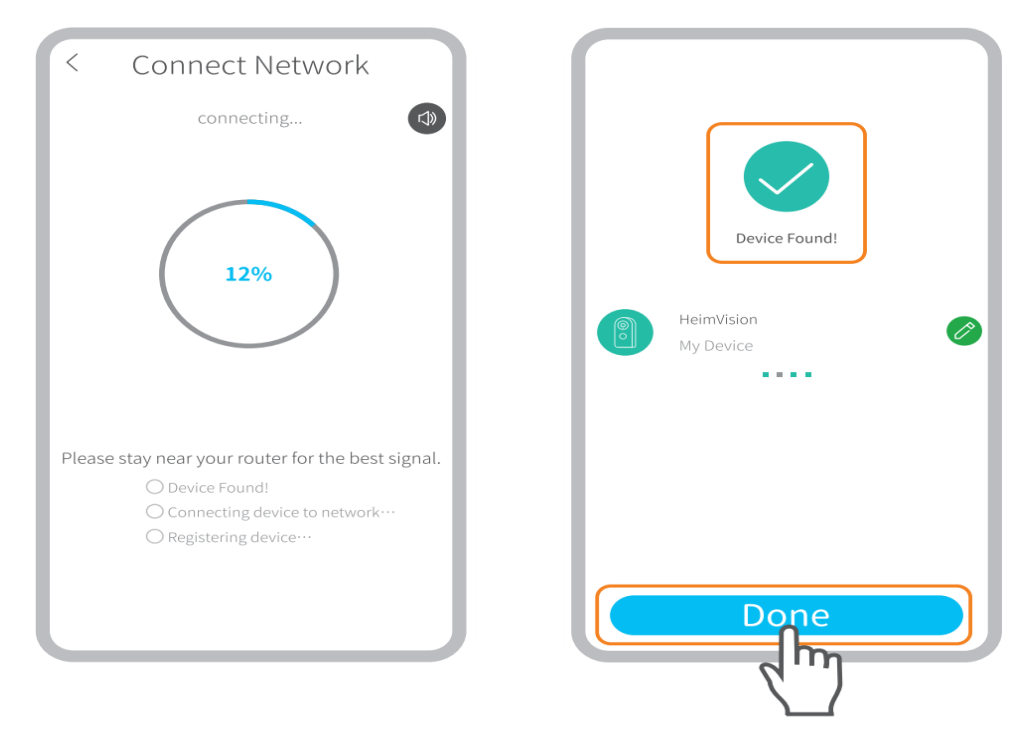

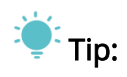

Ak ste pípnutie nepočuli, kliknite na **Napovedá** (Help) > **Ďalšie možnosti** (Other options) a pripojte ju pomocou **AP Hotspotu**.

#### Krok 4:

Po skenovanie počkajte na pripojenie. Nájdené zariadenie znamená úspešné pripojenie, potom kliknutím na **Hotovo** (Done) spustite.

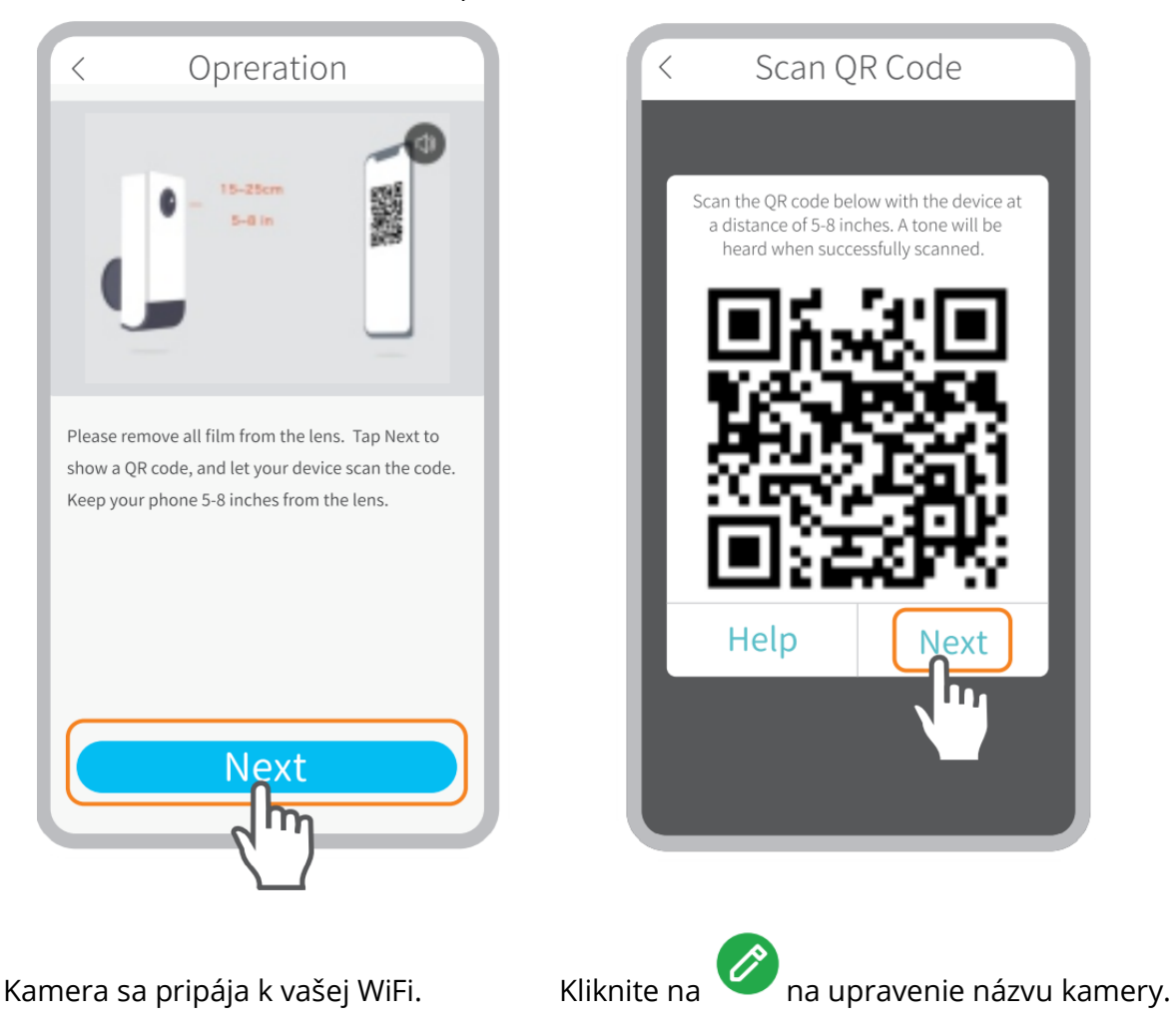

# Pripájanie pomocou AP Hotspotu

Krok 1:

Ak kameru nie je možné pripojiť naskenovaním QR kódu, zobrazí sa na rozhraní **Wifi nastavenia** (Wifi setup) výzva **Zariadenie nenájdené** (The device not found). Kliknutím na **iné metódy** (other methods) pripojte kameru pomocou AP Hotspot.

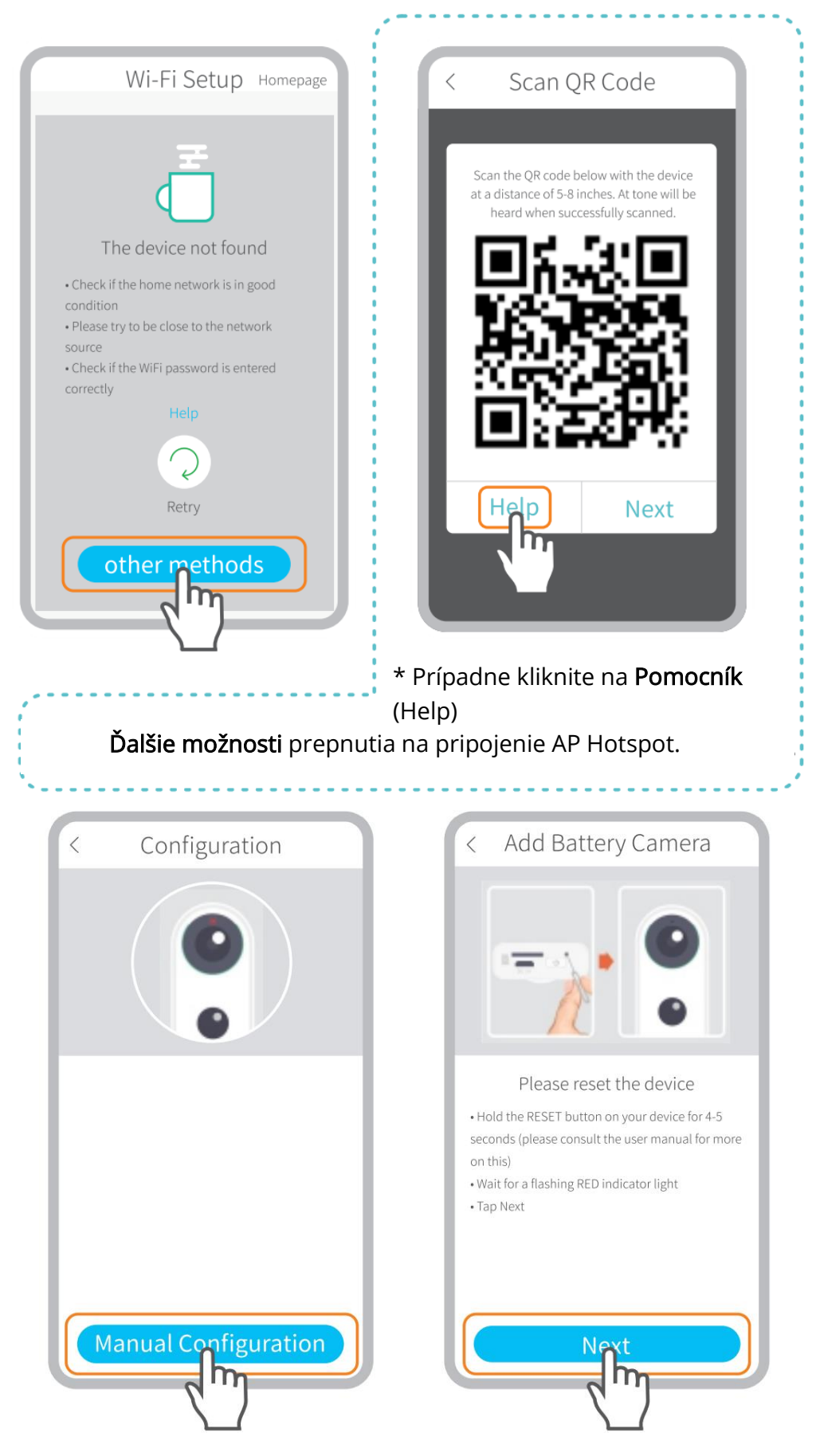

Uistite sa, že LED indikátor pomaly bliká na ČERVENO.

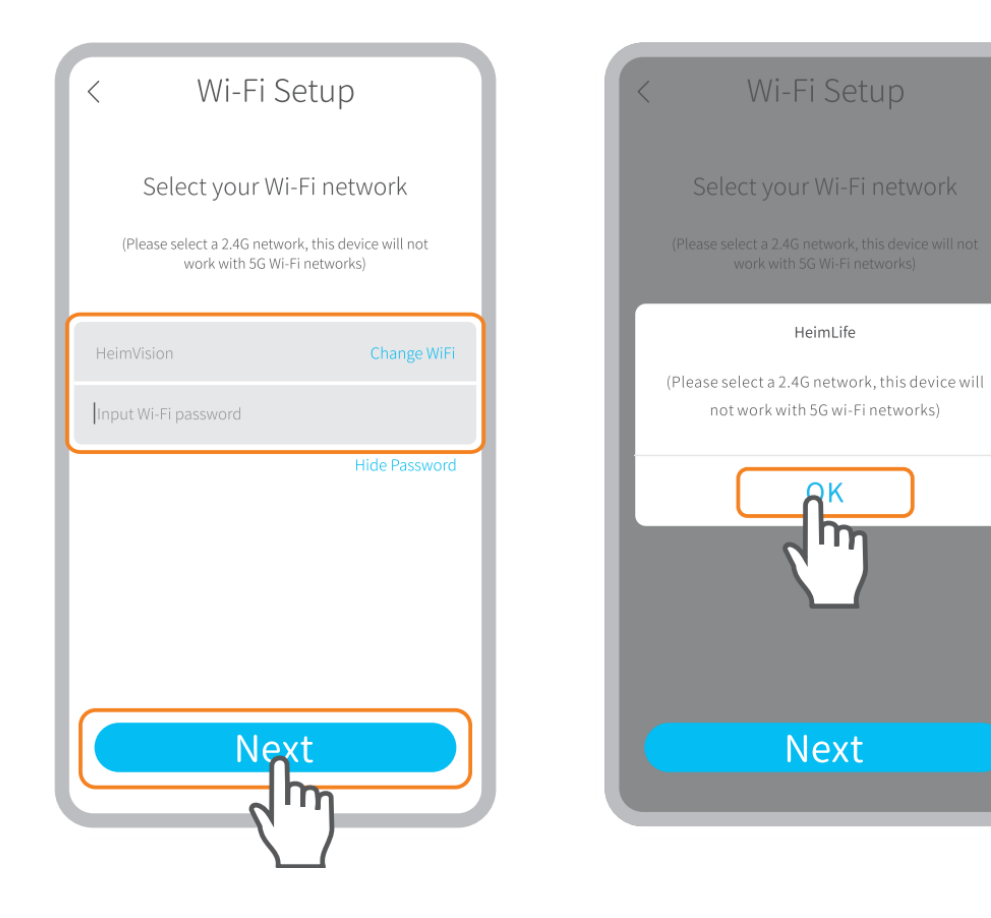

Vyberte vaši Wifi a zadajte správne heslo.

Prosím, zvoľte 2.4 GHz Wifi, toto zariadenie nepodporuje 5 GHz Wifi.

K

#### Krok 2:

Kliknutím na Pripojiť (Connect) zadajte nastavenie Wi-Fi vášho mobilného zariadenia a potom sa pripojte k Wi-Fi STRN\_XXXXX.

| < Manual Configuration                                                                                            | ← wlan                                                               |
|----------------------------------------------------------------------------------------------------|----------------------------------------------------------------------|
| Wi-Fi<br>STRN_XXXXXXXX<br>**                                                                                      | WLAN AVAILABLE NETWORKS STRN_057443288 Connected(no internet access) |
|                                                                                                    | HeimVision<br>Saved, encrypted(average quality)                      |
| <ul> <li>Tap Connect button</li> <li>Select [STRN_XXXXX] in Wi-Fi settings page</li> <li>Return to App</li> </ul> | STRN 057443288                                                       |
| нер                                                                                                    | Signal strength Excellent                                            |
|                                                                                                    | Encryption type None                                                 |
| Connect                                                                                                    | CANCEL   FORGET   CONNECT                                            |

## Krok 3:

Po pripojení Wi-Fi **STRN\_XXXXXX** sa vráťte späť do aplikácie **HeimLife** a začnite pripájať kameru.

| < Manua                                                 |
|---------------------------------------------------------|
|                                                         |
|                                                         |
| (i) Wi-Fi                                               |
| 6                                                       |
| • Tap Connect bu<br>• Select [STRN_X<br>• Return to App |
|                                                         |

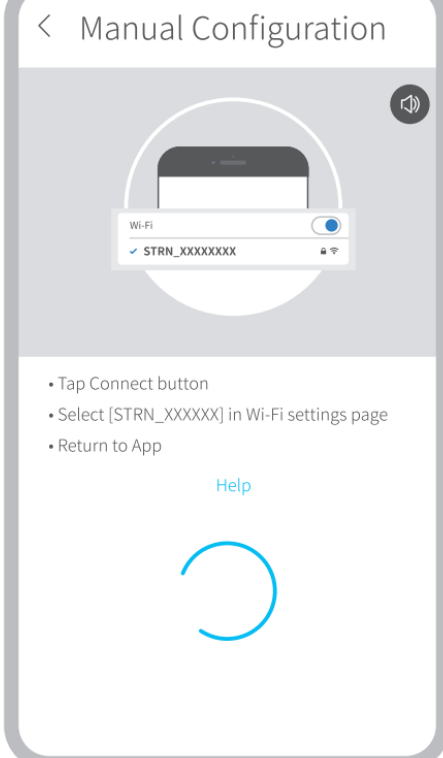

#### Krok 4:

**Nájdené zariadenie** (Device found) znamená úspešné pripojenie, potom kliknutím na Hotovo (Done) spustite.

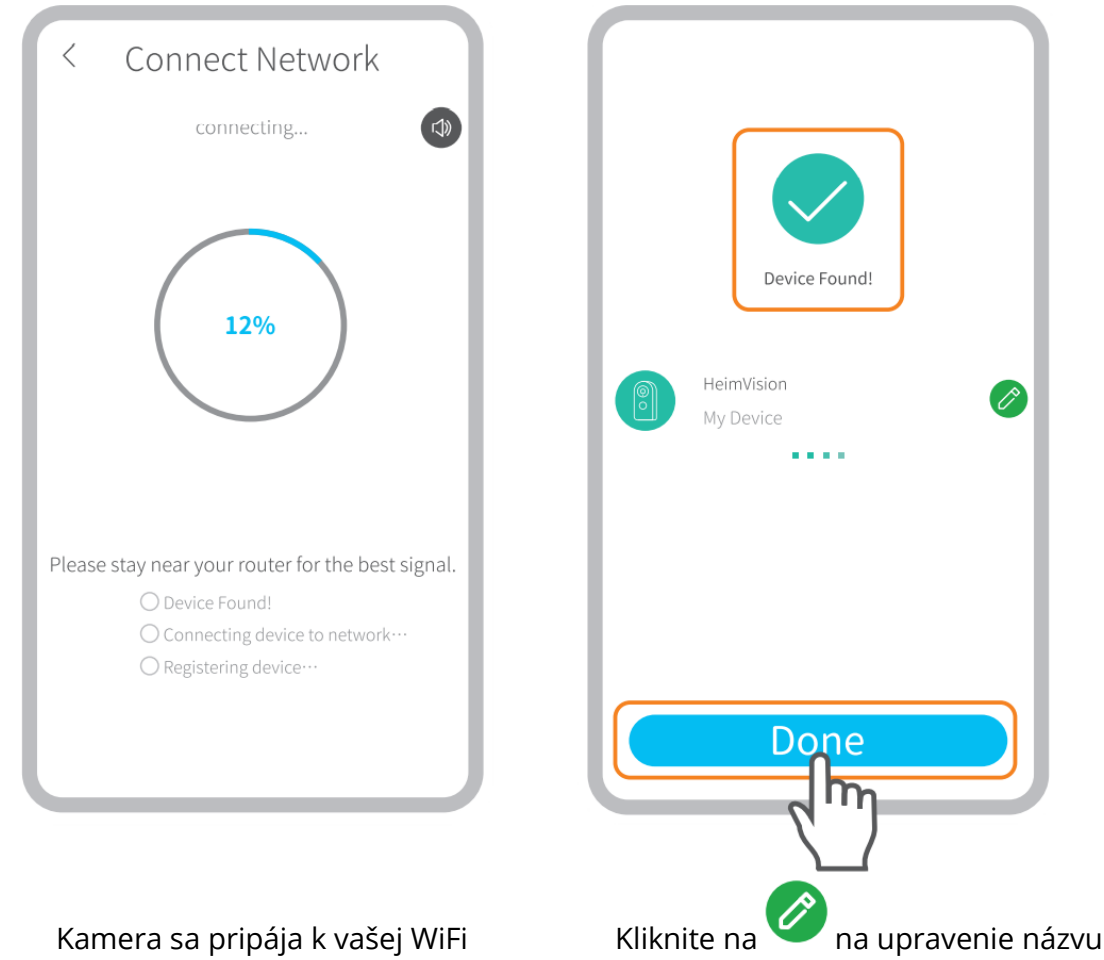

kamery.

# PREHĽAD FUNKCIÍ

# Živé video

Kliknite na 🕑 na hlavnom rozhraní pre kontrolu živého videa z kamery.

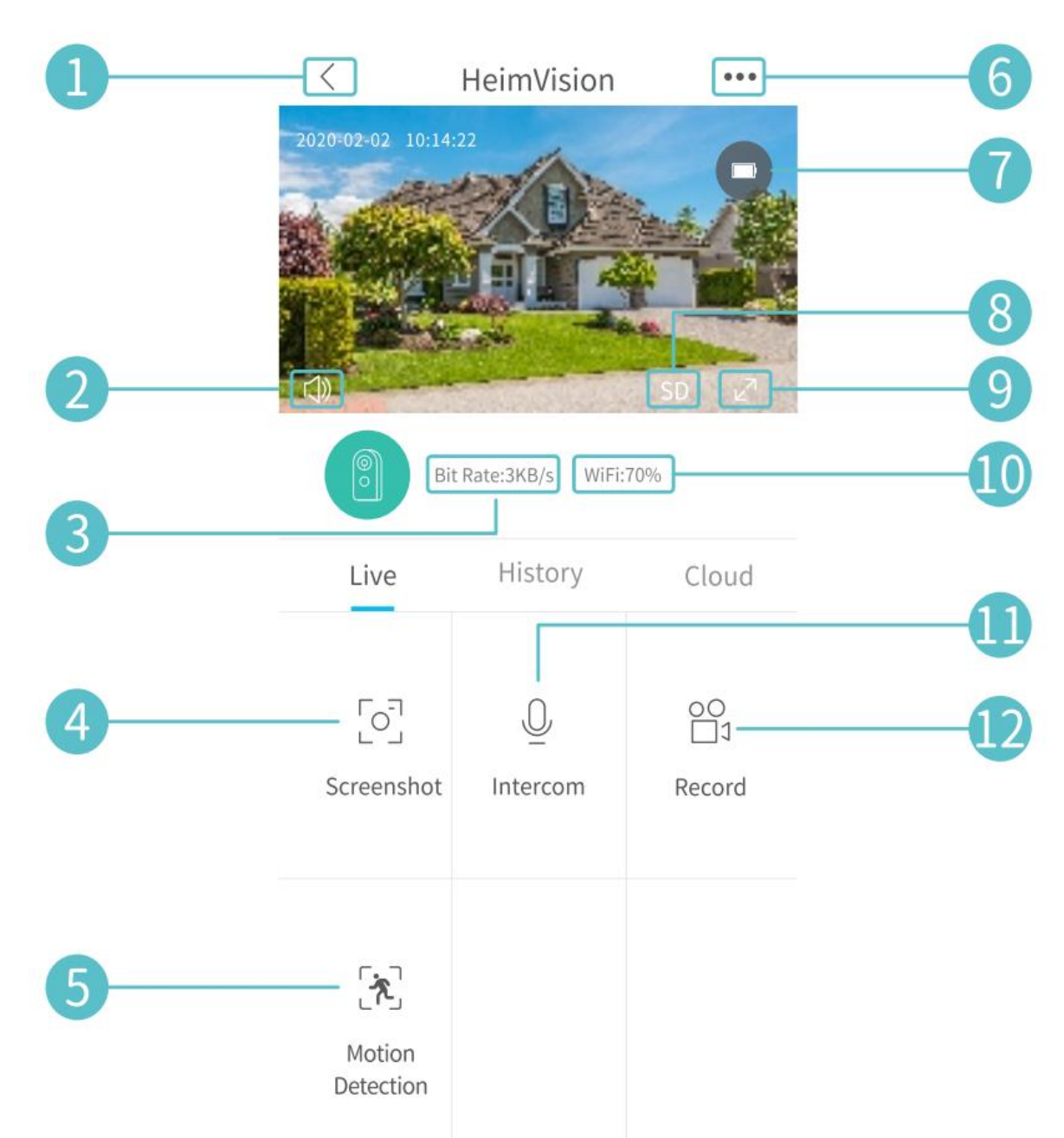

- 1. Späť do hlavného rozhrania.
- **2.** Zapnúť/vypnúť živý zvuk z kamery.
- **3.** Prenosová rýchlosť živého videa v reálnom čase.
- **4.** Kliknite na zachytenie snímky a uloženie do **Ja > Obrázky & Videá**.
- 5. Zap/Vyp Detekcia pohybu.
- 6. Podrobné Nastavenia.
- 7. Stav batérie kamery. Ak ikona batérie svieti na červeno, nabíjajte kameru včas.
- 8. Prepínanie medzi SD a HD; Pre plynulejšie streamovanie sa odporúča SD.
- 9. Celá obrazovka.
- **10.** Signál Wifi: Ak je nižšia ako 70 %, skontrolujte prosím svoju sieť a udržujte kameru a router bližšie.
- **11.** Kliknite a držte, ak chcete hovoriť s ľuďmi v blízkosti kamery.

**12.** Kliknutím spustíte nahrávanie živého videa; ďalším kliknutím akciu ukončíte a uložíte do **Ja > Obrázky a Videá**.

## Video nahrávanie

Táto kamera začne nahrávať videá, iba keď **PIR senzor** detekuje pohyby spôsobené ľuďmi alebo zvieratami, pretože **detekcia pohybu** je v predvolenom nastavení povolená. Nie je určený na celodenné nahrávanie 7/24.

Podrobnejšie nastavenia detekcie pohybu nájdete v časti •••> **Nastavenia** (Settings) > **Detekčný alarm** (Detection Alarm) > **Detekcia pohybu** (Motion Detection).

• Nastavenie úrovne citlivosti **detekcie pohybu** na **nízku** hodnotu môže znížiť zbytočné upozornenia na vyrušenie a znížiť falošný poplach.

| < Motion Detection                                                                                                    |  |  |
|----------------------------------------------------------------------------------------------------|--|--|
| Motion Detetion                                                                                                    |  |  |
| After opening, you can monitor the human<br>situation who stands in front of the device<br>and give alarms. It is possible to chose<br>different detection sensitivities. |  |  |
| low 📀                                                                                                    |  |  |
| High                                                                                                    |  |  |
| Alarm only when people appear                                                                                                    |  |  |
| Day Detection                                                                                                    |  |  |
| Night Detection                                                                                                    |  |  |
| Alarm Plan >                                                                                                    |  |  |
| Set the alarm time, the device only triggers<br>an alarm event during this time period                                                                                    |  |  |

- Aktivácia alarmu iba v prípade, že sa ľudia objavia (Alarm only when people appear), kamera bude zaznamenávať videá a odosielať oznámenia push iba v prípade, že zistí pohyby spôsobené ľuďmi.
- Vytvorenie plánu alarmu (Alarm plan) môže zabrániť častému rušeniu, pretože kamera detekuje pohyby podľa plánov.

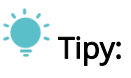

- Ak deaktivujete detekciu pohybu, kamera nebude nahrávať videá.
- Pokiaľ nie je nainštalovaná žiadna pamäťová karta alebo nie je predplatený žiadny cloudový plán, kamera nezaznamená žiadne video a môžete sledovať iba živé video.

# Video prehrávanie

## Video prehrávanie z pamäťovej karty

Ak ste nainštalovali pamäťovú kartu, kliknutím na **História** prehrajte videá zaznamenané na pamäťovej karte.

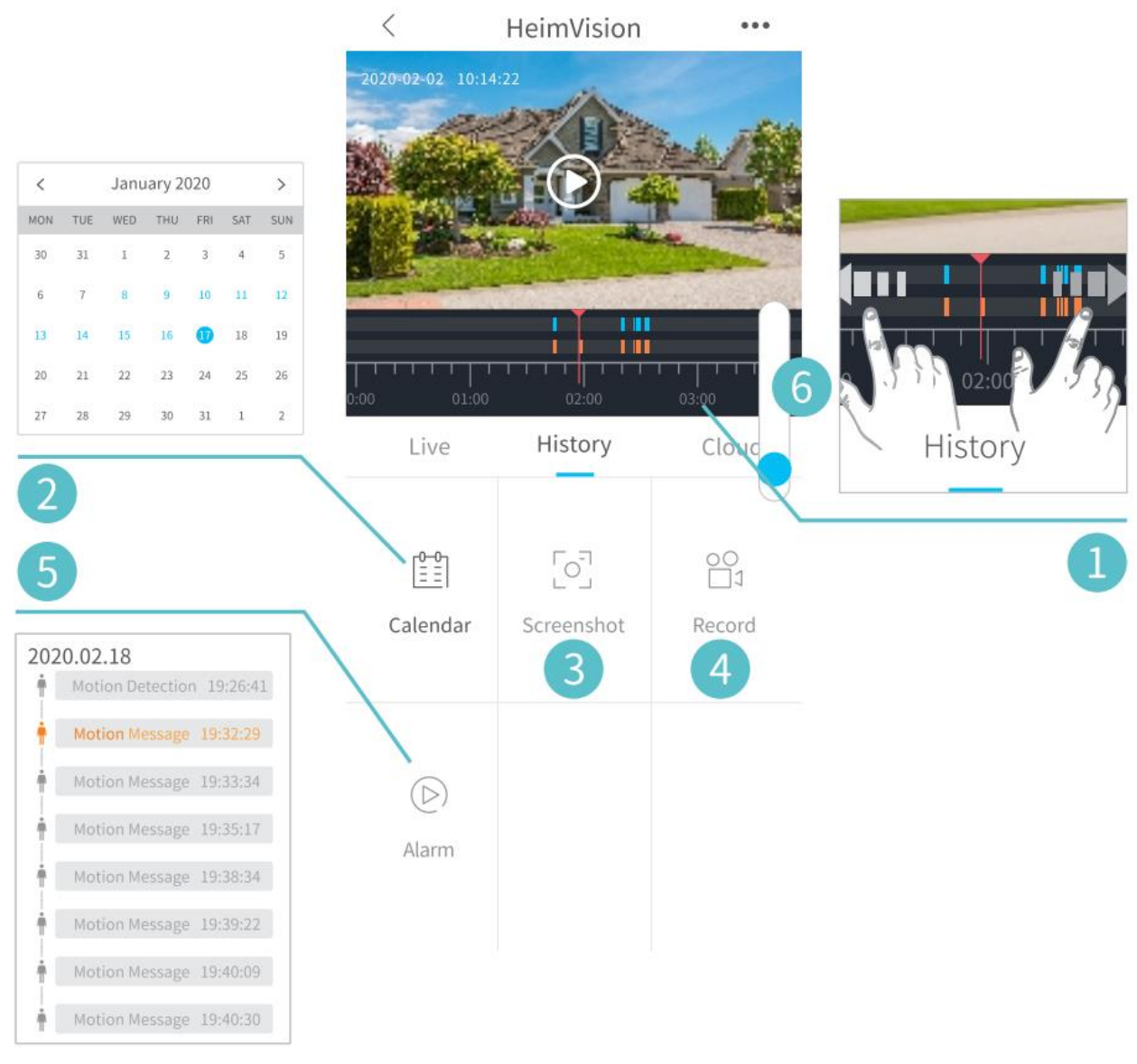

- Časová os: Videá skontrolujete posunutím doľava alebo doprava. Modré pruhy predstavujú videá zaznamenané, keď kamera detekuje pohyby spôsobené ľuďmi alebo zvieratami, zatiaľ čo červené pruhy znamenajú okamihy, kedy došlo k udalosti, kedy bola kamera prebudená a začala nahrávanie.
- 2. Kalendár: Kliknutím na dátum s modrým pozadím prehráte video nahraté v daný deň.
- **3.** Snímka obrazovky: Posuňte sa na modrý pruh a potom kliknutím na vytvorenie fotografie a uložte do Ja > Obrázky & Videá.
- **4.** Nahrať: Posuňte sa na modrý pruh a kliknutím spustite nahrávanie videa; ďalším kliknutím ukončíte a uložíte do Ja > Obrázky & Videá.
- 5. Alarm: Skontrolujte okamihy, kedy je spustená detekcia pohybu.
- 6. Priblíženie/oddialenie časovej osi.

## Video prehrávanie v Cloudu

Kliknutím na **Cloud** môžete prehrávať videá zaznamenané v šifrovanom cloude, ak ste si predplatili cloudový tarifu.

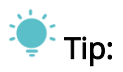

Ak sa chcete prihlásiť na odber cloudového plánu, prejdite do časti Hlavné rozhranie

(Main interface) > 📿 alebo **Nastavenia** (Settings) > **Služba cloudového úložiska** (Cloud Storage Service). Tu môžete tiež obnoviť, zmeniť cloudový plán alebo zadať aktivačný kód.

| Cloud storage Service My Orders |                                                          |
|---------------------------------|----------------------------------------------------------|
|                                 | Cloud Service Inactive<br>Camera<br>ppslb11797047195435e |
| Тгу                             | 7 days free!                                             |
|                                 | or                                                       |
| Enter activation code           |                                                          |
|                                 |                                                          |
|                                 |                                                          |
|                                 |                                                          |
|                                 |                                                          |
| l                               |                                                          |

# 🕛 Poznámka:

Ak ste nainštalovali pamäťovú kartu a prihlásili ste sa na odber cloudového plánu, budú videá zaznamenávané na pamäťovú kartu a cloud súčasne.

## Nastavenia

Kliknite na ••• na prístup k podrobným nastaveniam kamery.

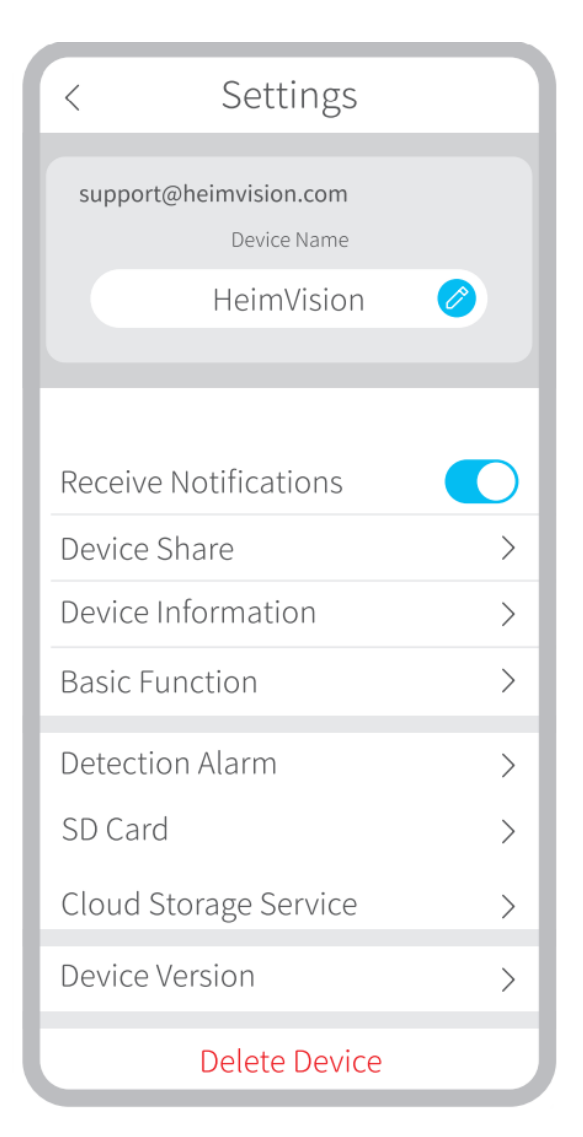

## Názve zariadenia:

Kliknite na 🧭 na úpravu mena vašej kamery.

#### Prijímať oznámenia:

Zapnite a povoľte aplikácii HeimLife odosielať oznámenia push do vášho mobilného zariadenia.

#### Zdieľanie zariadenia:

Zdieľajte svoje zariadenie s priateľmi alebo rodinou.

## Základné funkcie:

**[Night Vision]** (Nočné videnie): Zapnite/vypnite nočné videnie kamery alebo ju nastavte na **Automaticky**, čo znamená, že kamera povolí nočné videnie, keď detekuje nízke okolité svetlo. Obrázok bude potom čiernobiely.

[Speaker Volume] (Hlasitosť reproduktora): Upravte hlasitosť reproduktoru kamery.

**(Power Management)** (Správa napájania): Skontrolujte ostávajúcu energiu kamery.

## Alarm detekcie:

Povoľte/zakážte detekciu pohybu, upravte citlivosť detekcie a nastavte plány na aktiváciu **detekcie pohybu**.

## Pamäťová karta:

Nastavte dĺžku videa každého záznamu (k dispozícii len pre pamäťovú kartu), skontrolujte zostávajúcu kapacitu pamäťovej karty alebo ju naformátujte.

# O BATÉRIA

Táto kamera napájaná z batérií využíva pokročilú technológiu s nízkou spotrebou. Ak nie sú detekované žiadne pohyby, kamera prejde do režimu spánku. Pri plnom nabití môže kamera fungovať približne 4 mesiace, ak je prebudená/detekuje pohyb ľudského tela 10krát denne a pracuje 20 s času.

# 🛡 Tipy:

- Ak sa kamera často budí alebo mnohokrát detekuje pohyby ľudského tela, energia kamery sa rýchlo spotrebuje. Odporúčame kameru pravidelne nabíjať.
- Batérie v kamere možno vymeniť až 500 krát. Ak kameru nabíjame raz týždenne, môže sa životnosť batérie predĺžiť o viac ako 9 rokov.
- Odporúčaná prevádzková teplota kamery je 14 °F ~ 122 °F (-10 °C ~ 50 °C). Pri nízkych teplotách môže výkon batérie klesnúť. Pri teplote -4 °F (-20 °C) sa môže batéria v krátkom čase vybiť alebo sa nemusí nabiť. Pri zvyšovaní teploty bude fungovať normálne.

# • SPRIEVODCA RIEŠENÍM PROBLÉMOV

# O1: Musím svoje mobilné zariadenie vždy pripojiť k akejkoľvek wifi, ak by som chcel sledovať videá?

• Nie, nemusíte. Na ich sledovanie môžete použiť sieť WLAN alebo mobilné dáta, iba ak je vaša kamera dobre pripojená k Wi-Fi routeru.

#### O2: Čo sa stane, keď na pamäťovej karte dôjde miesto?

• Najstarší záznam bude prepísaný najnovším. Dôležité videá zálohujte včas alebo nepotrebné videá zmažte, aby ste uvoľnili viac miesta. Alternatívne sa môžete prihlásiť na odber cloudového plánu.

#### O3: Koľko kamier môžem pripojiť k rovnakému účtu?

 Môžete pridať toľko, koľko chcete, ale pre lepší zážitok odporúčame maximálne 10 kamier.

#### O4: Prečo nedostávam oznámenia push na mobilné zariadenia?

- Uistite sa, že ste povolili aplikácii HeimLife odosielať oznámenia do vášho mobilného zariadenia.
- Keď budete sledovať živý náhľad z kamery, nebudete dostávať oznámenia.
- Prejdite do Nastavenia a skontrolujte, či je zapnutá možnosť Prijímať oznámenia.

# • ŠPECIFIKÁCIE

Prevádzkové frekvencie Max. RF výstupný výkon 2412 MHz – 2472HMz

17.87 dBm

# Záručné podmienky

Na nové zariadenie zakúpené v predajnej sieti Alza.sk je poskytnutá záruka 2 roky. Ak potrebujete opravu alebo iné služby počas záručnej doby, kontaktujte priamo predajcu zariadenia, je nutné predložiť originálny doklad o zakúpení s pôvodným dátumom zakúpenia. Kópie dokladov o zakúpení zariadenia, zmenené, doplnené, bez pôvodných údajov alebo inak poškodené doklady o zakúpení zariadenia nebudú považované za doklady preukazujúce zakúpenie reklamovaného výrobku.

# Nasledujúce sa považuje za rozpor so záručnými podmienkami, pre ktoré nemusí byť reklamácia uznaná:

- Používanie zariadenia na iný účel, než na ktorý je určené, alebo nedodržiavanie pokynov na údržbu, prevádzku a servis zariadenia.
- Poškodenie zariadenia prírodnou katastrofou, zásahom neoprávnenej osoby alebo mechanickom zavinenia kupujúceho (napr. pri preprave, čistení nevhodnými prostriedkami atď.).
- Prirodzené opotrebenie a starnutie spotrebného materiálu alebo súčastí počas používania (ako sú batérie atď.).
- Vystavenie nepriaznivým vonkajším vplyvom, ako je slnečné svetlo a iné žiarenie alebo elektromagnetické pole, vniknutie tekutín, vniknutie predmetov, prepätia do siete, napätie elektrostatického výboja (vrátane blesku), chybné napájacie alebo vstupné napätie a neprimeraná polarita tohto napätia, chemické procesy ako napr. použité napájacie zdroje atď.
- Ak ktokoľvek vykonal úpravy dizajnu alebo úpravy za účelom zmeny alebo rozšírenia funkcií zariadenia v porovnaní so zakúpeným dizajnom alebo použitím neoriginálnych komponentov.

# EU PREHLÁSENIE O ZHODE

#### Identifikační údaje splnomocneného zástupcu výrobcu/dovozcu:

Dovozca: Alza.cz a.s.

Registrované sídlo: Jankovcova 1522/53, Holešovice, 170 00 Praha 7

IČO: 27082440

#### Predmet prehlásenia:

Názov: Kamera napájaná batériou Model/Typ: HMD2

Vyššie uvedené zariadenie bolo testované v súlade s normou (normami) používanými na preukázanie súladu so základnými požiadavkami stanovené smernicou (smernicami):

Smernica č. 2014/53/EU

Smernica č. 2011/65/EU v znení 2015/863/EU

Praha, 27.1 2021

CE

# WEEE

Toto zariadenie sa nesmie likvidovať ako bežný domáci odpad v súlade so smernicou EÚ o likvidácii elektrických a elektronických zariadení (WEEE – 2012/19/EÚ). Namiesto toho musí byť vrátené v mieste zakúpenia alebo odovzdané vo verejnej zberni recyklovateľného odpadu. Správnou likvidáciu zariadenia pomôžete zachovať prírodné zdroje a napomáhate prevencii potenciálnych negatívnych dopadov na životné prostredie a ľudské zdravie. Ďalšie podrobnosti si vyžiadajte od miestneho úradu alebo najbližšieho zberného miesta. Pri nesprávnej likvidácii tohto druhu odpadu môžu byť v súlade s národnými predpismi udelené pokuty.

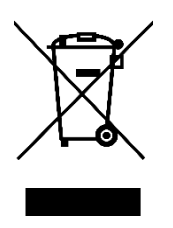

#### Tisztelt Vásárló!

Köszönjük, hogy a mi termékünket vásárolta meg. Kérjük, az első használat előtt figyelmesen olvassa el az alábbi utasításokat és őrizze meg ezt a használati utasítást későbbi felhasználás céljából. Fordítson különös figyelmet a biztonsági utasításokra. Ha bármilyen kérdése vagy megjegyzése van az eszközzel kapcsolatban, kérjük, hívja ügyfélszolgálati vonalunkat.

www.alza.hu/kapcsolat

*Importőr* Alza.cz a.s., Jankovcova 1522/53, Holešovice, 170 00 Prága 7, www.alza.cz

# BIZTONSÁGI UTASÍTÁSOK

- Biztonsági okokból csak a mellékelt, eredeti tartozékokat használja.
- Ne cserélje az akkumulátort hivatalos útmutató nélkül.
- A termékek telepítésekor tartsa be a helyi biztonsági előírásokat és irányelveket.
- Nem vállalunk felelősséget a nem megfelelő telepítés által okozott tűzért vagy áramütésért.

# A TERMÉK ÁTTEKINTÉSE

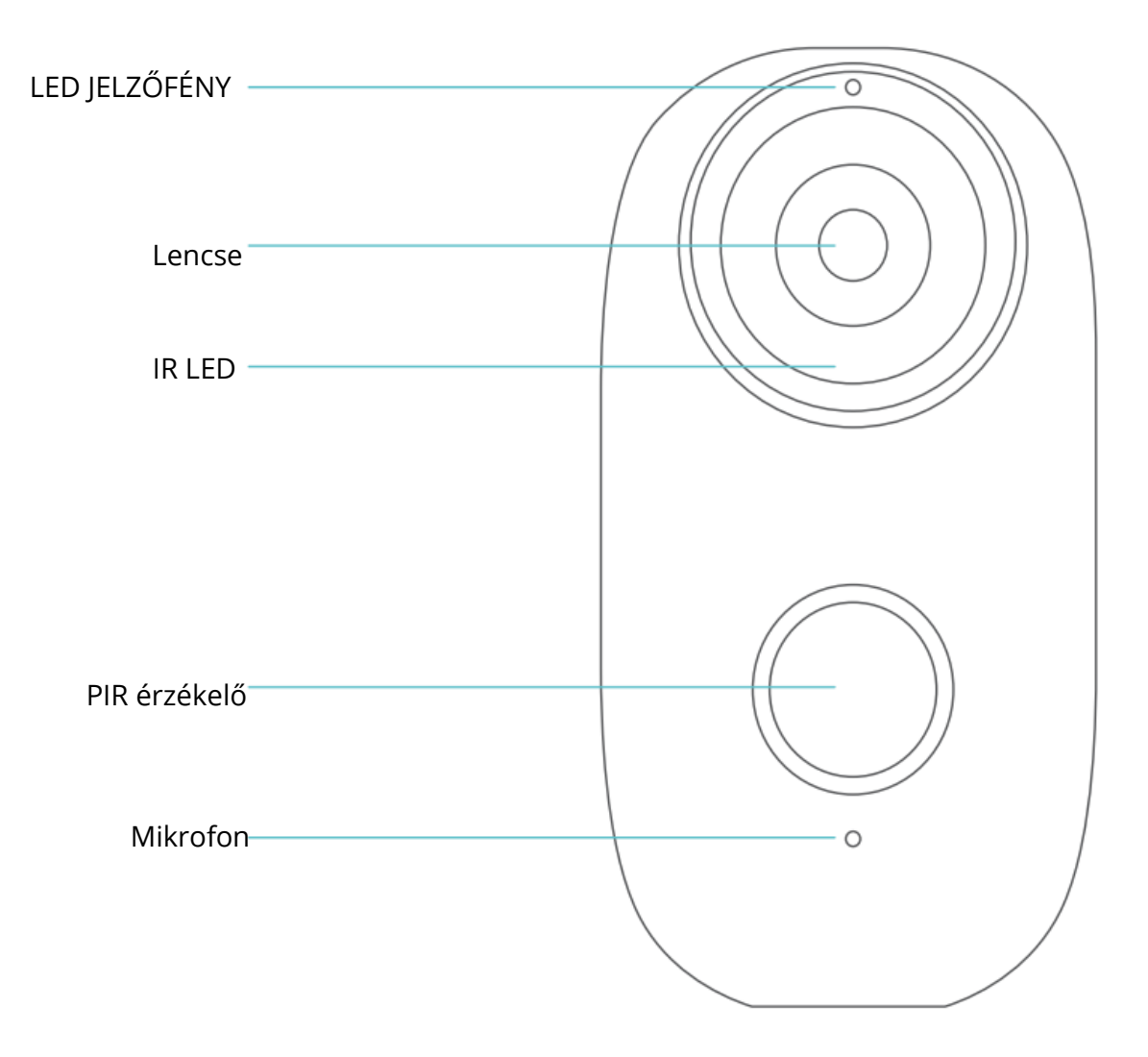

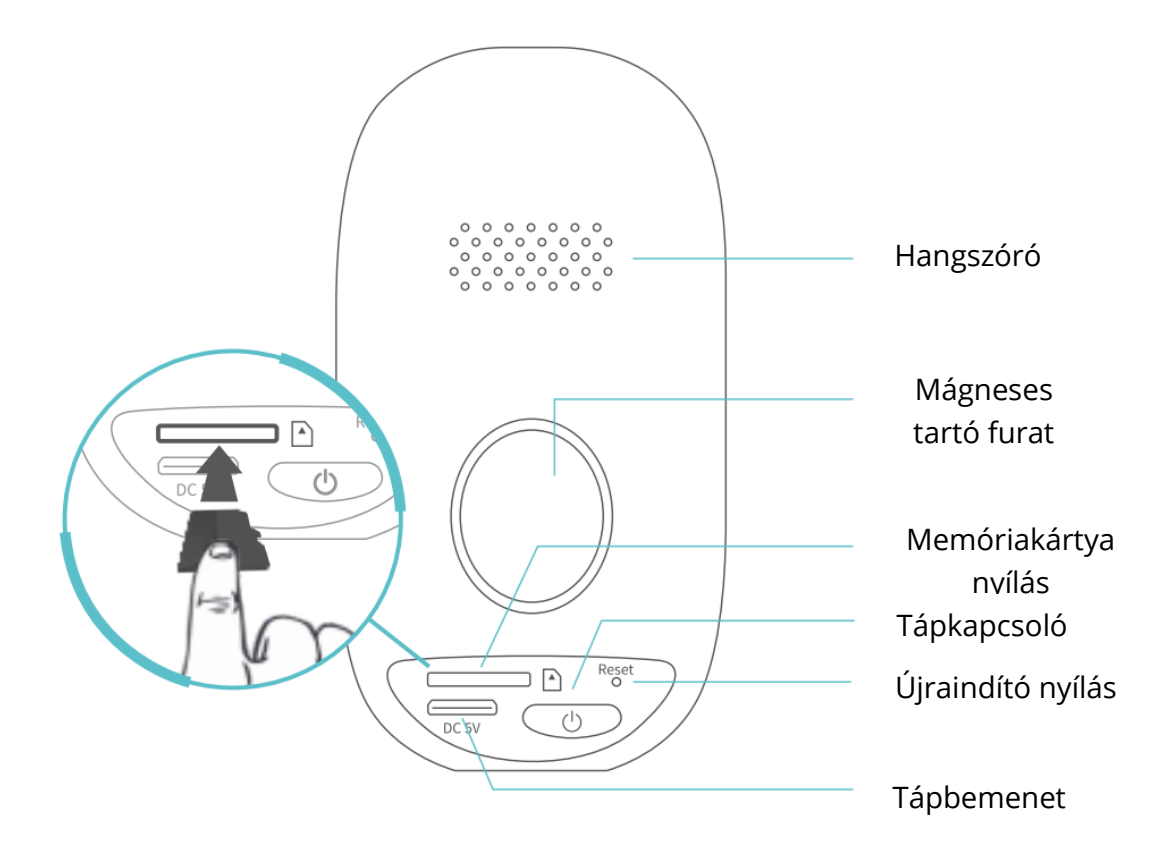

# A KAMERA CSATLAKOZTATÁSA MOBIL ESZKÖZHÖZ

# Az alkalmazás letöltése és telepítése

## 1. lehetőség:

Keressen rá a **HeimLife** alkalmazásra az **App Store™/Google Play™** áruházban, majd töltse le és telepítse a mobil eszközére.

## 2. lehetőség:

A letöltéshez és telepítéshez olvassa be az alábbi QR-kódokat.

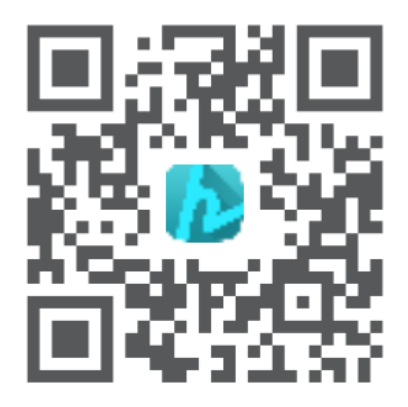

iOS

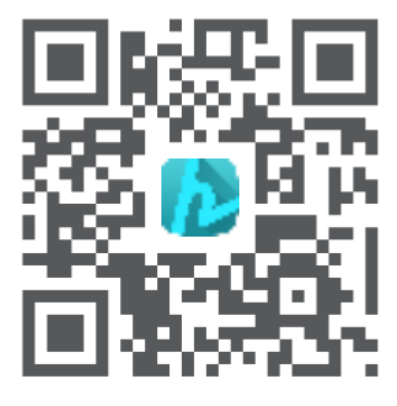

Android

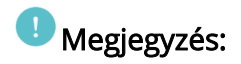

A Google Play<sup>™</sup> a Google Inc. védjegye, és az App Store<sup>™</sup> az Apple Inc. védjegye.

## Fiók regisztráció és bejelentkezés

Indítsa el a HeimLife alkalmazást, regisztráljon egy fiókot egy érvényes e-mail címmel a HeimLife alkalmazás első használatakor, majd jelentkezzen be.

| you             |
|-----------------|
| +1 >            |
|                 |
| ©               |
| rorgot password |
|                 |
|                 |
|                 |

## Megjegyzések:

- Válassza ki a megfelelő országkódot a feliratkozáskor és a bejelentkezéskor.
- A sikeres kapcsolat érdekében kérjük, engedélyezze a HeimLife alkalmazás számára, hogy a futtatásakor használja a WLAN- és mobiladatokat.
- Kérjük, kapcsolja be a helymeghatározó szolgáltatást a mobil eszközén, és engedélyezze a Heimlife alkalmazás számára, hogy hozzáférjen az Ön tartózkodási helyéhez.

# A kamera csatlakoztatása a HeimLife fiókhoz

# **FONTOS:**

- Ellenőrizze, hogy a kamera elegendő töltéssel rendelkezik-e. A töltéséhez használhat 5V-os kimeneti hálózati adaptert (nem tartozék).
- A kamera csak a 2,4 GHz-es Wifi-t támogatja.
- Kerülje a speciális karakterek vagy szimbólumok használatát a Wifi nevében és jelszavában, úgymint @~!#\$%^&\* és így tovább.
- Csatlakozáskor győződjön meg arról, hogy a kamera és a mobileszköz a router közelében van-e.
- Nyomja meg és tartsa lenyomva 5 másodpercig a Tápkapcsoló gombot a kamera bekapcsolásához, a LED jelzőfény az indítási folyamat során folyamatosan pirosan világít. Ezután lassan pirosan villogni kezd, amely azt jelzi, hogy a kamera készen áll a Wifi csatlakozáshoz.
- Helyezze az Újraindító tűt az Újraindító nyílásba, és nyomja meg 5 másodpercig a kamera alaphelyzetbe állításához, ha a kapcsolat meghiúsult, vagy ha a kamerát egy másik HeimLife-fiókkal szeretné összekapcsolni.

A sikeres visszaállítás után sípoló hang hallható a kamerából.

• A LED jelzőfény magyarázata:

| LED állapot                  | Kamera állapot                   |
|------------------------------|----------------------------------|
| Lassan pirosan villog        | Készen áll a Wifi csatlakozáshoz |
| Gyorsan pirosan villog       | Csatlakozás a Wifi-hez           |
| Folyamatosan kéken világít   | Csatlakozott a Wifi-hez          |
| Folyamatosan pirosan világít | Rendellenes hálózat              |

## Csatlakoztatás a QR kód beolvasásával

## 1. lépés:

Jelentkezzen be a **HeimLife** alkalmazásba, koppintson a 🕇 gombra és az **Akkumulátoros kamera** lehetőségre.
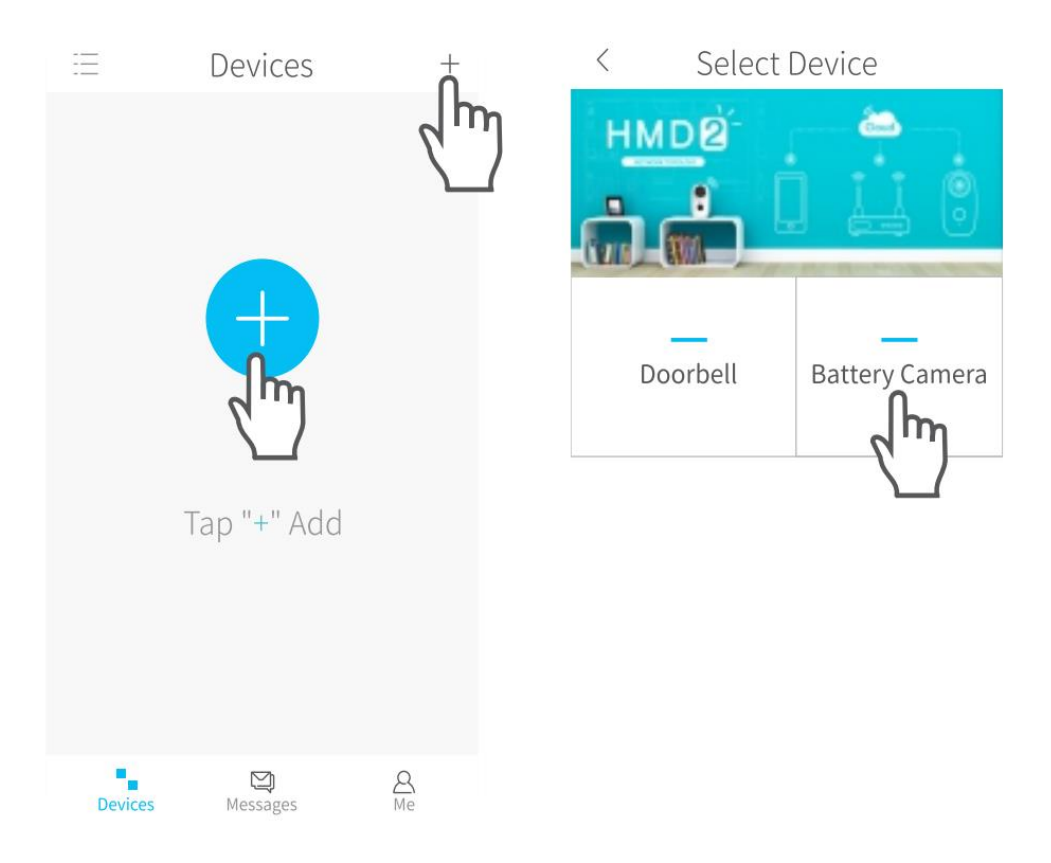

2. lépés: Kezdje el csatlakoztatni a kamerát.

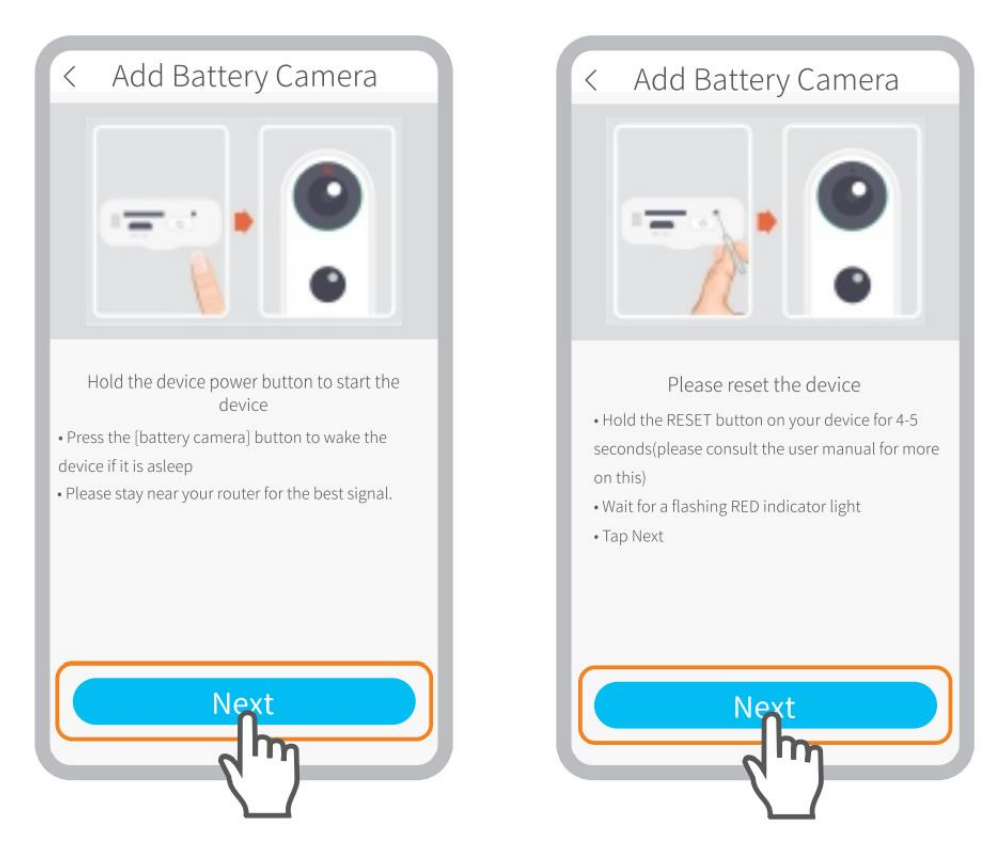

Ellenőrizze, hogy a LED jelzőfény lassan PIROSAN villog-e.

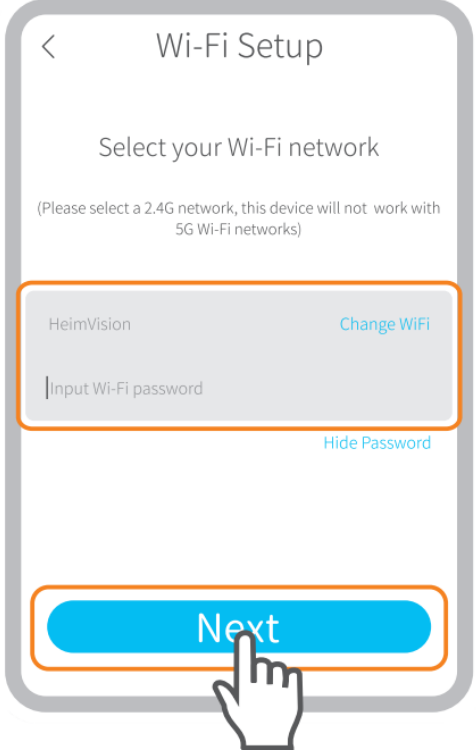

Válassza ki a router Wifi-jét, és írja be a megfelelő jelszót.

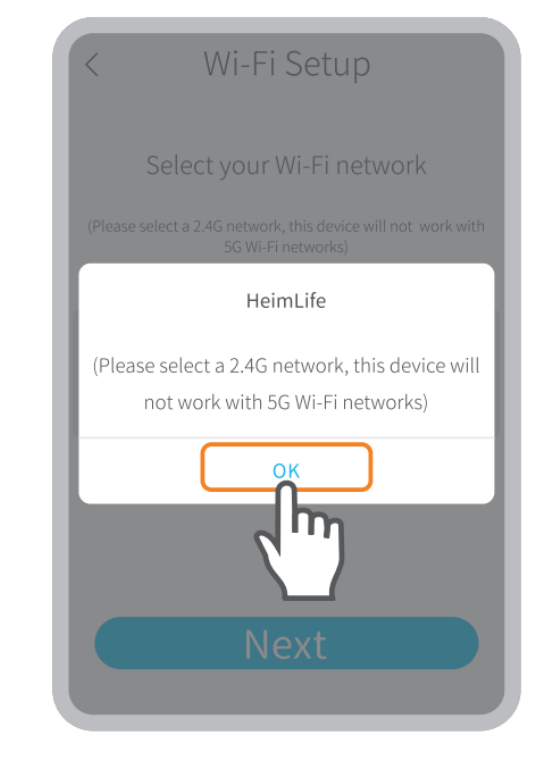

Kérjük, válasszon 2,4 GHz-es Wifi-t, ez az eszköz nem támogatja az 5 GHz-es Wifi-t.

### 3. lépés:

lgazítsa a mobilkészüléken lévő QR-kódot a kamera lencséjéhez, és tartsa 5-8 hüvelyk távolságra.

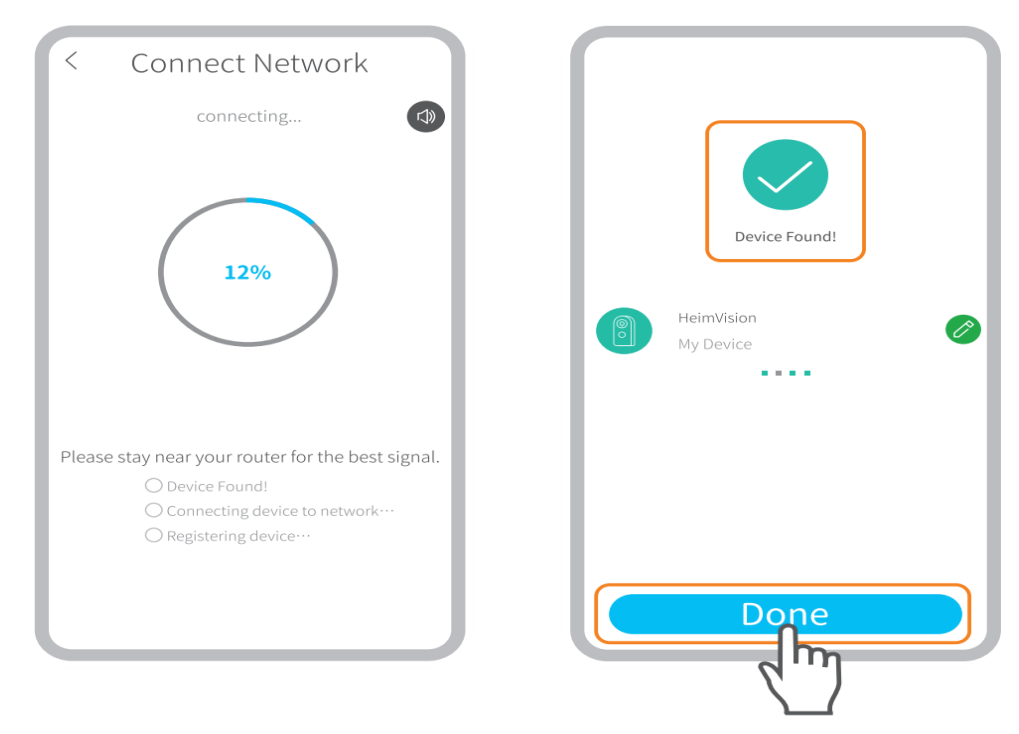

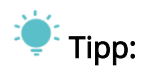

Ha nem hallotta a sípoló hangot, koppintson a **Súgó**> **További lehetőségek** elemre az AP Hotspot segítségével történő csatlakoztatáshoz.

### 4. lépés:

A beolvasás után várja meg, amíg csatlakozik. **Az Eszköz megtalálva** a sikeres csatlakozást jelzi, ezután koppintson a **Kész** elemre az eszköz megismerésének megkezdéséhez.

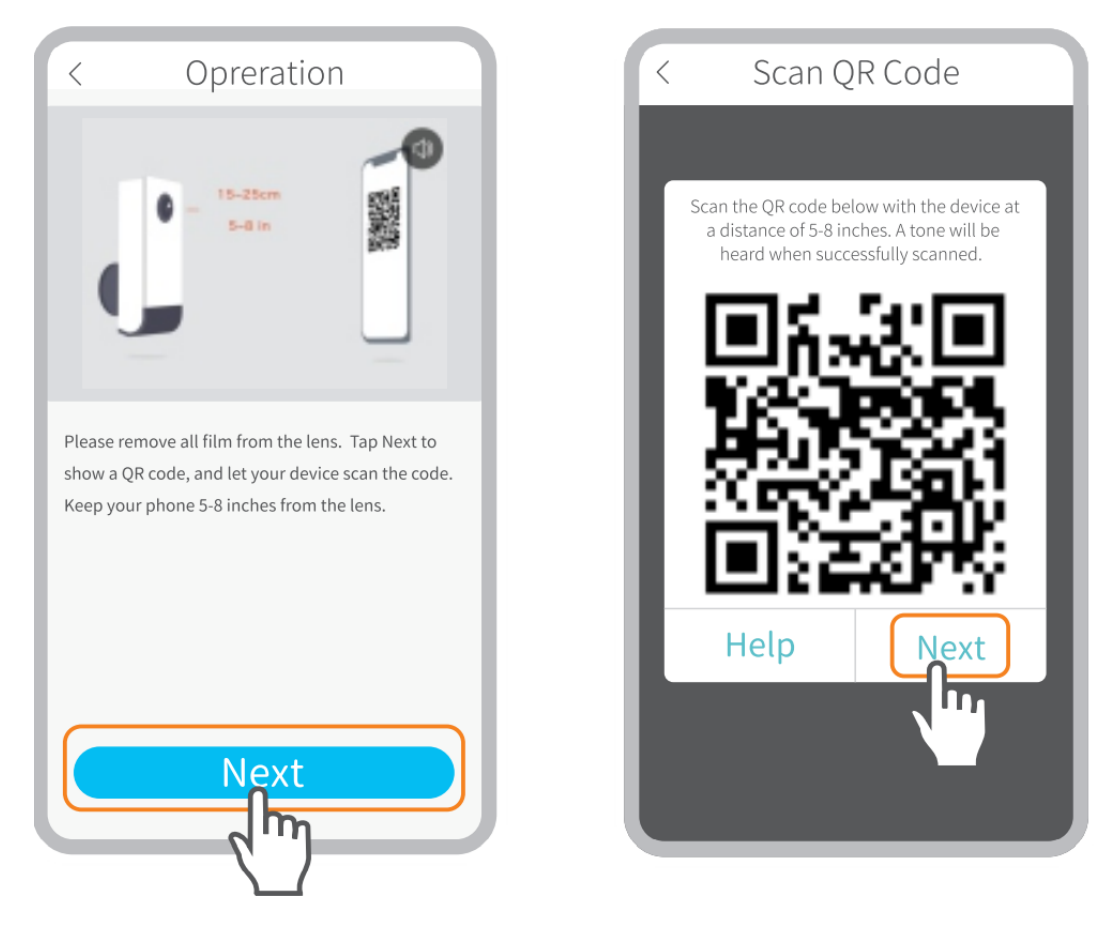

A kamera csatlakozik a Wifi-hez.

Koppintson az elemre a kamera nevének szerkesztéséhez.

### Csatlakoztatás AP Hotspot segítségével

#### 1. lépés:

Ha a kamerát nem lehet a QR-kód beolvasásával csatlakoztatni, a Wifi beállítás felületen megjelenik **A készülék nem található** üzenet. Kérjük, koppintson a **más módszerekre** a kamera AP Hotspot segítségével történő csatlakoztatásához.

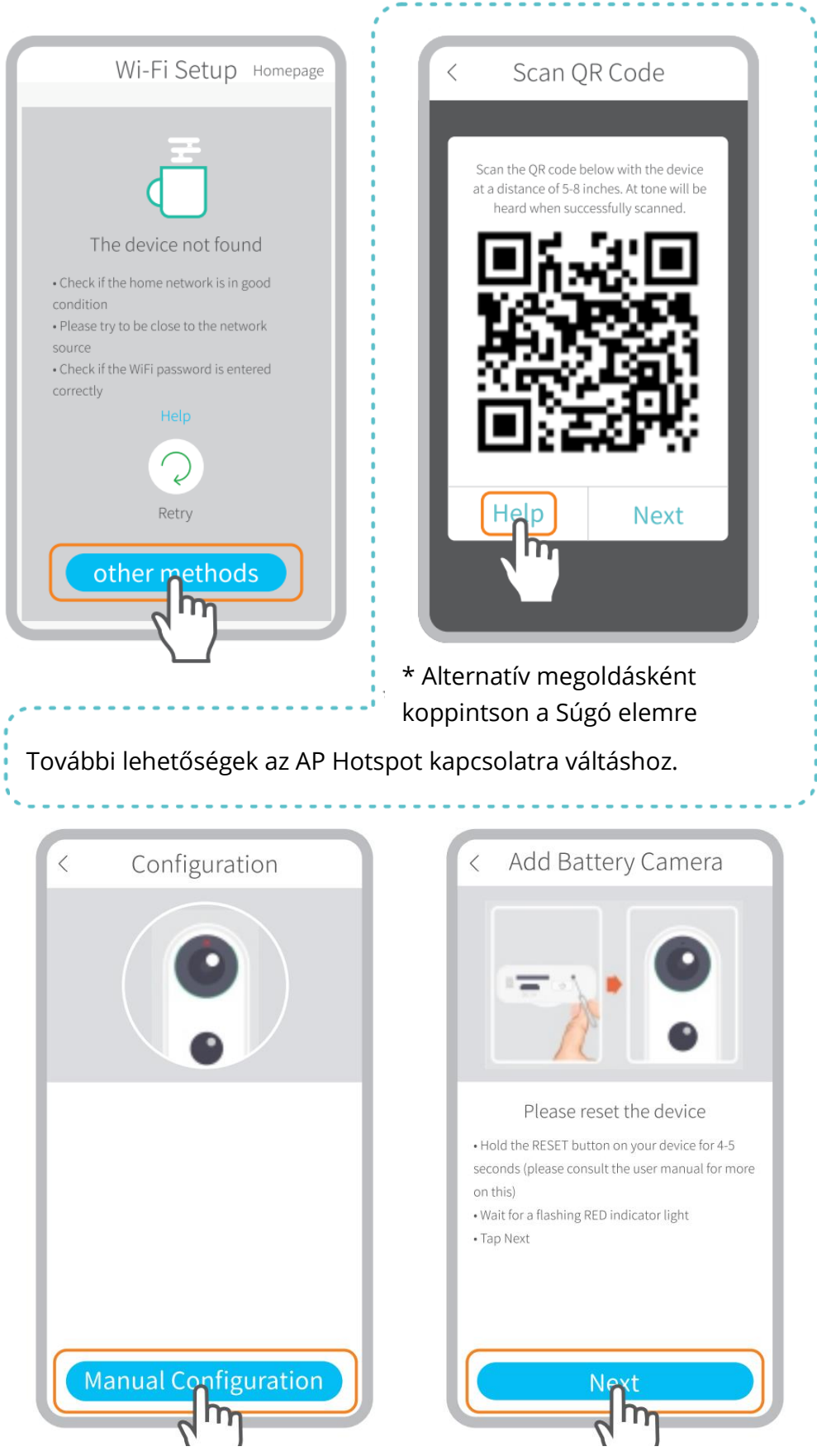

Ellenőrizze, hogy a LED jelzőfény lassan PIROSAN villog-e.

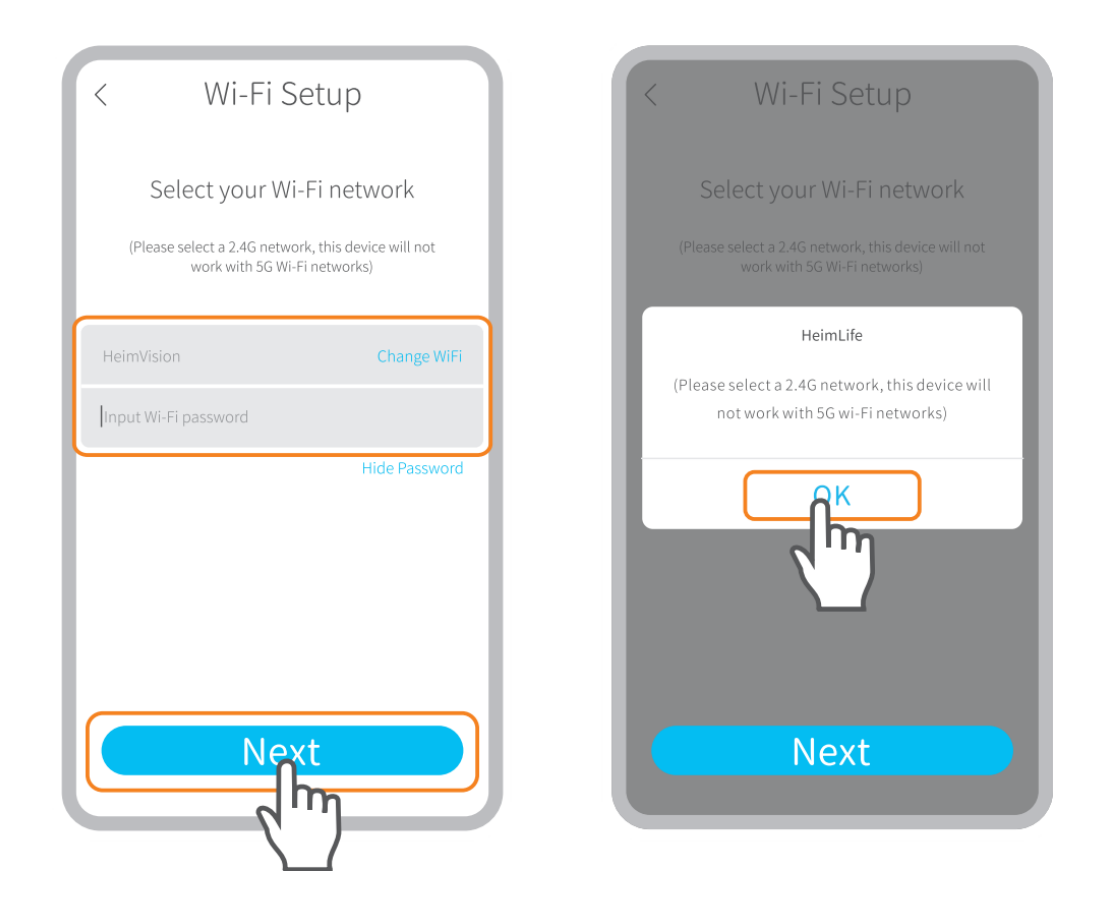

Válassza ki a router Wifi-jét, és írja be a megfelelő jelszót.

Kérjük, válasszon 2,4 GHz-es Wifi-t, ez az eszköz nem támogatja az 5 GHz-es Wifi-t.

#### 2. lépés:

Koppintson a **Csatlakozás** elemre a mobileszköz Wifi-beállításainak megadásához, majd csatlakozzon a **STRN\_XXXXX** Wifi-hez.

| < Manual Configuration                                                              | ← WLAN                                                               |
|-------------------------------------------------------------------------------------|----------------------------------------------------------------------|
| Wi-Fi<br>STRN_XXXXXXXX = *                                                          | WLAN AVAILABLE NETWORKS STRN_057443288 Connected(no internet access) |
|                                                                                     | HeimVision<br>Saved, encrypted(average quality)                      |
| Tap Connect button     Select [STRN_XXXXX] in Wi-Fi settings page     Peturn to App |                                                                      |
| Help                                                                                | STRN_057443288                                                       |
|                                                                                     | Signal strength Excellent                                            |
|                                                                                     | Encryption type None                                                 |
| Connect                                                                             | CANCEL   FORGET   CONNECT                                            |

### 3. lépés:

Miután a **STRN\_XXXXXX** Wifi csatlakozott, menjen vissza a **HeimLife** alkalmazásba a kamera csatlakoztatásának megkezdéséhez.

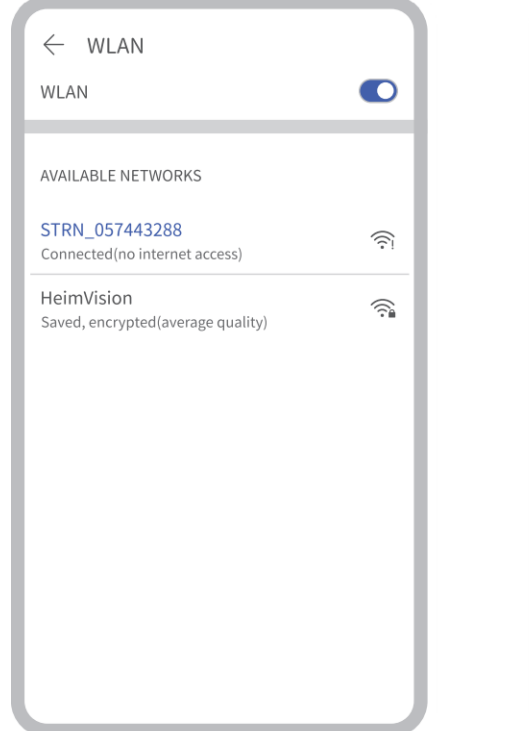

| < Manual Configuration                                            |
|-------------------------------------------------------------------|
| Wi-FI<br>- STRN_XXXXXXXX ++                                       |
| Tap Connect button     Select [STRN_XXXXX] in Wi-Fi settings page |
| Return to App                                                     |
| Help                                                              |
| C                                                                 |

### 4. lépés:

**Az Eszköz megtalálva** a sikeres csatlakozást jelzi, ezután koppintson a **Kész** elemre az eszköz megismerésének megkezdéséhez.

| Connect Network connecting                                                                                                   | Image: Constraint of the end of the end of the |
|----------------------------------------------------------------------------------------------------|----------------------------------------------------------------------------------------------------|
| Please stay near your router for the best signal.<br>O Device Found!<br>Connecting device to network…<br>Registering device… | Done                                                                                                    |

Koppintson az 🖤 elemre a kamera nevének szerkesztéséhez.

# A FUNKCIÓK ÁTTEKINTÉSE

### Élő videó

Koppintson az 🕑 elemre a fő felületen a kamera élő videójának megtekintéséhez.

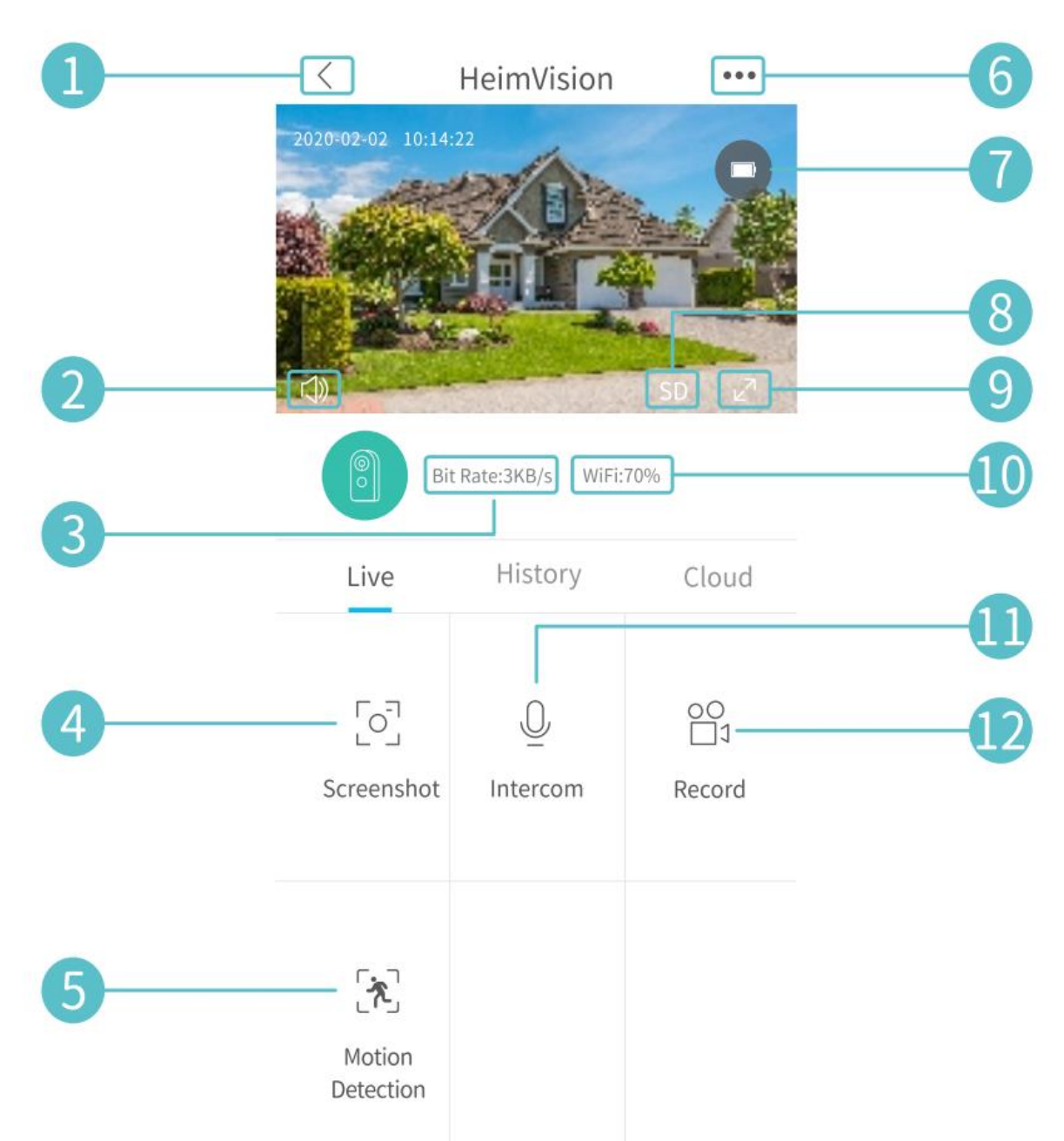

- 1. Vissza a fő felületre.
- 2. A kamerából érkező élő hang be-/kikapcsolása.
- 3. Az élő videó valós idejű bitsebessége.
- **4.** Érintse meg egy fénykép készítéséhez és a **Saját > Képek & Videó** mappába történő mentéshez.
- 5. Mozgásérzékelés be-/kikapcsolása.
- 6. Részletes Beállítások.
- **7.** A kamera akkumulátorának töltöttségi szintje. Ha az akkumulátor ikon piros színnel jelenik meg, kérjük, töltse fel időben a kamerát.
- 8. Váltás a HD és SD képminőség között. SD ajánlott a zökkenőmentesebb streaminghez.
- 9. Teljes képernyő.

- **10.** Wifi jel: Ha kevesebb, mint 70%, ellenőrizze a hálózatát, és helyezze közelebb a kamerát és a routert.
- **11.** Érintse meg és tartsa lenyomva a kamera közelében lévő emberekkel való beszélgetéshez.
- **12.** Érintse meg az élő videó rögzítésének megkezdéséhez; érintse meg újra a befejezéshez és a **Saját > Képek & Videó** mappába történő mentéshez.

### Videó felvétel

Ez a kamera csak akkor kezd videófelvételt készíteni, ha a **PIR érzékelő** érzékeli az emberek vagy állatok okozta mozgásokat, mivel a **mozgásérzékelés** alapértelmezés szerint engedélyezve van. Nem 7/24-es egész napos felvételre tervezték.

A mozgásérzékelés részletesebb beállításait a ••• > **Beállítások > Érzékelés riasztás > Mozgásérzékelés** menüpontban találja.

• A Mozgásérzékelés érzékenységi szintjének **alacsony** értékre állítása csökkentheti a felesleges értesítések és a téves riasztások számát.

| < Motion Detection                                                                                                    |                             |  |
|----------------------------------------------------------------------------------------------------|-----------------------------|--|
| Motion Detetion                                                                                                    |                             |  |
| After opening, you can monitor th<br>situation who stands in front of th<br>and give alarms. It is possible to c<br>different detection sensitivities. | e human<br>e device<br>hose |  |
| LOW                                                                                                    |                             |  |
| High                                                                                                    |                             |  |
| Alarm only when people appear                                                                                                    |                             |  |
| Day Detection                                                                                                    |                             |  |
| Night Detection                                                                                                    |                             |  |
| Alarm Plan                                                                                                    | >                           |  |
| Set the alarm time, the device onl<br>an alarm event during this time p                                                                                | y triggers<br>eriod         |  |
|                                                                                                    |                             |  |

- Ha a **Riasztás csak ember megjelenésekor** lehetőség van engedélyezve, a kamera csak akkor rögzít videókat és küld értesítéseket, ha emberek által okozott mozgásokat észlel.
- **Riasztási terv** készítésével elkerülhető, hogy gyakran zavarják, mivel a kamera az ütemezésnek megfelelően érzékeli a mozgásokat.

### 🞈 Tippek:

- Ha letiltja a mozgásérzékelést, a kamera nem rögzít videókat.
- Ha nincs telepítve memóriakártya vagy nincs felhő előfizetése, akkor a kamera nem rögzít videókat, és csak az élő videófájlokat nézheti.

### Videó lejátszás

### Videó lejátszás memóriakártyáról

Koppintson az **Előzmények** elemre a memóriakártyán rögzített videók lejátszásához, ha telepített memóriakártyát.

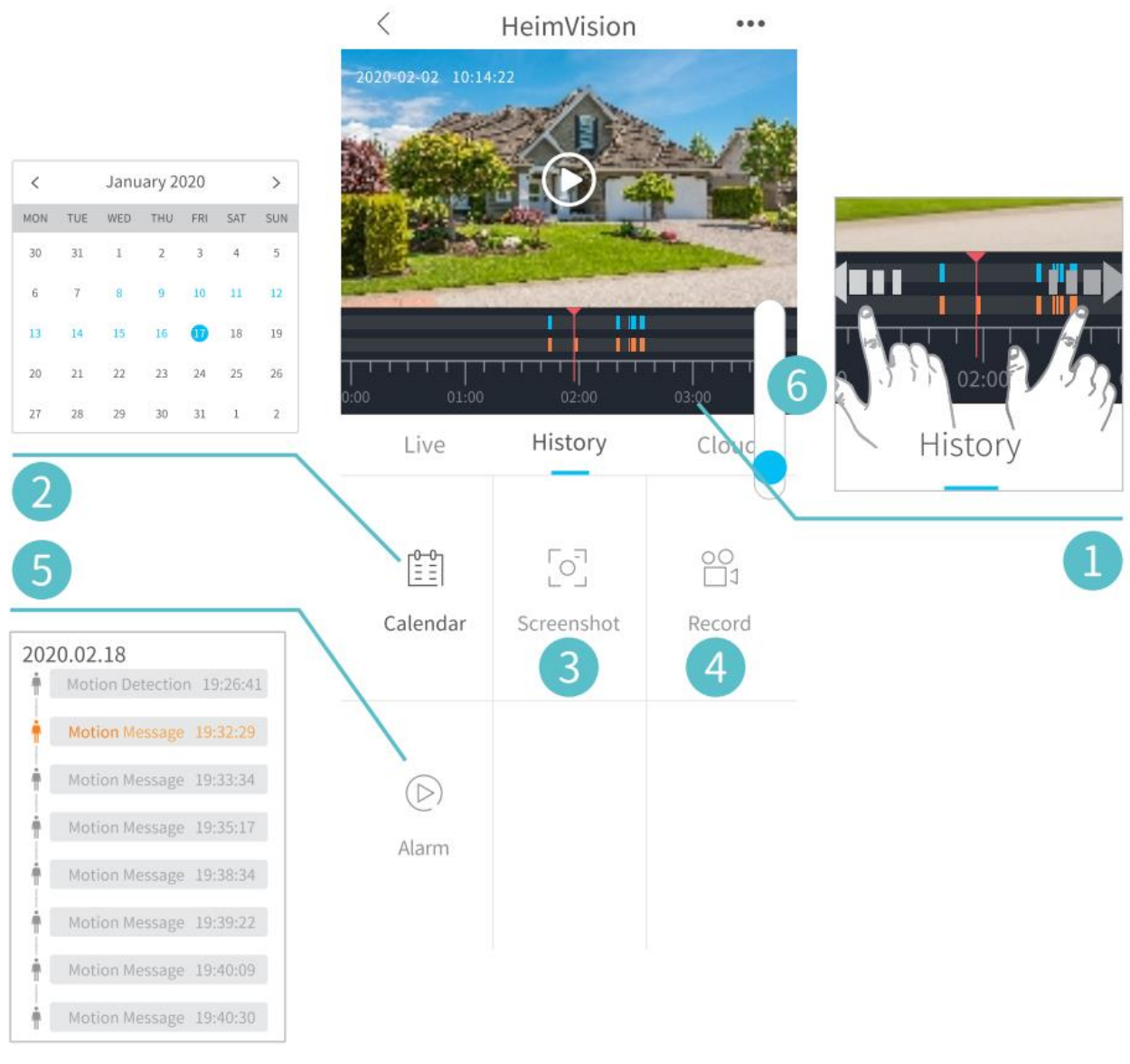

- 1. Idővonal: Csúsztassa balra vagy jobbra a videók megtekintéséhez. A kék sávok azokat a videókat jelölik, amelyek akkor kerültek rögzítésre, amikor a kamera emberek vagy állatok mozgását észlelte, míg a piros sávok azokat a pillanatokat jelölik, amikor egy esemény felébresztette a kamerát a felvétel megkezdéséhez.
- 2. Érintse meg a kék hátterű dátumot az aznap rögzített videók lejátszásához.
- **3.** Képernyőkép: Csúsztassa a kék sávhoz, majd érintse meg egy fénykép készítéséhez és a Saját > Képek & Videó mappába történő mentéshez.
- **4.** Felvétel: Csúsztassa a kék sávhoz, majd érintse meg egy videó rögzítésének elkezdéséhez, majd érintse meg újra a befejezéshez és a Saját > Képek & Videó mappába történő mentéshez.
- 5. Riasztás: Ellenőrizze azokat a pillanatokat, amikor a mozgásérzékelés beindult.

6. Ráközelítés/távolítás az idővonalra.

### Videólejátszás felhőben

Koppintson a **Felhő** elemre a titkosított felhőben rögzített videók lejátszásához, ha feliratkozott egy felhő alapú tervre.

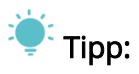

Ha elő szeretne fizetni egy felhő alapú tervre, lépjen a **Fő interfész** >  $\bigcirc$  vagy **Beállítások > Felhőalapú tárolási szolgáltatás** menüpontra. Itt megújíthatja, módosíthatja a felhőtervet, vagy megadhatja az aktiválási kódot.

| < Clos | ud storage Service My Orders                             |
|--------|----------------------------------------------------------|
|        | Cloud Service Inactive<br>Camera<br>ppslb11797047195435e |
|        | Try 7 days free!                                         |
| F      | or                                                       |
|        |                                                          |
|        |                                                          |
|        |                                                          |
|        |                                                          |
|        |                                                          |
|        |                                                          |

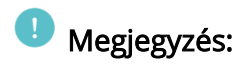

Ha memóriakártyát is telepített és előfizetett felhőalapú tervre is, akkor a videók a memóriakártyára és a felhőbe is felvételre kerülnek.

### Beállítások

Koppintson az ••• elemre a kamera részletes beállításainak eléréséhez.

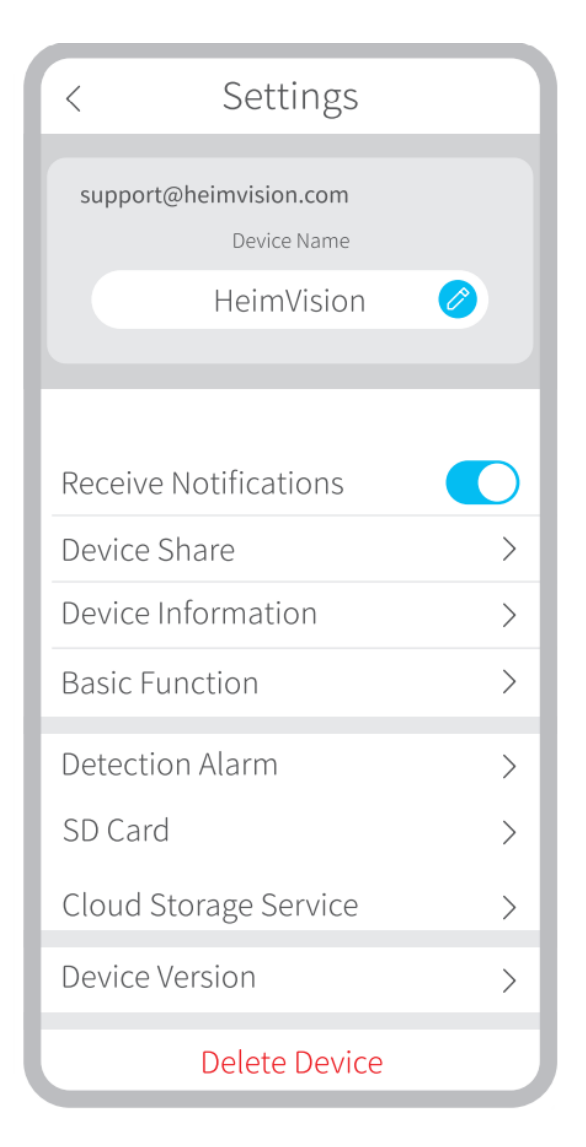

### Eszköznév:

Koppintson az 🧭 elemre a kamera nevének szerkesztéséhez.

### Értesítések fogadása:

Kapcsolja be, és engedélyezze a **HeimLife** alkalmazás számára, hogy push értesítéseket küldjön a mobil eszközére.

### Eszköz megosztása:

Ossza meg eszközét barátaival vagy családjával.

### Alap funkció:

[Night Vision]: Kapcsolja be/ki a kamera éjjellátás módját, vagy állítsa **Automatikusra**, ami azt jelenti, hogy a kamera engedélyezi az éjjellátást, amikor alacsony szintű környezeti fényt érzékel. Ekkor a kép fekete-fehér lesz.

[Speaker Volume]: Állítsa be a kamera hangszórójának hangerejét.

[Power Management] : Ellenőrizze a kamera fennmaradó teljesítményét.

### Érzékelés riasztás:

Engedélyezze/tiltsa le a **Mozgásérzékelést**, állítsa be az érzékelés érzékenységét és állítsa be az ütemezéseket a mozgásérzékelés engedélyezéséhez.

### Memóriakártya:

Állítsa be az egyes felvételek videóinak hosszát (csak a memóriakártyánál érhető el), ellenőrizze a memóriakártya fennmaradó kapacitását vagy formázza a memóriakártyát.

# O AKKUMULÁTOR

Ez az akkumulátoros kamera korszerű alacsony fogyasztású technológiát használ. Ha nem érzékel mozgást, a kamera alvó üzemmódba lép. Teljes töltéssel a kamera körülbelül 4 hónapig működhet, ha a kamera napi 10 alkalommal észlel emberi mozgást/ébred fel, és alkalmanként 20 mp-ig működik.

## 

- Ha a kamera gyakran felébred, vagy sokszor érzékel emberi mozgást, akkor a kamera gyorsan lemerül. Javasoljuk a kamera rendszeres töltését.
- A kamera akkumulátora 500-szor tölthető fel. Ha a kamerát hetente egyszer töltjük, az akkumulátor élettartama több mint 9 év is lehet.
- A kamera ajánlott üzemi hőmérséklete -10°C~50°C (14°F~122°F). Az akkumulátor teljesítménye alacsony hőmérsékleten csökkenhet. -20 °C (-4°F) hőmérsékleten az akkumulátor rövid idő alatt lemerülhet, de előfordulhat, hogy fel sem tölt. A hőmérséklet emelkedésével normálisan fog működni.

# O HIBAELHÁRÍTÁSI ÚTMUTATÓ

# K1: Mindig csatlakoztatnom kell a mobileszközt wifihez, ha meg szeretném nézni a videókat?

• Nem. WLAN vagy mobiladat használatával is megnézheti, ha a kamera megfelelően csatlakozik a router wifi-jéhez.

#### K2: Mi történik, ha a memóriakártyán elfogy a hely?

• A legrégebbi felvételt felülírja a legújabb. Kérjük, időben készítsen biztonsági másolatot a fontos videókról, vagy törölje a felesleges videókat, így több hely szabadul fel. Alternatív megoldásként feliratkozhat egy felhőalapú tervre.

### K3: Hány kamerát csatlakoztathatok ugyanahhoz a fiókhoz?

• Annyit, amennyit szeretne, de legfeljebb 10 kamerát ajánlunk a jobb felhasználói élmény érdekében.

### K4: Miért nem kapom meg a push értesítéseket a mobil eszközön?

- Győződjön meg arról, hogy engedélyezte a HeimLife alkalmazás számára, hogy értesítéseket küldjön a mobil eszközére.
- Amikor a kamera élő képét nézi, nem kap értesítéseket.
- Lépjen a **Beállítások** oldalra, és ellenőrizze, hogy be van-e kapcsolva az **Értesítések fogadása** lehetőség.

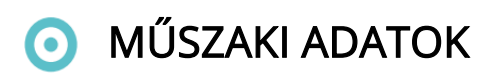

Üzemi frekvencia Max. RF kimeneti teljesítmény 2412.MHz-2472HMz

17.87dBm

### Jótállási feltételek

Az Alza.cz értékesítési hálózatában vásárolt új termékekre 2 év garancia érvényes. Ha javításra vagy egyéb szolgáltatásra van szüksége a jótállási időszak alatt, forduljon közvetlenül a termék eladójához. Ehhez a vásárlás időpontját tartalmazó, a vásárlást igazoló dokumentum bemutatása szükséges.

# Az alábbiak ütköznek a jótállási feltételekkel, amelyek esetében a követelt követelés jogossága nem ismerhető el:

- A termék más célra történő felhasználása, mint amelyre a terméket szánták, vagy a termék karbantartására, üzemeltetésére és javítására vonatkozó utasítások be nem tartása.
- Természeti katasztrófából, illetéktelen személy beavatkozásából vagy a vevő hibájából bekövetkező mechanikus károsodás (pl. szállítás közben, nem megfelelő módon történő tisztítás miatt, stb.).
- A fogyóeszközök vagy alkatrészek használat során felmerülő természetes kopása és öregedése (mint például akkumulátorok, stb.).
- A termék káros külső hatásoknak volt kitéve, mint például napsütésnek és más sugárzásnak vagy elektromágneses térnek, folyadék bejutásának, tárgyak behatolásának, hálózati túlfeszültségnek, elektrosztatikus kisülési feszültségnek (beleértve a villámlást is), hibás tápegységnek vagy bemeneti feszültségnek, valamint ennek a feszültségnek a nem megfelelő polaritásának, kémiai folyamatoknak, például használt tápegységek miatt, stb.
- Ha bárki módosításokat, változtatásokat, a design területén változtatásokat vagy módosításokat hajtott végre a termék tulajdonságainak megváltoztatása vagy kibővítése érdekében. Nem eredeti alkatrészek használata.

### EU Megfelelőségi Nyilatkozat

### A gyártó / importőr meghatalmazott képviselőjének azonosító adatai:

Importőr: Alza.cz a.s.

Székhely: Jankovcova 1522/53, Holešovice, 170 00 Prága 7

Cégjegyzékszám: 27082440

### A nyilatkozat tárgya:

Megnevezés: Akkumulátoros kamera

Modell / Típus: HMD2

A fenti terméket az alábbi irányelv(ek)ben meghatározott alapvető követelményeknek való megfelelés igazolására szolgáló szabvány(ok)nak megfelelően tesztelték:

2014/30/EU sz. irányelv

2011/65/EU sz. irányelv módosítva 2015/863/EU

Prága, 2021. 01.27.

CE

### WEEE

Az Elektromos és elektronikus berendezések hulladékaira vonatkozó EU irányelv (WEEE -2012/19 / EU) értelmében a termék nem kezelhető háztartási hulladékként. Ehelyett vissza kell juttatni a vásárlás helyére vagy egy újrahasznosítható hulladékok gyűjtésére kijelölt gyűjtőhelyen kell leadni. A termék megfelelő ártalmatlanításával Ön segít megelőzni a természetre és az emberi szervezetre gyakorolt negatív hatásokat, amelyeket a hulladék nem megfelelő kezelése okozna. További részletekért vegye fel a kapcsolatot a helyi hatóságokkal vagy a legközelebbi gyűjtőponttal. Az ilyen típusú hulladék nem megfelelő ártalmatlanítása, a nemzeti előírásoknak megfelelően, akár bírságot is vonhat maga után.

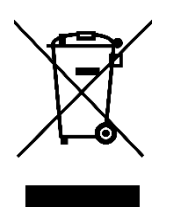

Sehr geehrter Kunde,

vielen Dank für den Kauf unseres Produkts. Das Produktbenutzerhandbuch enthält Produktfunktionen, die Verwendung und die Bedienungsanleitung. Lesen Sie die Bedienungsanleitung sorgfältig durch, um die bestmögliche Erfahrung zu erzielen und unnötige Schäden zu vermeiden. Bewahren Sie dieses Handbuch zum späteren Nachschlagen auf. Wenn Sie Fragen oder Kommentare zum Produkt haben, wenden Sie sich an den Kunden.

- www.alza.de/kontakt
- Ø 0800 181 45 44
- www.alza.at/kontakt

*Lieferant* Alza.cz a.s., Jankovcova 1522/53, Holešovice, 170 00 Prag 7, www.alza.cz

### O SICHERHEITSHINWEISE

- Verwenden Sie aus Sicherheitsgründen das Originalzubehör.
- Ersetzen Sie die Batterien nicht ohne offizielle Anweisungen.
- Beachten Sie bei der Installation von Produkten die örtlichen Sicherheitsbestimmungen und -richtlinien.
- Wir übernehmen keine Verantwortung oder Haftung für Brände oder Stromschläge, die durch unsachgemäße Installation verursacht werden.

### • PRODUKTBESCHREIBUNG

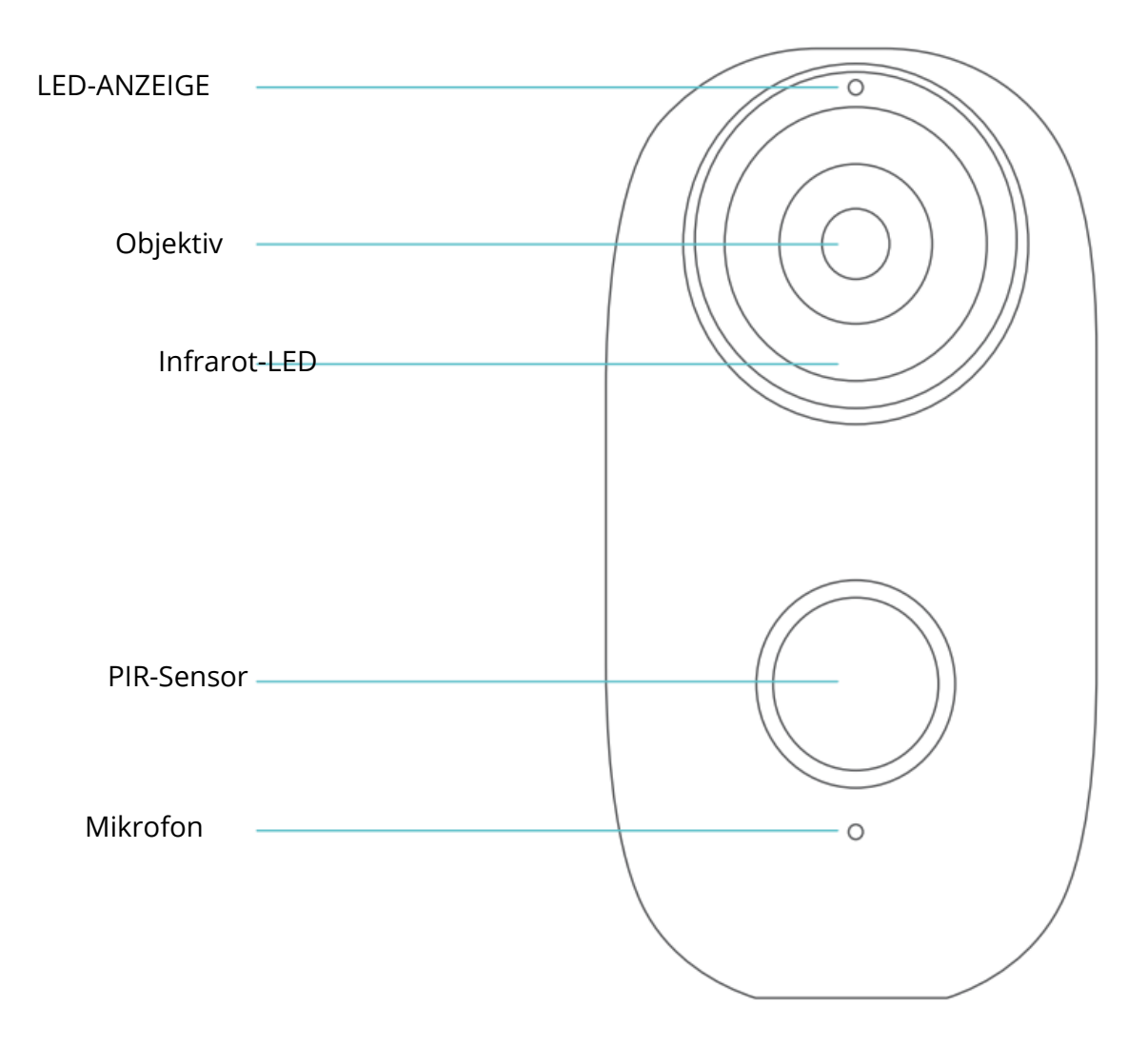

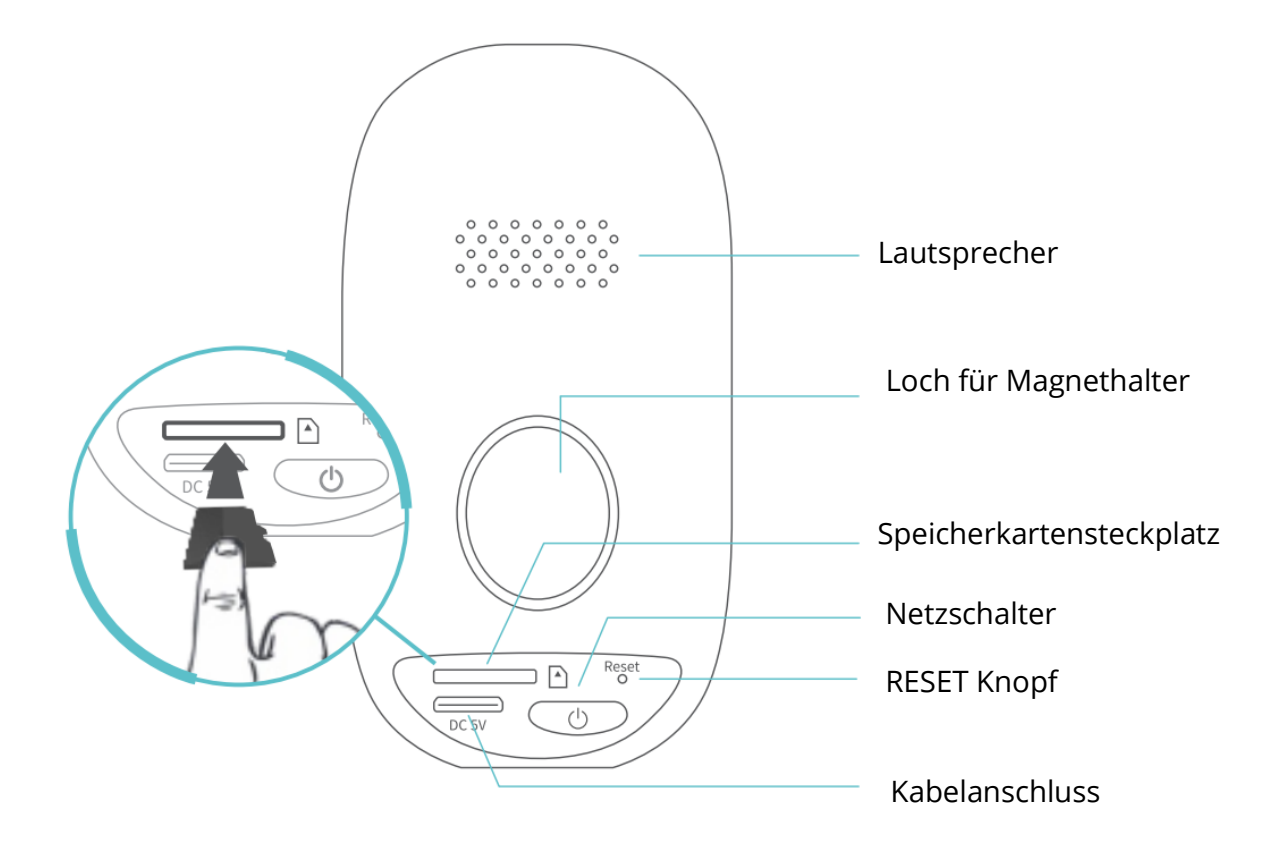

## ANSCHLIESSEN IHRER KAMERA AN EIN MOBILGERÄT

### Laden Sie die Anwendung herunter und installieren Sie sie Variante 1:

Suchen Sie HeimLife im App Store ™ / Google Play ™, laden Sie es herunter und installieren Sie es auf Ihrem Mobilgerät.

### Variante 2:

Scannen Sie die folgenden QR-Codes und laden Sie sie herunter und installieren Sie sie.

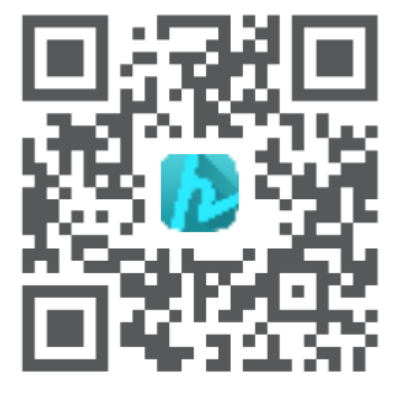

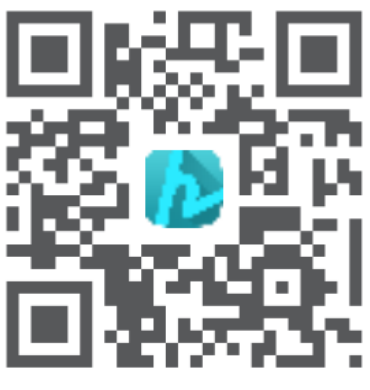

Android

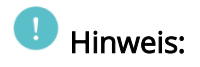

Google Play <sup>™</sup> ist eine Marke von Google Inc. und App Store <sup>™</sup> ist eine Marke von App Inc.

### Kontoregistrierung und Login

Starten Sie HeimLife, registrieren Sie ein Konto mit einer gültigen E-Mail-Adresse, wenn Sie HeimLife zum ersten Mal verwenden, und melden Sie sich dann an.

| Glad to see         | you               |
|---------------------|-------------------|
| United States       | +1 >              |
| Account             |                   |
| Password            | 0                 |
| Remember password ? | Forgot password ? |
| Log in              |                   |
| Sign Up             |                   |
|                     |                   |
|                     |                   |
|                     |                   |

### Kommentar:

- Wählen Sie beim Anmelden den richtigen Ländercode aus.
- Ermöglichen Sie HeimLife für eine erfolgreiche Verbindung, Ihr WLAN und Ihre mobilen Daten beim Start zu verwenden.
- Aktivieren Sie die Ortungsdienste auf Ihrem Mobilgerät und ermöglichen Sie Heimlife den Zugriff auf Ihren Standort.

### Schließen Sie die Kamera an HeimLife an

- *i* wichtig:
- Sie können zum Laden ein 5-V-Netzteil (nicht im Lieferumfang enthalten) verwenden.
- Die Kamera unterstützt nur 2,4 GHz Wifi.
- Verwenden Sie keine Sonderzeichen oder Symbole in Ihrem WLAN-Namen und Passwort, wie z. B. @ ~! # \$% ¬¬ ^ & \* etc.
- Stellen Sie beim Anschließen sicher, dass sich Kamera und Mobilgerät in der Nähe des Routers befinden.
- Wenn Sie den Netzschalter 5 Sekunden lang **gedrückt halten**, wird die Kamera eingeschaltet. Die LED-Anzeige leuchtet während des Startvorgangs rot. Dann blinkt es langsam rot, was bedeutet, dass die Kamera bereit ist, eine Verbindung zum Wifi-Netzwerk herzustellen.
- Stecken Sie den **Reset-Pin** in das **Reset-Loch** und drücken Sie **5 Sekunden** lang, um die Kamera zurückzusetzen, wenn die Verbindung fehlgeschlagen ist oder Sie die Kamera mit einem anderen HeimLife-Konto verbinden müssen.

Nach einem erfolgreichen Zurücksetzen der Kamera ertönt ein Piepton.

| LED-Status           | Kamerastatus               |
|----------------------|----------------------------|
| Langsam rot blinkend | Bereit für Wifi-Verbindung |
| Schnell rot blinkend | Verbindung zu Wifi         |
| Leuchtet blau        | Wifi verbunden             |
| Leuchtet rot         | unsicheres Netzwerk        |

• Erklärung der LED-Anzeige:

Verbindung durch Scannen des QR-Codes Schritt 1:

Melden Sie sich bei **HeimLife an,** tippen Sie auf <sup>+</sup> und tippen Sie auf **Batteriekamera** (**Battery Camera**).

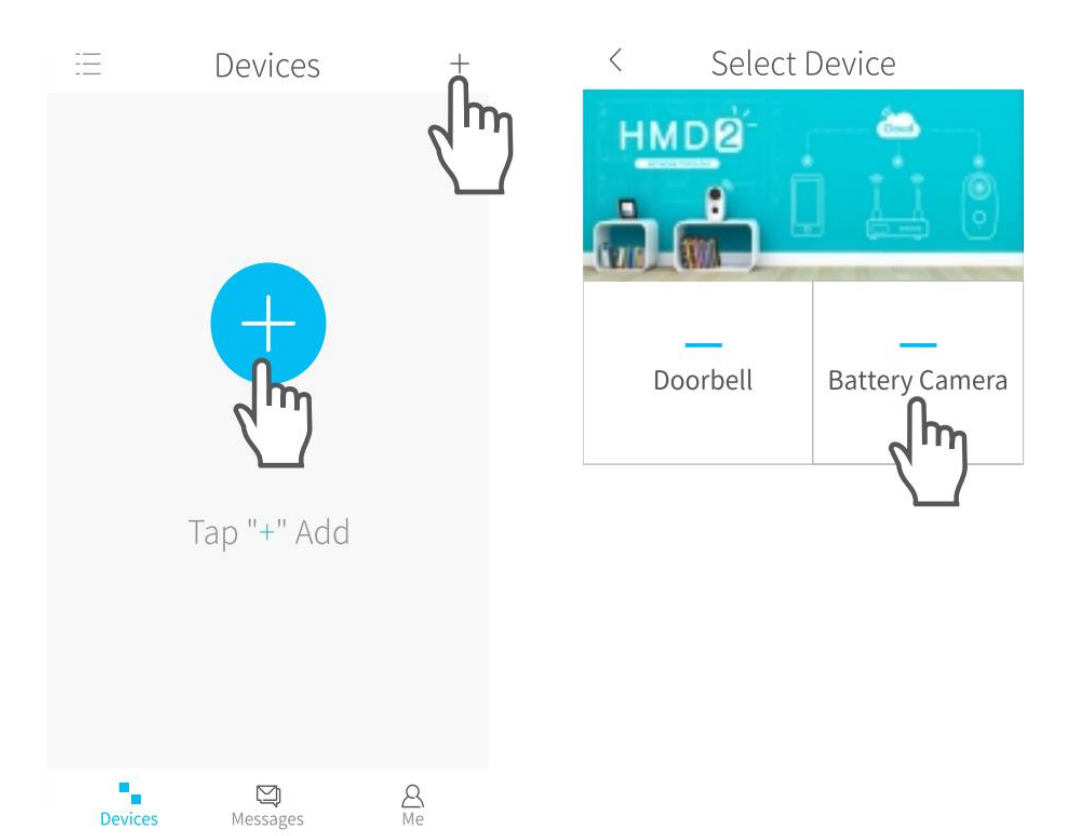

#### Schritt 2:

Schließen Sie zunächst die Kamera an.

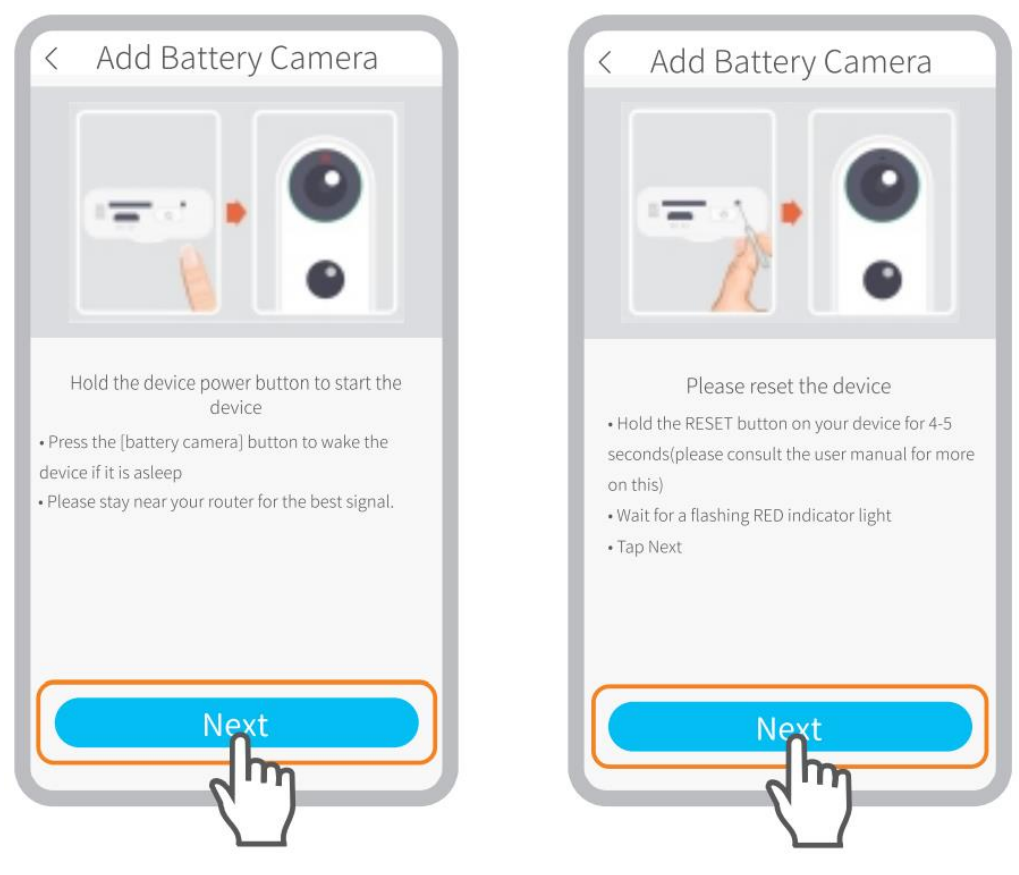

### Stellen Sie sicher, dass die LED-Anzeige langsam ROT blinkt.

| < Wi-Fi Setup                                                                    | < Wi-Fi Setup                                                                    |
|----------------------------------------------------------------------------------|----------------------------------------------------------------------------------|
| Select your Wi-Fi network                                                        | Select your Wi-Fi network                                                        |
| (Please select a 2.4G network, this device will not work with 5G Wi-Fi networks) | (Please select a 2.4G network, this device will not work with 5G Wi-Fi networks) |
|                                                                                  | HeimLife                                                                         |
| HeimVision Change WiFi                                                           | (Please select a 2.4G network, this device will not work with 5G Wi-Fi networks) |
| Hide Password                                                                    | Next                                                                             |
| Wählen Sie Ihr Wifi und geben<br>Sie das richtige Passwort ein.                  | Bitte wählen Sie 2,4 GHz Wifi.<br>Dieses Gerät unterstützt kein 5<br>GHz Wifi.   |

#### Schritt 3:

Richten Sie den QR-Code Ihres Mobilgeräts am Kameraobjektiv aus und halten Sie einen Abstand von 13 bis 20 cm ein.

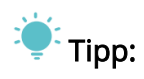

Wenn Sie den Signalton nicht gehört haben, tippen Sie auf **Hilfe** (Help) **> Andere Optionen** (Other options) und verbinden Sie ihn über den **AP-Hotspot.** 

#### Schritt 4:

Warten Sie nach dem Scannen auf die Verbindung. Das gefundene Gerät zeigt eine erfolgreiche Verbindung an und tippen Sie zum Starten auf **Fertig**. (Done)

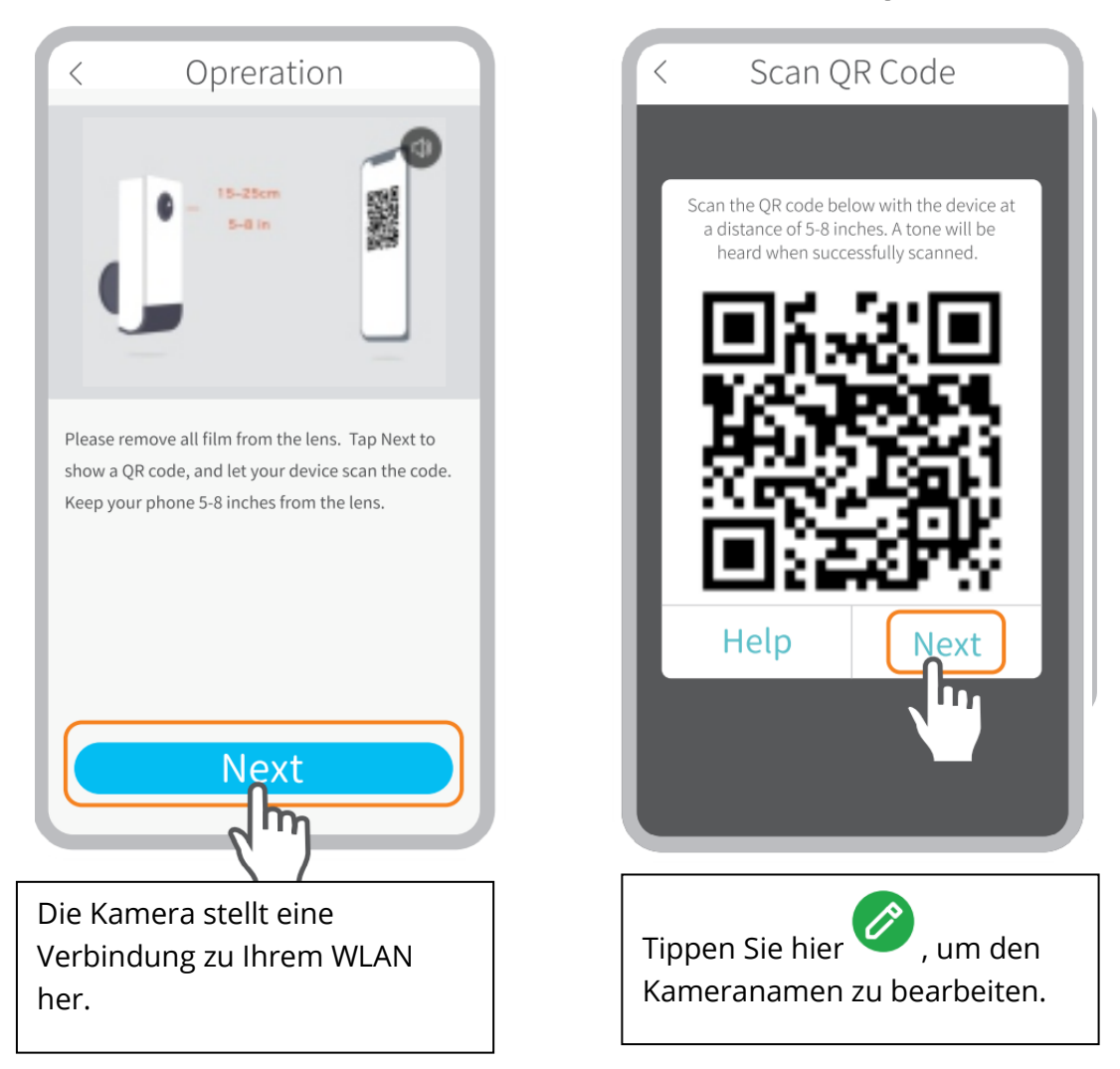

### Verbindung über AP Hotspot herstellen Schritt 1:

Wenn die Kamera nicht durch Scanne

Wenn die Kamera nicht durch Scannen des QR-Codes verbunden werden kann, wird das nicht **gefundene Gerät** (The device not found) auf der **Wifi-Setup-Oberfläche** (Wifi setup) angezeigt. Klicken Sie auf **andere Methoden** (other methods), um die Kamera über AP Hotspot anzuschließen

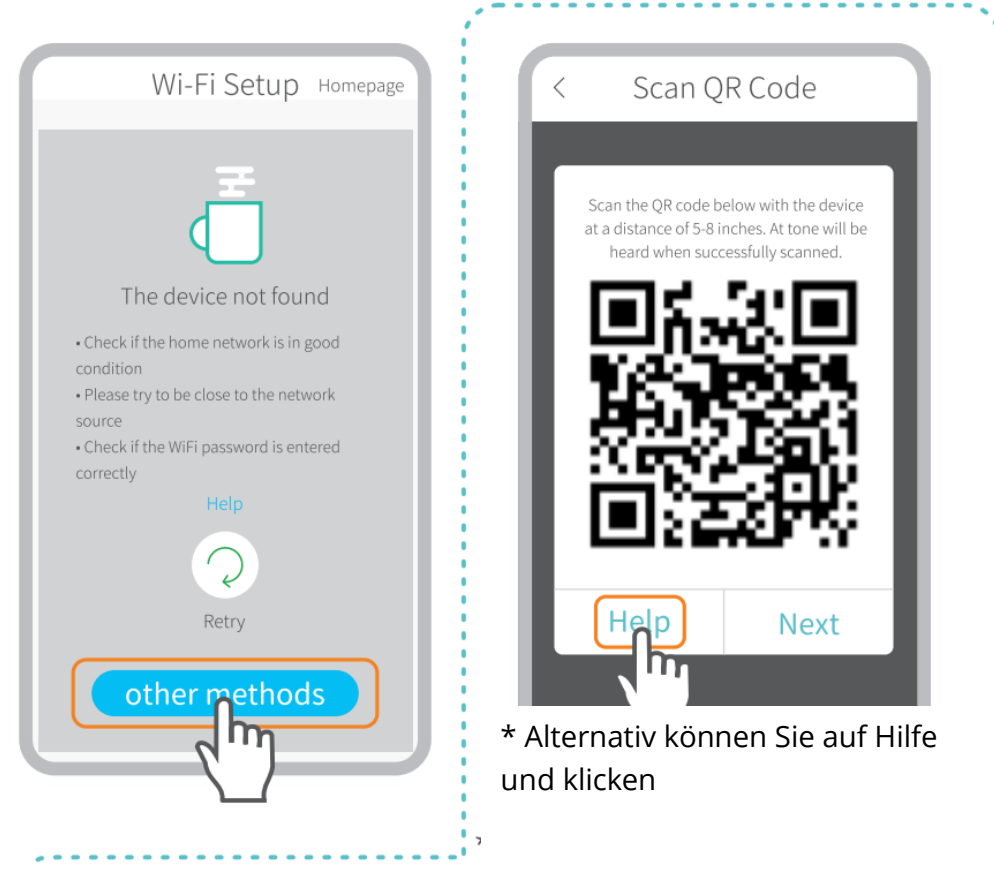

#### Zusätzliche Optionen zum Wechseln zur AP Hotspot-Verbindung.

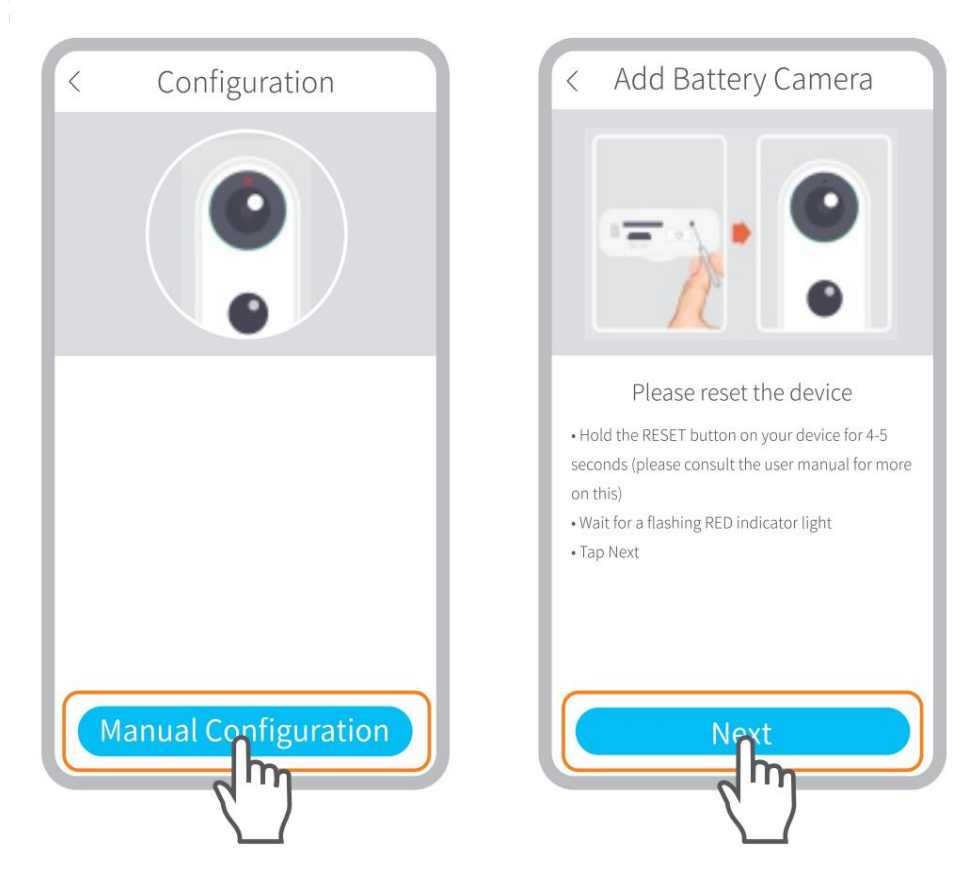

Stellen Sie sicher, dass die LED-Anzeige langsam ROT blinkt.

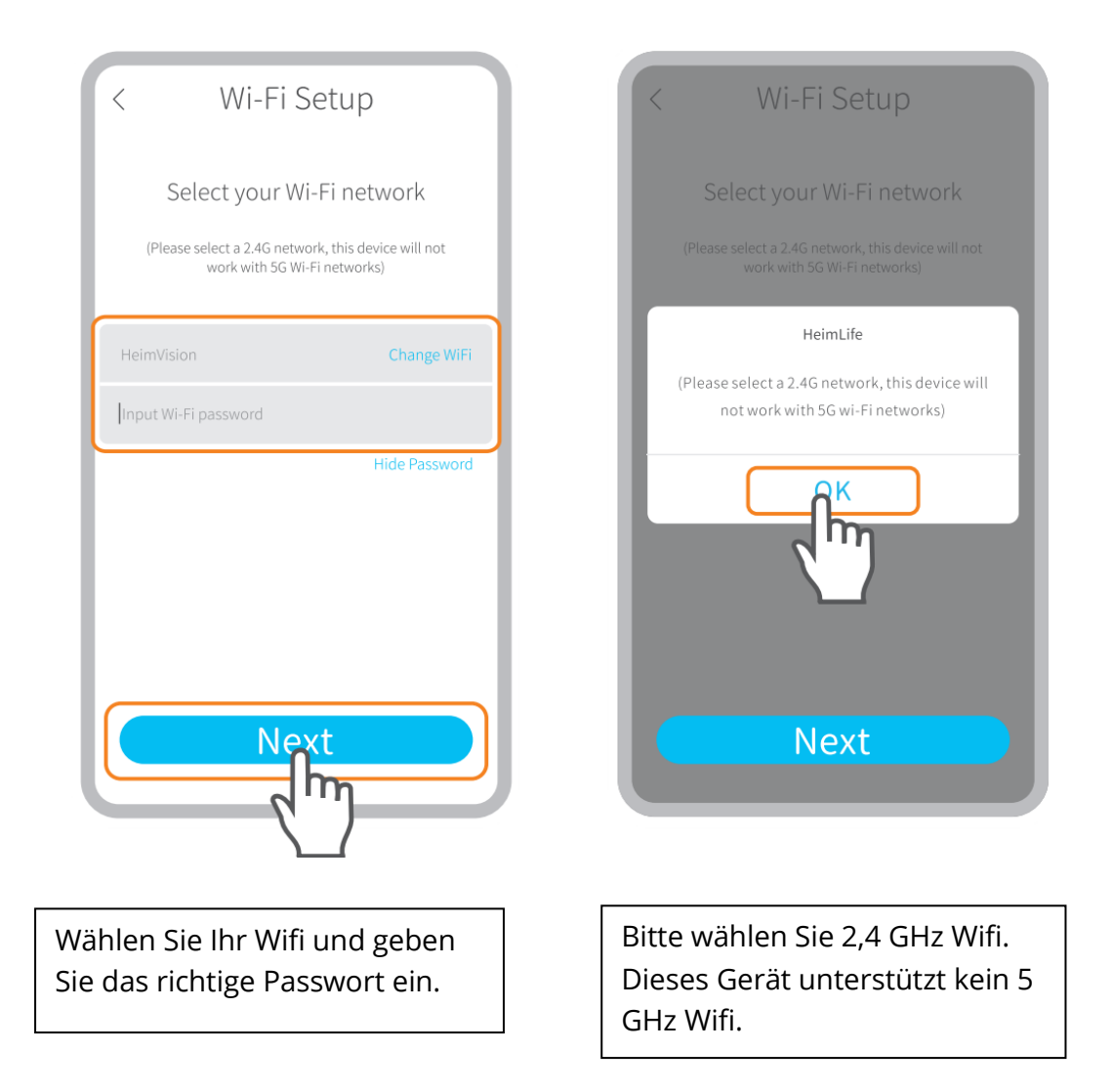

### Schritt 2:

Klicken Sie auf **Verbinden** (Connect), um die Wi-Fi-Einstellungen Ihres Mobilgeräts einzugeben, und stellen Sie dann eine Verbindung zu Wi-Fi her. **STRN\_XXXXX**.

| < Manual Configuration                                            | ← WLAN                            |
|-------------------------------------------------------------------|-----------------------------------|
| Wi-FI<br>STRN_XXXXXXXX<br>a *                                     | WLAN                              |
| Tap Connect button     Select [STRN_XXXXX] in Wi-Fi settings page | Saved, encrypted(average quality) |
| • Return to App<br>Help                                           | STRN_057443288                    |
|                                                                   | Signal strength Excellent         |
|                                                                   | Encryption type None              |
| Connect                                                           |                                   |
| $\searrow$                                                        |                                   |

#### Schritt 3:

Kehren Sie nach dem Verbinden von **Wi-Fi STRN\_XXXXX** zu **HeimLife** zurück und verbinden Sie die Kamera.

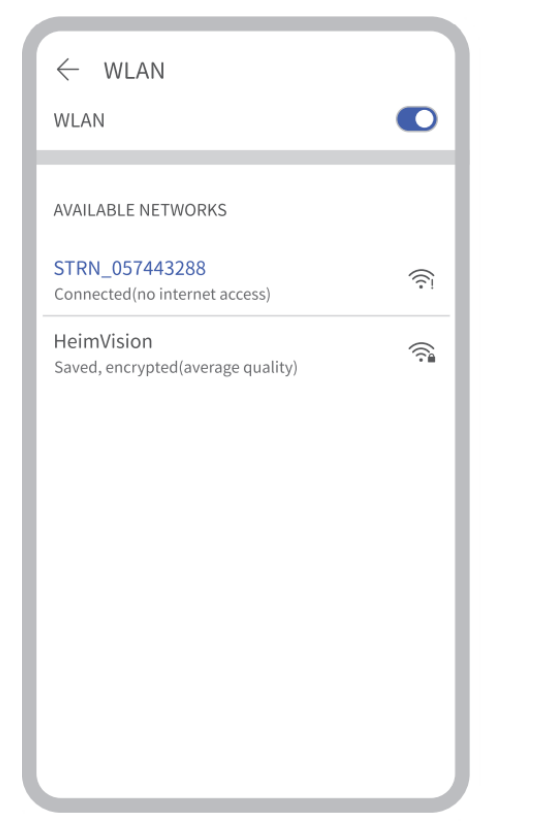

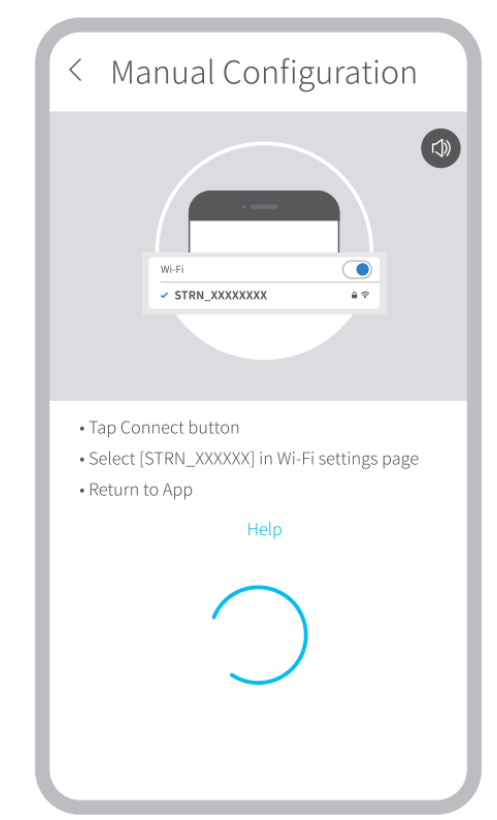

#### Schritt 4:

**Gerät gefunden** (Device found) bedeutet eine erfolgreiche Verbindung. Tippen Sie anschließend auf **Fertig** (Done), um zu starten.

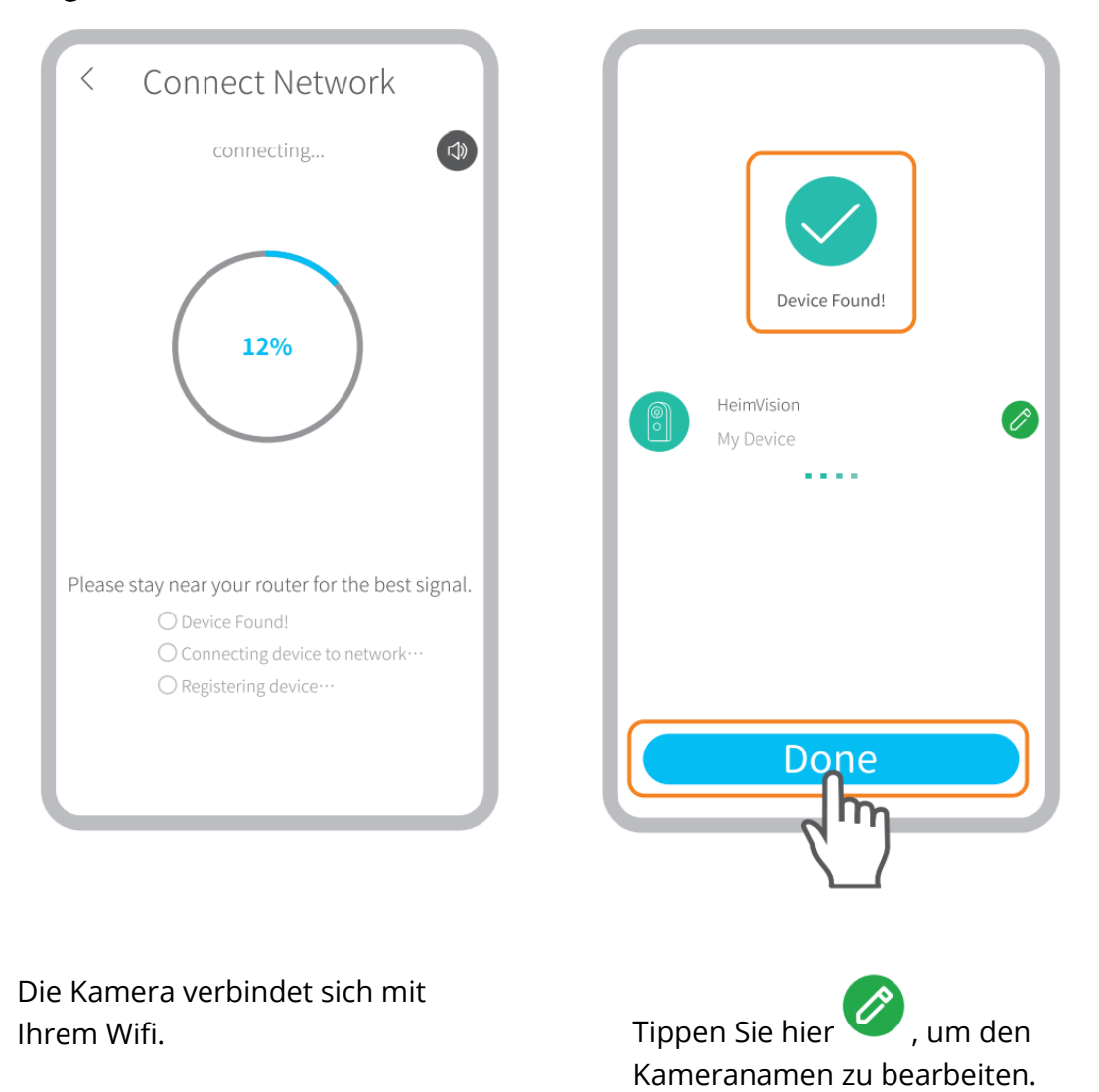

# O FUNKTIONSÜBERSICHT

### Live-Video

Klicken Sie auf die Hauptoberfläche igodot, um das Live-Video von der Kamera zu überprüfen.

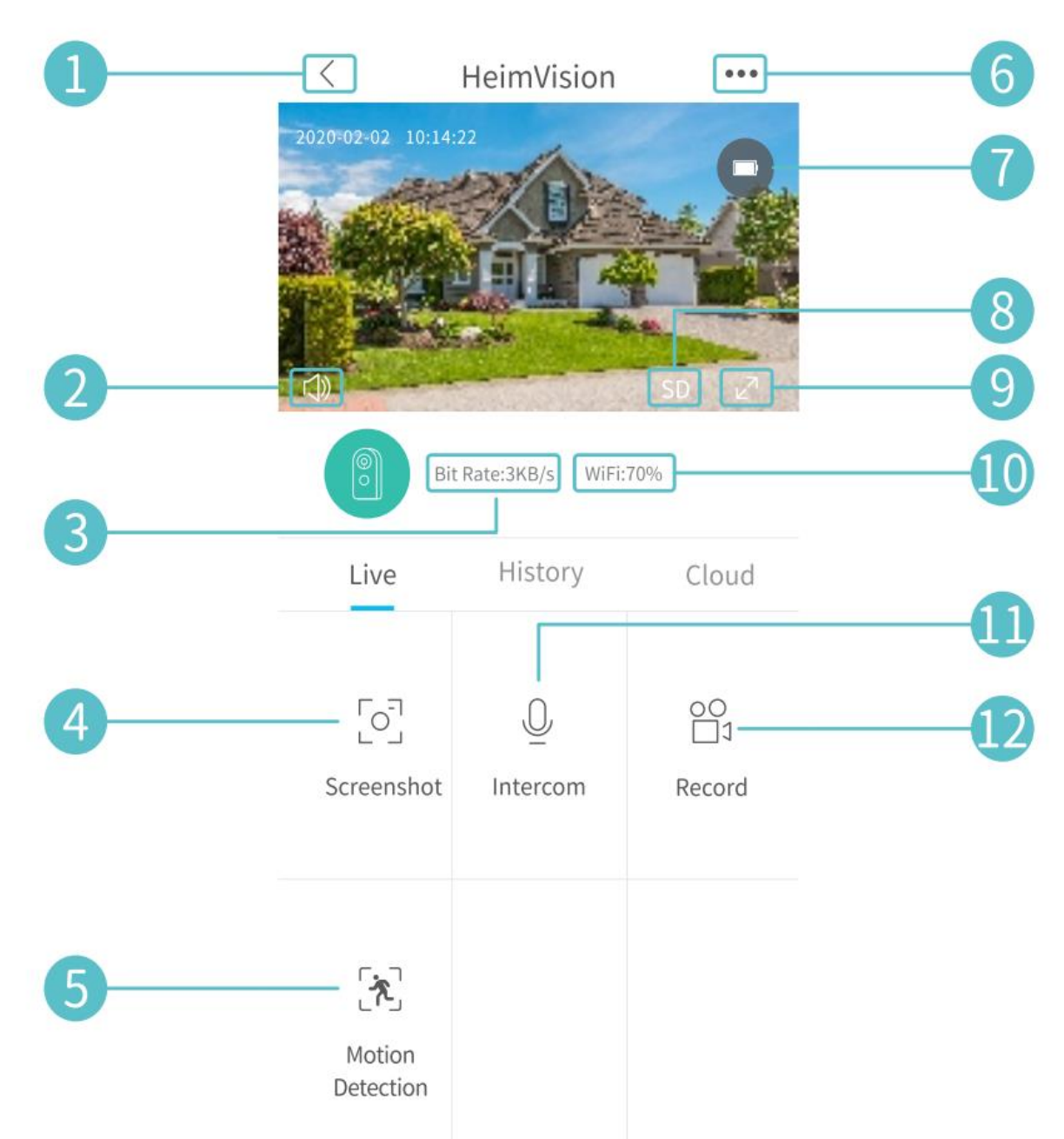

- 1. Zurück zur Hauptschnittstelle.
- 2. Schalten Sie Live-Audio von der Kamera ein / aus.
- **3.** Echtzeit-Live-Video-Bitrate.
- **4.** 4. Tippen Sie auf, um das Bild aufzunehmen und unter **Ich> Bilder & Videos** zu speichern.
- 5. 5. Ein / Aus Bewegungserkennung.
- 6. 6. Detaillierte Einstellungen.
- **7.** Status des Kamera-Akkus. Wenn das Akkusymbol rot ist, laden Sie die Kamera rechtzeitig auf.
- **8.** Wechseln Sie zwischen SD und HD. SD wird für ein reibungsloseres Streaming empfohlen.
- 9. Vollbild.

- **10.** Wifi-Signal: Wenn es weniger als 70% beträgt, überprüfen Sie bitte Ihr Netzwerk und halten Sie die Kamera und den Router näher.
- **11.** Tippen und halten Sie, um mit Personen in der Nähe der Kamera zu sprechen.
- **12.** Tippen Sie auf, um die Aufnahme von Live-Videos zu starten. Klicken Sie erneut, um die Aktion zu beenden und unter **"Ich"> "Bilder und Videos**" zu speichern.

### Videoaufnahme

Diese Kamera beginnt erst mit der Aufnahme von Videos, wenn der **PIR-Sensor** Bewegungen erkennt, die von Menschen oder Tieren verursacht wurden, da die **Bewegungserkennung** standardmäßig aktiviert ist. Nicht für die ganztägige 7/24-Aufnahme vorgesehen

Ausführlichere Einstellungen zur Bewegungserkennung finden Sie unter> **Einstellungen** (Settings)> **Erkennungsalarm** (Detection Alarm) > **Bewegungserkennung** (Motion Detection).

• Wenn Sie die **Empfindlichkeitsstufe** für die **Bewegungserkennung** auf einen niedrigen Wert einstellen, können unnötige Interferenzbenachrichtigungen und Fehlalarme reduziert werden.

| < Motion Detection                                                                                                    |                        |  |
|----------------------------------------------------------------------------------------------------|------------------------|--|
| Motion Detetion                                                                                                    |                        |  |
| After opening, you can monitor the h<br>situation who stands in front of the o<br>and give alarms. It is possible to cho<br>different detection sensitivities. | numan<br>device<br>ise |  |
| LOW                                                                                                    | $\bigcirc$             |  |
| High                                                                                                    |                        |  |
| Alarm only when people appear                                                                                                    |                        |  |
| Day Detection                                                                                                    |                        |  |
| Night Detection                                                                                                    |                        |  |
| Alarm Plan                                                                                                    | >                      |  |
| Set the alarm time, the device only t<br>an alarm event during this time peri                                                                                  | riggers<br>od          |  |
|                                                                                                    |                        |  |

- Alarm nur (Alarm only when people appear), wenn Personen erscheinen. Die Kamera zeichnet Videos auf und sendet Push-Benachrichtigungen nur, wenn sie menschliche Bewegungen erkennt.
- Durch das Erstellen eines Alarmplans (alarm plan) können häufige Störungen vermieden werden, da die Kamera Bewegungen gemäß den Plänen erkennt.

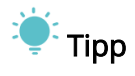

- Wenn Sie die Bewegungserkennung deaktivieren, nimmt der Camcorder keine Videos auf.
- Wenn keine Speicherkarte installiert oder kein Cloud-Plan abonniert ist, nimmt die Kamera kein Video auf und Sie können nur Live-Videos ansehen.

### Video-Wiedergabe

### Videowiedergabe von einer Speicherkarte

Wenn Sie eine Speicherkarte installiert haben, tippen Sie auf Verlauf, um auf der Speicherkarte **aufgezeichnete** Videos abzuspielen.

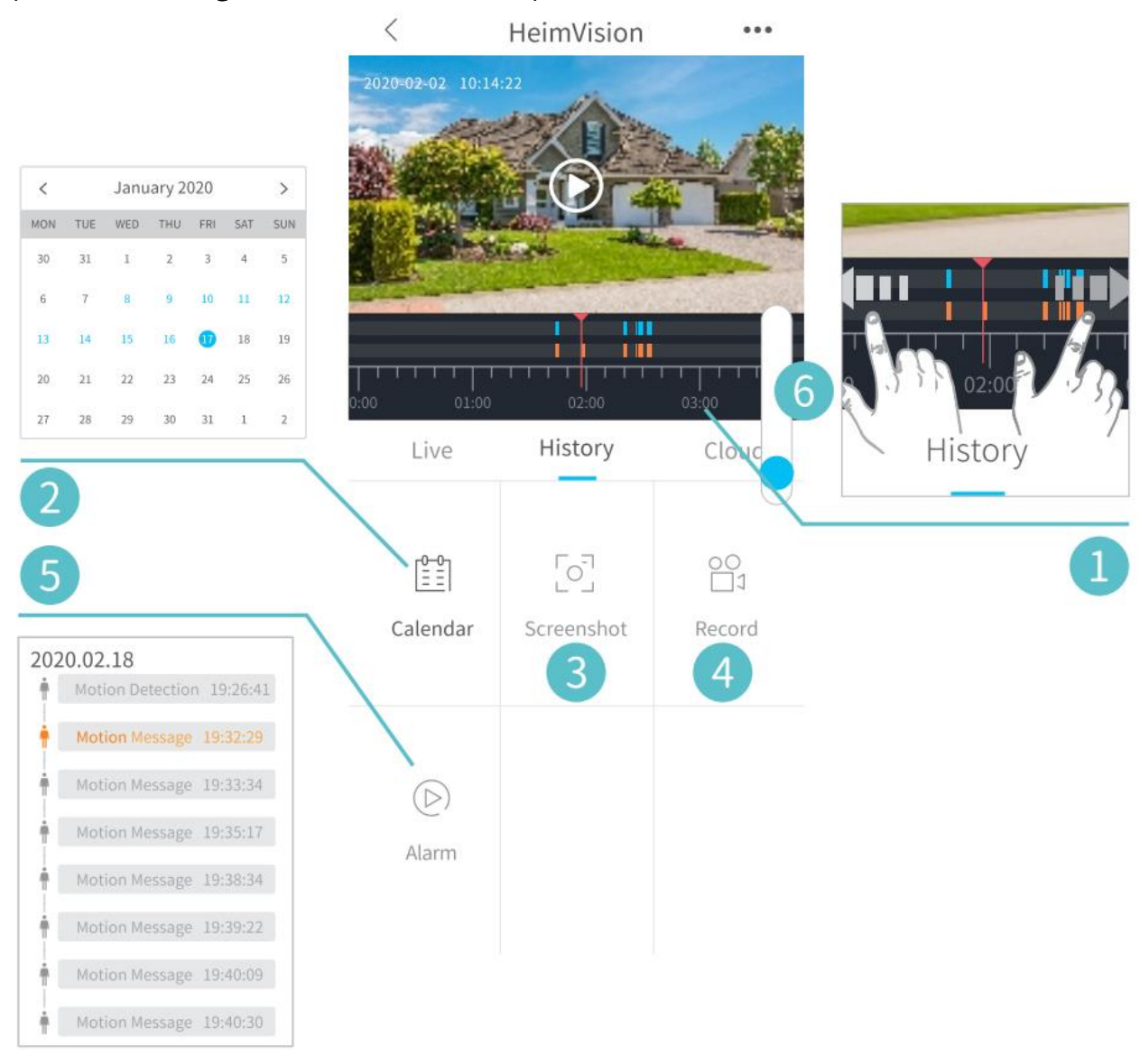

 Zeitleiste: Wischen Sie nach links oder rechts, um Videos zu überprüfen. Blaue Balken stellen Videos dar, die aufgezeichnet wurden, wenn die Kamera Bewegungen erkennt, die von Menschen oder Tieren verursacht wurden, während rote Balken Momente anzeigen, in denen ein Ereignis auftrat, als die Kamera geweckt wurde und die Aufzeichnung begann..

- **2.** Kalender: Tippen Sie auf ein Datum mit blauem Hintergrund, um das an diesem Tag aufgenommene Video abzuspielen.
- **3.** Screenshot: Scrollen Sie zur blauen Leiste, tippen Sie auf, um ein Foto aufzunehmen, und speichern Sie es unter "Ich"> "Bilder und Videos".
- 4. Hochladen: Scrollen Sie zur blauen Leiste und tippen Sie auf, um die Videoaufnahme zu starten. Klicken Sie erneut, um das Programm zu beenden und unter "Ich"> "Bilder und Videos" zu speichern.
- 5. Alarm: Überprüfen Sie, wann die Bewegungserkennung ausgelöst wird.
- 6. Vergrößern / verkleinern Sie die Timeline.

### Videowiedergabe in der Cloud

Tippen Sie auf **Cloud**, um Videos abzuspielen, die in einer verschlüsselten Cloud aufgezeichnet wurden, wenn Sie einen Cloud-Plan abonniert haben.

#### Tipp:

Um einen Cloud-Plan zu abonnieren, gehen Sie zu Hauptschnittstelle (Main interface)

> oder **Einstellungen** (Settings) > **Cloud-Speicherdienst** (Cloud Storage Service). Sie können hier auch aktualisieren, den Cloud-Plan ändern oder einen Aktivierungscode eingeben

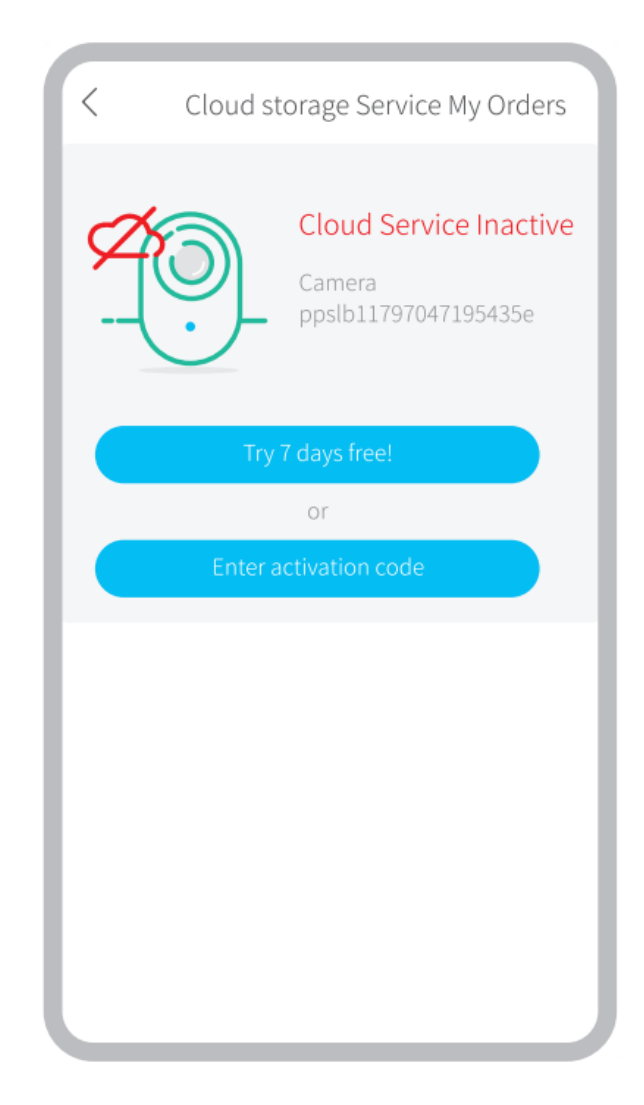

Hinweis:

Wenn Sie eine Speicherkarte installiert und einen Cloud-Plan abonniert haben, werden Videos gleichzeitig auf der Speicherkarte und in der Cloud aufgezeichnet.

### die Einstellungen

Tippen Sie hier •••, um auf detaillierte Kameraeinstellungen zuzugreifen.

| <        | Settings                       |   |
|----------|--------------------------------|---|
| support( | @heimvision.com<br>Device Name |   |
|          | HeimVision                     | 0 |
|          |                                |   |
| Receive  | Notifications                  |   |
| Device S | Share                          | > |
| Device I | nformation                     | > |
| Basic Fu | nction                         | > |
| Detectio | on Alarm                       | > |
| SD Card  |                                | > |
| Cloud S  | torage Service                 | > |
| Device V | 'ersion                        | > |
|          | Delete Device                  |   |

Name der Einrichtung:

Tippen Sie hier 🧭, um den Namen Ihrer Kamera zu bearbeiten.

### Benachrichtigungen erhalten:

Schalten Sie HeimLife ein und erlauben Sie ihm, Push-Benachrichtigungen an Ihr Mobilgerät zu senden.

#### Gerätefreigabe:

Teilen Sie Ihr Gerät mit Freunden oder der Familie.

### Basisfunktionen:

**(Night Vision)** (Nachtsicht): Schalten Sie die Nachtsicht der Kamera ein / aus oder stellen Sie sie auf **Automatisch** ein. Dies bedeutet, dass die Kamera die Nachtsicht aktiviert, wenn sie wenig Umgebungslicht erkennt. Das Bild ist dann schwarzweiß.

[Speaker Volume] (Lautstärke des Lautsprechers): Stellen Sie die Lautstärke des Kamera-Lautsprechers ein.

**(Power Management)** (Energieverwaltung): Überprüfen Sie die verbleibende Kameraleistung.

### Alarmerkennung:

Aktivieren / Deaktivieren der Bewegungserkennung, Anpassen der Erkennungsempfindlichkeit und Festlegen von Aktivierungsplänen

#### Bewegungserkennung.

### Speicherstick:

Stellen Sie die Videolänge jeder Aufnahme ein (nur für Speicherkarten verfügbar), überprüfen Sie die verbleibende Kapazität der Speicherkarte oder formatieren Sie sie.

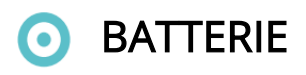

Diese batteriebetriebene Kamera verwendet fortschrittliche Low-Power-Technologie. Wenn keine Bewegung erkannt wird, wechselt die Kamera in den Ruhemodus. Wenn die Kamera voll aufgeladen ist, kann sie ungefähr 4 Monate lang betrieben werden, wenn sie 10 Mal am Tag geweckt wird / die Bewegung des menschlichen Körpers erkennt und 20 Sekunden lang arbeitet.
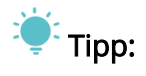

- Wenn die Kamera häufig aufwacht oder menschliche Bewegungen mehrmals erkennt, wird die Energie der Kamera schnell verbraucht. Wir empfehlen, die Kamera regelmäßig aufzuladen.
- Die Batterien in der Kamera können bis zu 500 Mal ausgetauscht werden. Wenn wir die Kamera einmal pro Woche aufladen, kann sich die Akkulaufzeit um mehr als 9 Jahre verlängern.
- Die empfohlene Betriebstemperatur der Kamera beträgt -10 ° C ~ 50 ° C. Die Batterieleistung kann bei niedrigen Temperaturen abnehmen. Bei -20 ° C kann sich der Akku in kurzer Zeit entladen oder nicht aufladen. Es funktioniert normal, wenn die Temperatur steigt.

## FEHLERSUCHE

# O1: Ich muss mein Mobilgerät immer mit einem WLAN verbinden, wenn ich Videos ansehen möchte?

• Nein, das müssen Sie nicht. Sie können WLAN oder mobile Daten nur verwenden, um sie zu überwachen, wenn Ihre Kamera gut mit einem WLAN-Router verbunden ist.

# O2: Was passiert, wenn auf der Speicherkarte nicht mehr genügend Speicherplatz vorhanden ist?

• Der älteste Eintrag wird vom neuesten überschrieben. Sichern Sie wichtige Videos rechtzeitig oder löschen Sie unnötige Videos, um mehr Speicherplatz freizugeben. Alternativ können Sie einen Cloud-Plan abonnieren.

#### O3: Wie viele Kameras kann ich mit demselben Konto verbinden?

• Sie können beliebig viele hinzufügen. Für eine bessere Benutzererfahrung empfehlen wir jedoch maximal 10 Kameras.

#### O4: Warum bekomme ich keine Push-Benachrichtigungen auf Mobilgeräten?

- Stellen Sie sicher, dass Sie HeimLife aktiviert haben, um Benachrichtigungen an Ihr Mobilgerät zu senden.
- Sie erhalten keine Benachrichtigungen, wenn Sie die Live-Ansicht von der Kamera aus betrachten.
- Gehen Sie zu Einstellungen und stellen Sie sicher, dass die Option Benachrichtigungen empfangen aktiviert ist.

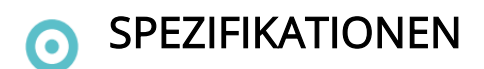

Arbeitsfrequenz Max. RF-Ausgangsleistung

2412.MHz-2472HMz

17.87dBm

### Garantiebedingungen

Für ein neues Produkt, das über das Alza.cz-Vertriebsnetz gekauft wurde, wird eine 2jährige Garantie gewährt. Wenn Sie während der Garantiezeit Reparaturen oder andere Dienstleistungen benötigen, wenden Sie sich direkt an den Produkthändler. Sie müssen den Originalbeleg mit dem Kaufdatum vorlegen. Kopien des Kaufbelegs, geänderte, ergänzte, oder anderweitig beschädigte Kaufbelege oder Kaufbelege ohne Originaldaten gelten nicht als Kaufnachweis des beanspruchten Produkts.

# Folgendes gilt als Konflikt mit den Garantiebedingungen, für die die Reklamation möglicherweise nicht akzeptiert wird:

- Verwendung des Produkts für einen anderen als den beabsichtigten Zweck oder Nichtbeachtung der Anweisungen für Wartung, Betrieb und Service des Produkts.
- Beschädigung des Produkts durch eine Naturkatastrophe, Eingreifen einer unbefugten Person oder durch mechanisches Verschulden des Käufers (z. B. während des Transports, Reinigung mit ungeeigneten Mitteln usw.)
- Natürlicher Verschleiß und Alterung von Verbrauchsmaterialien oder Komponenten während des Gebrauchs (wie Batterien usw.)
- Exposition gegenüber nachteiligen äußeren Einflüssen wie z. B. Sonnenlicht, anderer Strahlung oder elektromagnetischen Feldern, Eindringen von Flüssigkeiten, Eindringen von Gegenständen, Überspannung im Netz, elektrostatische Entladungsspannung (einschließlich Blitzschlag), fehlerhafte Versorgungs- oder Eingangsspannung und ungeeignete Polarität dieser Spannung, chemische Prozesse sowie gebrauchte Netzteile usw.
- Wenn durch irgendjemanden Modifikationen, Designänderungen oder Anpassungen vorgenommen wurden, um die Eigenschaften des Produkts während des Kaufs zu ändern oder zu erweitern, oder Verwendung von nicht originalen Komponenten.

### EU-KONFORMITÄTSERKLÄRUNG

### Identifizierungsangaben des Bevollmächtigten des Herstellers / Importeurs:

Lieferant: Alza.cz a.s.

Registrierter Sitz: Jankovcova 1522/53, Holešovice, 170 00 Prag 7

ID-Nr.: 27082440

#### Gegenstand der Erklärung:

Name: Batteriebetriebe Kamera

Modell / Typ: HMD2

Das oben genannte Produkt wurde gemäß den Standards getestet, die zum Nachweis der Einhaltung der in den einschlägigen Richtlinien festgelegten grundlegenden Anforderungen verwendet wurden:

Richtlinie Nr. 2014/53/EU

Richtlinie Nr. 2011/65/EU im Wortlaut von 2015/863/EU

Prag, 27.1 2021

CE

### WEEE

Dieses Produkt darf nicht als normaler Hausmüll gemäß der EU-Richtlinie über Elektround Elektronikaltgeräte (WEEE - 2012/19 / EU) entsorgt werden. Stattdessen wird es an den Ort des Kaufs zurückgegeben oder an eine öffentliche Sammelstelle für den recycelbaren Abfall übergeben. Indem Sie sicherstellen, dass dieses Produkt ordnungsgemäß entsorgt wird, tragen Sie dazu bei, mögliche negative Folgen für die Umwelt und die menschliche Gesundheit zu vermeiden, die andernfalls durch unangemessenen Umgang mit diesem Produkt verursacht werden könnten. Weitere Informationen erhalten Sie von Ihrer örtlichen Behörde oder der nächstgelegenen Sammelstelle. Eine unsachgemäße Entsorgung dieser Art von Abfällen kann zu Strafen gemäß den nationalen Vorschriften führen.

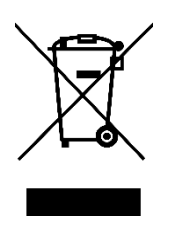